# **KODEN** INSTALLATION MANUAL

## ECHO SOUNDER CVS-705D CVS-707D

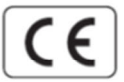

#### CVS-705D/707D Installation Manual

#### Doc No. 0092607052

#### **Document Revision History**

| No. | Doc. – Rev. No. | Date Revised<br>(Y/M/D) | Revised content                                                      |  |
|-----|-----------------|-------------------------|----------------------------------------------------------------------|--|
| 0   | 0092607052-00   | 2015/11/11              | First edition                                                        |  |
| 1   | 0092607052-01   | 2016/07/29              | System Configuration, Configuration of Equipment                     |  |
| 2   | 0092607052-02   | 2017/01/18              | Specifications, Chapter 3                                            |  |
| 3   | 0092607052-03   | 2017/05/09              | Chapter 1                                                            |  |
| 4   | 0092607052-04   | 2019/11/06              | System Configuration, Configuration of Equipment, Chapter 2          |  |
| 5   | 0092607052-05   | 2020/04/01              | System Configuration, Configuration of Equipment, Chapter 1          |  |
| 6   | 0092607052-06   | 2020/11/05              | Cover                                                                |  |
| 7   | 0092607052-07   | 2022/10/20              | Chapter 1                                                            |  |
| 8   | 0092607052-08   | 2023/06/06              | Specifications, Chapter 1                                            |  |
| 9   | 0092607052-09   | 2025/03/17              | Configuration of Equipment, Characteristics of Transducer, Chapter 1 |  |
| 10  |                 |                         |                                                                      |  |

#### **Document No. Revised Version Norm**

When part of the document needs to be revised, the document has advanced revised number. The document No. is indicated at the lower right side on the cover and at the left or right side of the footer region of each page.

#### © 2015-2025 Koden Electronics Co., Ltd. All rights reserved.

No part of this publication may be reproduced, transmitted, translated in any form by any means without the written permission of Koden Electronics Coo., Ltd. The technical descriptions contained in this publication are subject to change without notice. Koden assumes no responsibility for any errors, incidentals or consequential damages caused by misinterpretation of the descriptions contained in this publication.

#### **Important Notice**

- For copy and transcription of this Installation Manual (hereinafter referred to as this manual), permission from Koden is needed. Koden prohibits the un-authorized copy and transcription of this manual.
- If this manual is lost or damaged, consult a dealer of Koden or Koden.
- The specification of the products and the contents in this manual are subject to change without notice.
- The contents displayed on the menu of product may be different from the expression of this manual. The fonts and shapes of the keys and menus in the illustration may differ from the actual ones, and some parts may be omitted.
- Koden is not liable for damages and troubles arisen from misunderstanding of the contents in this manual.
- Koden is not liable for any damages caused by earthquake, lightning, wind and flood damage and fire for which Koden is not responsible, and actions by third parties, other accidents, customer's unintended error/abuse and the use under other abnormal conditions.
- Koden is not liable for damages of accompaniment (change/loss of memorized content, loss of business profit, stop of business) arisen from use or failure of our products.
- If the stored data are changed or lost, irrespective of causes of troubles and damages, Koden is not liable for them.
- Koden is not liable for any damages arisen from malfunction caused by combination of software and connected equipment in which Koden is not engaged.

## For Your Safe Operation

#### Symbol used in this Installation Manual

The following graphical symbols are used in this manual. The meaning of each symbols shall be well understood and apply at maintenance and inspection works.

| Symbol     | Meaning                                                                                                    |
|------------|----------------------------------------------------------------------------------------------------|
| Warning    | <b>Mark for warning</b><br>This symbol denotes that there is a risk of death or serious injury when<br>not dealing with it correctly.                                      |
|            | <b>Mark for danger high voltage</b><br>This symbol denotes that there is a risk of death or serious injury caused<br>by electric shock when not dealing with it correctly. |
| Caution    | Mark for caution<br>This symbol denotes that there is a risk of slight injury or damage of<br>device when not dealing with it correctly.                                   |
| $\bigcirc$ | <b>Mark for prohibition</b><br>This symbol denotes prohibition of the specified conduct. Description of<br>the prohibition is displayed near the mark.                     |

#### Caution items on equipment

|         | <b>Be careful of a high voltage inside.</b><br>A high voltage, which may risk your life, is used. This high voltage remains in the circuit after you have powered off switch. To prevent touching the high voltage circuit inadvertently, the hard cover is provided to the high voltage circuit and the high voltage caution label is affixed. Ensure to power off switch for your safety and discharge the electricity remaining in the capacity before starting to check. An engineer authorized by our company should inspect and maintain |
|---------|----------------------------------------------------------------------------------------------------|
| Warning | <b>Be sure to power off in the boat.</b><br>If the power switch is inadvertently powered on during work, you will be electrified. To prevent such accident from occurring, ensure to power off in the boat and the power of equipment. Furthermore, it is safer to hang the caution tag described as [Under Work] near the power switch of equipment.                                                                                                    |
| Warning | <b>Be careful of dust</b><br>Inhaling dust may cause A respiratory disease. When cleaning the<br>inside of equipment, be careful not to inhale dust. Wearing a safety<br>mask is recommended.                                                                                                    |

| Caution | <b>Caution on location of equipment</b><br>Do not install the equipment where it is excessively damp and suffers<br>from excessive water drops.                                                                                                    |
|---------|----------------------------------------------------------------------------------------------------|
| Caution | <b>Measures against static electricity</b><br>The static electricity may be generated from the carpet on the floor in<br>the cabin or clothes made of synthetic fiber. The static electricity may<br>destroy the electronic parts on the circuit board. Handle the circuit<br>board, taking the measure of static electricity free. |
| Caution | <b>Caution at installation of a transducers</b><br>Install the transducer at the location where it is not affected by bubble<br>and noise The bubble and noise seriously degrade the performance of<br>this unit.                                                                                                    |

## Caution Items on handling

| Warning | Do not disassemble or modify. It may leads to trouble, fire, smoking or electric shock. In case of trouble, contact our dealer or our company.                                                                                                    |
|---------|----------------------------------------------------------------------------------------------------|
| Warning | In case of smoke or fire, boat power off and the power of this unit. It may cause fire, electric shock or damage.                                                                                                    |
|         | <b>Be cautious of remaining high voltage.</b><br>A high voltage may remain in the capacitor for several minutes after you have powered off. Before inspecting inside, wait at least 5 minutes after powering off or discharge the remaining electricity in an appropriate manner. Then, start the work. |
| Caution | The information displayed in this unit is not provided directly for your navigation. For your navigation, be sure to see the specified material.                                                                                                    |
| Caution | Use the specified fuse. If un-specified fuse is used, it may cause a fire, smoke or damage.                                                                                                    |
| Caution | Whenever transmitting, be sure to submerge the transducer in water first. If transmitted without submerging the transducer, it may be damaged.                                                                                                    |

#### Contents

| Docur<br>Import<br>For Yo<br>Conte<br>System<br>Config<br>Chara<br>Dimer<br>Specif | nent Revision History<br>tant Notice                                             | i<br>ii<br>v<br>vii<br>ix<br>. xiii<br>. xiv<br>xviii |
|------------------------------------------------------------------------------------|----------------------------------------------------------------------------------|-------------------------------------------------------|
| Chap                                                                               | oter 1 Installation                                                              | 1-1                                                   |
| 1.1                                                                                | Installation precautions                                                         | 1-1                                                   |
| 1.1.1                                                                              | Unpacking of components                                                          | 1-1                                                   |
| 1.1.2                                                                              | Appearance verification of each unit and accessories                             | 1-1                                                   |
| 1.1.3                                                                              | Selection of location for installation                                           | 1-1                                                   |
| 1.1.4                                                                              | Laying and connection of cables                                                  | 1-2                                                   |
| 1.1.5                                                                              | Coordination after installation                                                  | 1-2                                                   |
| 1.2                                                                                | Installation of CVS-705D Display unit                                            | 1-3                                                   |
| 1.2.1                                                                              | Desk-top installation                                                            | 1-3                                                   |
| 1.2.2                                                                              | Flush-mount installation                                                         | 1-5                                                   |
| 1.3                                                                                | Installation of CVS-707D Processor unit                                          | 1-6                                                   |
| 1.4                                                                                | Installation of 17 inch LCD Monitor (CVS-707D)                                   | 1-7                                                   |
| 1.4.1                                                                              | Desk-top installation                                                            | 1-7                                                   |
| 1.4.2                                                                              | Flush-mount installation                                                         | 1-9                                                   |
| 1.5                                                                                | Installation of Operation unit                                                   | -10                                                   |
| 1.5.1                                                                              | Desk-top installation                                                            | -10                                                   |
| 1.5.2                                                                              | Flush-mount installation                                                         | -12                                                   |
| 1.6                                                                                | Installation of transducer                                                       | -13                                                   |
| 1.6.1                                                                              | Transducer installation                                                          | -13                                                   |
| 1.6.2                                                                              | Precautions regarding transducer installation                                    | -14                                                   |
| 1.6.3                                                                              | Through-hull installation                                                        | -15                                                   |
| 1.6.4                                                                              | Adjustments after installation                                                   | -15                                                   |
| 1.6.5                                                                              | Outline dimensions and specifications of transducers                             | -16                                                   |
| 1.7                                                                                | Wiring                                                                           | -21                                                   |
| 1.7.1                                                                              | Connection of cables to Display and Processor unit                               | -21                                                   |
| 1.8                                                                                | Connection of Hemisphere V102 GPS Compass / ComNav Vector G1 GPS Satellite Compa | SS                                                    |
| 1.8.1                                                                              | Connection of Hemisphere V102 GPS Compass / ComNav Vector G1 GPS Satellite Com   | bass                                                  |
| 182                                                                                | Setting of Hemisphere V102 GPS Compass / ComNay Vector G1 GPS Satellite Compass  | 1_1/                                                  |
| 1.0.2                                                                              | List of input/output sentences                                                   | 1-44<br>1-50                                          |
| 101                                                                                | Input sentence                                                                   | 1-50                                                  |
| 102                                                                                |                                                                                  | -50                                                   |
| 193                                                                                | Input/Output sentence details                                                    | -51                                                   |
| Char                                                                               | tor 2 Adjustment                                                                 | 0 1                                                   |
| Chap                                                                               |                                                                                  | 2-1                                                   |
| 2.1                                                                                | Setup of transducer                                                              | 2-1                                                   |
| 2.1.1                                                                              | Setup of type of high frequency transducer                                       | 2-1                                                   |
| 2.1.2                                                                              | Setup of type of low frequency transducer                                        | 2-2                                                   |
| 2.2                                                                                | Setup of frequency of transducer                                                 | 2-2                                                   |
| 2.2.1                                                                              | Setup of frequency for high frequency transducer                                 | 2-2                                                   |
| 2.2.2                                                                              | Setup of frequency for low frequency transducer                                  | 2-3                                                   |
| 2.3                                                                                | Setup of Beam Angle of transducer                                                | 2-3                                                   |
| 2.3.1                                                                              | Setup of Beam Angle for high frequency transducer                                | 2-3                                                   |
| 2.3.2                                                                              | Setup of Beam Angle for low frequency transducer                                 | 2-4                                                   |
| 2.4                                                                                | Setup of Bottom Limit                                                            | 2-4                                                   |
| 2.4.1                                                                              | Setup of Bottom Limit HF                                                         | 2-4                                                   |

| 2.4.2 | Setup of Bottom Limit LF                                                                 | . 2-5 |
|-------|------------------------------------------------------------------------------------------|-------|
| 2.5   | Setup of Draft Set                                                                       | . 2-5 |
| 2.6   | Setup of Gain (TD) for transducer                                                        | . 2-5 |
| 2.7   | Setup of Output Limit for transmitter                                                    | . 2-6 |
| 2.7.1 | Display of Output Limit Menu                                                             | . 2-6 |
| 2.7.2 | Setup of Output Limit HF                                                                 | . 2-6 |
| 2.7.3 | Setup of Output Limit LF                                                                 | . 2-7 |
| 2.7.4 | Relation of the set value between [Output Limit] and [MENU] - [Echo Adjust] - [TX Power] | . 2-7 |
| Chap  | oter 3 Maintenance                                                                       | 3-1   |
| 3.1   | Inspection                                                                               | . 3-1 |
| 3.2   | Cleaning                                                                                 | . 3-1 |
| 3.2.1 | Display unit of CVS-705D/Monitor unit of CVS-707D                                        | . 3-1 |
| 3.2.2 | Transducer                                                                               | . 3-2 |
| 3.3   | Fuse Replacement                                                                         | . 3-2 |
| 3.4   | Diagnostics of troubles                                                                  | . 3-2 |
| 3.4.1 | Necessary information for requesting repair                                              | . 3-2 |
| 3.4.2 | Diagnostics                                                                              | . 3-3 |
| 3.4.3 | LCD Test                                                                                 | . 3-4 |
| 3.4.4 | Initialize                                                                               | . 3-4 |
| 3.4.5 | Update of program                                                                        | . 3-4 |
| 3.5   | If you suspect a failure                                                                 | . 3-6 |

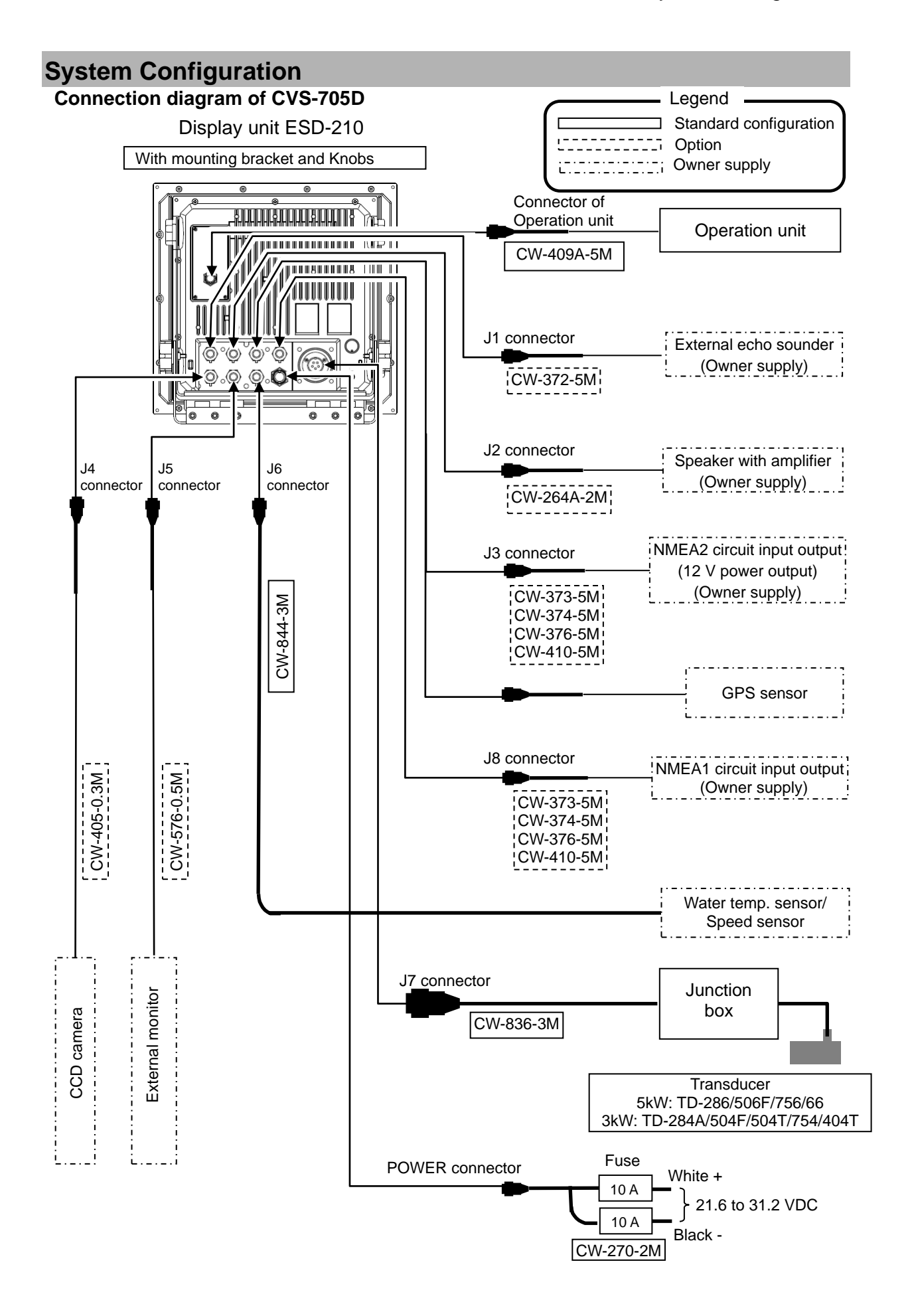

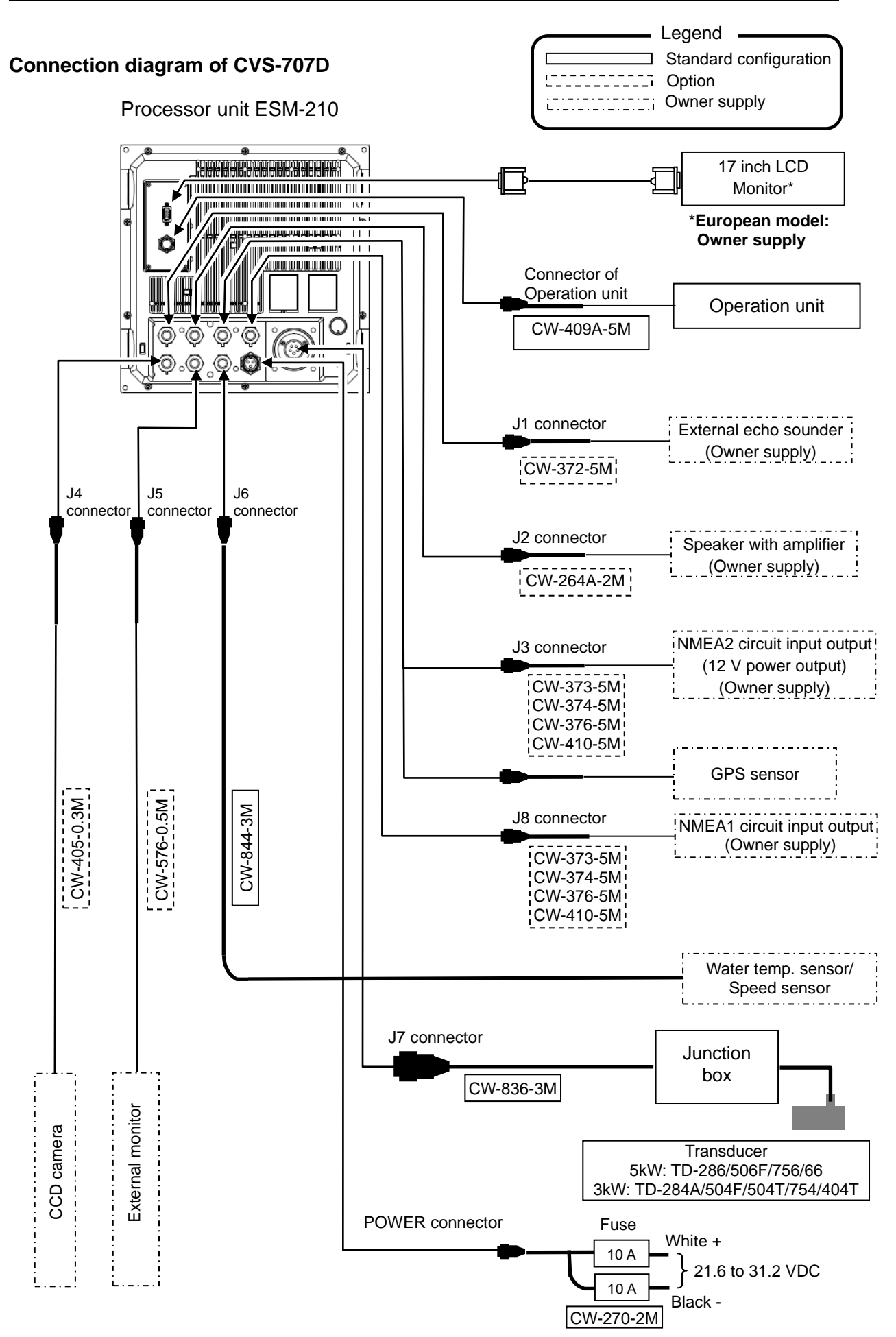

## **Configuration of Equipment**

Standard Equipment Configuration List of CVS-705D

| No. | Name of item                              | Туре                                         | Remark                                                                    | Weight/<br>Length | Qty      |
|-----|-------------------------------------------|----------------------------------------------|---------------------------------------------------------------------------|-------------------|----------|
| 1   | Display unit                              | ESD-210                                      | With mounting bracket and knobs                                           | 13 kg             | 1        |
| 2   | Operation unit                            | ESO-200                                      | With mounting bracket<br>CW-409A-5M                                       | 0.7kg/<br>5m      | 1        |
| 3   | DC power cable                            | CW-270-2M                                    | With 5 pin connector and one end plain                                    | 2 m               | 1        |
| 4   | Fuse                                      | F-7161-10Α/<br>N30C-125 V<br>type(φ6.4 × 30) | Normal fusion type for main power                                         |                   | 2        |
| 5   | Junction Box                              | JB-34                                        | Junction box for Transducer/<br>water temperature sensor/<br>speed sensor |                   | 1        |
| 6   | Connector                                 | BD-06BFFA-LL6001                             | 6 pin water resistant<br>connector                                        |                   | 2        |
| 7   | Transducer                                | Refer to " Type of transducer " ( page xi)   | Transducer cable                                                          |                   | 1        |
| 8   | Basic Operation<br>Manual                 | CVS-705D/707D.BM.E                           | English                                                                   |                   | 1        |
| 9   | Full Menu Reference                       | CVS-705D/707D.FM.E                           | English                                                                   |                   | 1        |
| 10  | Quick Reference                           | CVS-702D/705D/707D<br>.QR.E                  | English                                                                   |                   | 1        |
| 11  | Installation manual                       | CVS-705D/707D.IM.E                           | English                                                                   |                   | 1        |
| 12  | Menu List                                 | CVS-702D/705D/707D<br>.ML.E                  | English                                                                   |                   | 1        |
| 13  | Cable for transducer                      | CW-836-3M                                    | With 5 pin connector and<br>one end soldering to insert<br>to JB          | 3 m               | 1        |
| 14  | Cable for water temp. sensor/speed sensor | CW-844-3M                                    | For connection of water temp. and speed sensors                           | 3 m               | 1        |
| 15  | Resonance capacitor                       | 0.022µF x 1, 0.1µF × 2                       | For ferrite transducer                                                    |                   | 1<br>set |

#### Standard Equipment Configuration List of CVS-707D

| No. | Name of item                                 | Туре                                         | Remark                                                                    | Weight/<br>Length | Qty      |
|-----|----------------------------------------------|----------------------------------------------|---------------------------------------------------------------------------|-------------------|----------|
| 1   | Processor unit                               | ESM-210                                      |                                                                           | 5.6kg             | 1        |
| 2   | Operation unit                               | ESO-200                                      | With mounting bracket<br>CW-409A-5M                                       | 0.7kg/<br>5m      | 1        |
| 3   | DC power cable                               | CW-270-2M                                    | With 5 pin connector and one end plain                                    | 2 m               | 1        |
| 4   | Fuse                                         | F-7161-10Α/<br>N30C-125 V<br>type(φ6.4 × 30) | Normal fusion type for main power                                         |                   | 2        |
| 5   | Junction Box                                 | JB-34                                        | Junction box for Transducer/<br>water temperature sensor/<br>speed sensor |                   | 1        |
| 6   | Connector                                    | BD-06BFFA-LL6001                             | 6 pin water resistant<br>connector                                        |                   | 2        |
| 7   | Transducer                                   | Refer to " Type of transducer " ( page xi)   | Transducer cable                                                          |                   | 1        |
| 8   | Basic Operation<br>Manual                    | CVS-707D.BM.E                                | English                                                                   |                   | 1        |
| 9   | Full Menu Reference                          | CVS-707D.FM.E                                | English                                                                   |                   | 1        |
| 10  | Quick Reference                              | CVS-702D/705D/707D<br>.QR.E                  | English                                                                   |                   | 1        |
| 11  | Installation manual                          | CVS-707D.IM.E                                | English                                                                   |                   | 1        |
| 12  | Menu List                                    | CVS-702D/705D/707D<br>.ML.E                  | English                                                                   |                   | 1        |
| 13  | Cable for transducer                         | CW-836-3M                                    | With 5 pin connector and<br>one end soldering to<br>insert to JB          | 3 m               | 1        |
| 14  | Cable for water temp.<br>sensor/speed sensor | CW-844-3M                                    | For connection of water temp. and speed sensors                           | 3 m               | 1        |
| 15  | Condenser                                    | 0.022µF x 1, 0.1µF × 2                       | For ferrite transducer                                                    |                   | 1<br>set |
| 16  | 17 inch LCD Monitor*                         | 17 inch LCD Monitor                          | With power cable and signal cable                                         |                   | 1        |

\*For European model, 17-inch LCD Monitor is not included in the Standard Equipment Configuration of CVS-707D.

#### Type of transducer

| No. | Specification | Frequency output | Material/<br>Cable length/<br>Cable diameter | Mounting<br>method               | Beam width<br>(- 6 dB)<br>(Right and left x<br>Back and forth)(-6 dB) |
|-----|---------------|------------------|----------------------------------------------|----------------------------------|-----------------------------------------------------------------------|
| 1   | TD-286        | 28kHz<br>5kW     | Rubber mold<br>20 m<br>φ11                   | Ship's<br>bottom/<br>Ship's side | 23° × 23°                                                             |
| 2   | TD-506F       | 50kHz<br>5kW     | Rubber mold<br>20 m<br>φ11                   | Ship's<br>bottom/<br>Ship's side | 14° × 14°                                                             |
| 3   | TD-756        | 75kHz<br>5kW     | Rubber mold<br>20 m<br>φ11                   | Ship's<br>bottom/<br>Ship's side | 10° × 9°                                                              |
| 4   | TD-66         | 200kHz<br>1kW    | Urethane mold<br>20 m<br>φ11                 | Ship's<br>bottom/<br>Ship's side | 6° × 6°                                                               |
| 5   | TD-284A       | 28kHz<br>3kW     | Rubber mold<br>10 m<br>φ11                   | Ship's<br>bottom/<br>Ship's side | 30° × 18°                                                             |
| 6   | TD-404T       | 40kHz<br>3kW     | Rubber mold<br>10 m<br>φ11                   | Ship's<br>bottom/<br>Ship's side | 16° × 11°                                                             |
| 7   | TD-504T       | 50kHz<br>3kW     | Rubber mold<br>10 m<br>φ11                   | Ship's<br>bottom/<br>Ship's side | 14° × 9°                                                              |
| 8   | TD-504F       | 50kHz<br>3kW     | Rubber mold<br>10 m<br>φ11                   | Ship's<br>bottom/<br>Ship's side | 14° × 11°                                                             |
| 9   | TD-754        | 75kHz<br>3kW     | Rubber mold<br>10 m<br>φ11                   | Ship's<br>bottom/<br>Ship's side | 14° × 7°                                                              |

Please consult a dealer of Koden or Koden about another type of transducer.

#### Option List

| No. | Name of Item                  | Specification                  | Remark                                                                                                | Weight/                       |
|-----|-------------------------------|--------------------------------|----------------------------------------------------------------------------------------------------|-------------------------------|
|     |                               |                                |                                                                                                    | Length                        |
| 1   | Power rectifier               | PS-010                         | Fuse (5A) 2 pcs.                                                                                      |                               |
| 2   | AC power cable                | VV-2D8-3M                      | Both ends plain.                                                                                      | 3 m                           |
| 3   | Transducer<br>extension cable | CABLE_VSV-<br>2T11-White.Black |                                                                                                    | Specify<br>length at<br>order |
| 4   | Grounding cable               | OW7/1.6S-3M                    |                                                                                                    | 3 m                           |
|     |                               | CW-372-5M                      | With a 5 pin water resistant<br>connector & one end plain                                             | 5 m                           |
|     |                               | CW-373-5M                      | With 6 pin water resistant<br>connectors both ends                                                    | 5 m                           |
|     |                               | CW-374-5M                      | With a 6 pin connector & a 6pin water resistant connector                                             | 5 m                           |
|     | Connecting cable              | CW-376-5M                      | With a 6 pin water resistant connector & one end plain                                                | 5 m                           |
| 5   |                               | CW-410-5M                      | With 6 pin water resistant<br>connectors both ends (Both 1-pin<br>(shield) are not wired)             | 5m                            |
|     |                               | CW-560-2M                      | With 15 pin water resistant D-Sub connectors both ends                                                | 2 m                           |
|     |                               | CW-264A-2M                     | 12 pin waterproof connector at one end / $\varphi$ 3.5 stereo jack at one end                         | 2 m                           |
|     |                               | CW-405-0.3M                    | Junction cable for CCD camera                                                                         | 0.3 m                         |
| 6   | Cable for external monitor    | CW-576-0.5M                    | Junction cable for external monitor<br>With a 10 pin water resistant<br>connector & a D-Sub connector | 0.5 m                         |
| 7   | Connector                     | BD-05BFFA-LL6001               | 5 pin water resistant connector                                                                       |                               |
|     | CONTROLOT                     | BD-06BFFA-LL6001               | 6 pin water resistant connector                                                                       |                               |
| 8   | Transmission filter           | Transmission<br>C29EHB004A     | Filter against leakage from wireless equipment                                                        |                               |

### **Characteristics of Transducer**

#### Directivity angle and detecting distance of transducers

The diagrams below are to convert the range to finding area under own boat in meters depending on the spread of directivity angle of a transducer.

For example, when the directivity angle is 50°, it can be confirmed that you are watching a range with a diameter of 47 m at depth of 50 m, and a range with a diameter of 93 m at depth of 100 m.

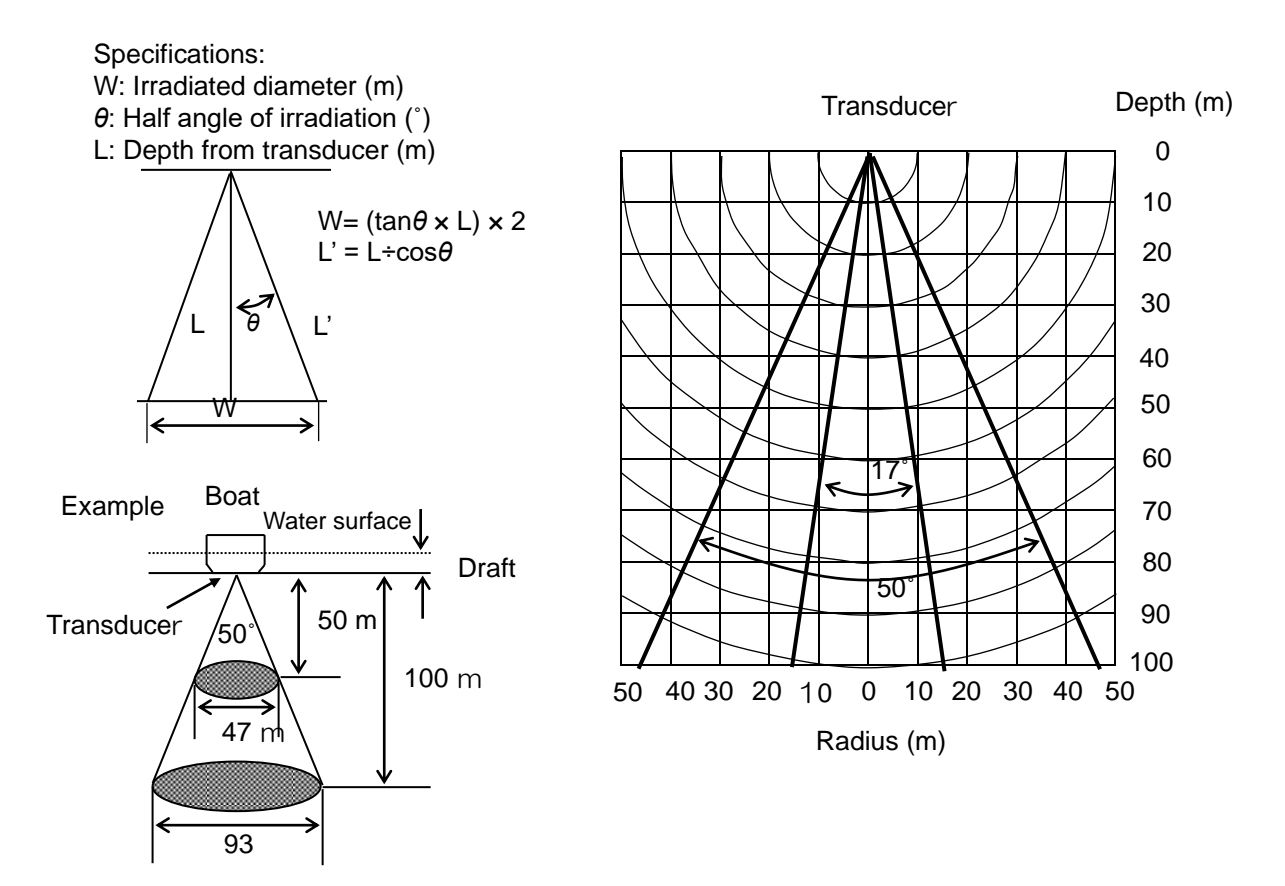

## Differences of performance and application of transducers depending on their operating frequencies

Characteristics of transducers vary depending of the operating frequency. The table below shows the differences of performance and characteristics depending on the frequency.

| Frequency<br>Performance/application                           | Low frequency                                             | High frequency                                                                          |
|----------------------------------------------------------------|-----------------------------------------------------------|-----------------------------------------------------------------------------------------|
| Directivity angle                                              | Wide                                                      | Narrow                                                                                  |
| Detectable depth                                               | Deep                                                      | Shallow                                                                                 |
| Resolution<br>(Capability to find fish school<br>distribution) | Less                                                      | More                                                                                    |
| Influence of air bubble and<br>underwater noise                | Considerably affected                                     | Comparatively less affected                                                             |
| Effective application                                          | Search in wide range<br>Finding of sea bottom<br>sediment | Finding of density of fish school.<br>Finding of status of fish school at sea<br>bottom |

## Dimensions

Display unit of CVS-705D

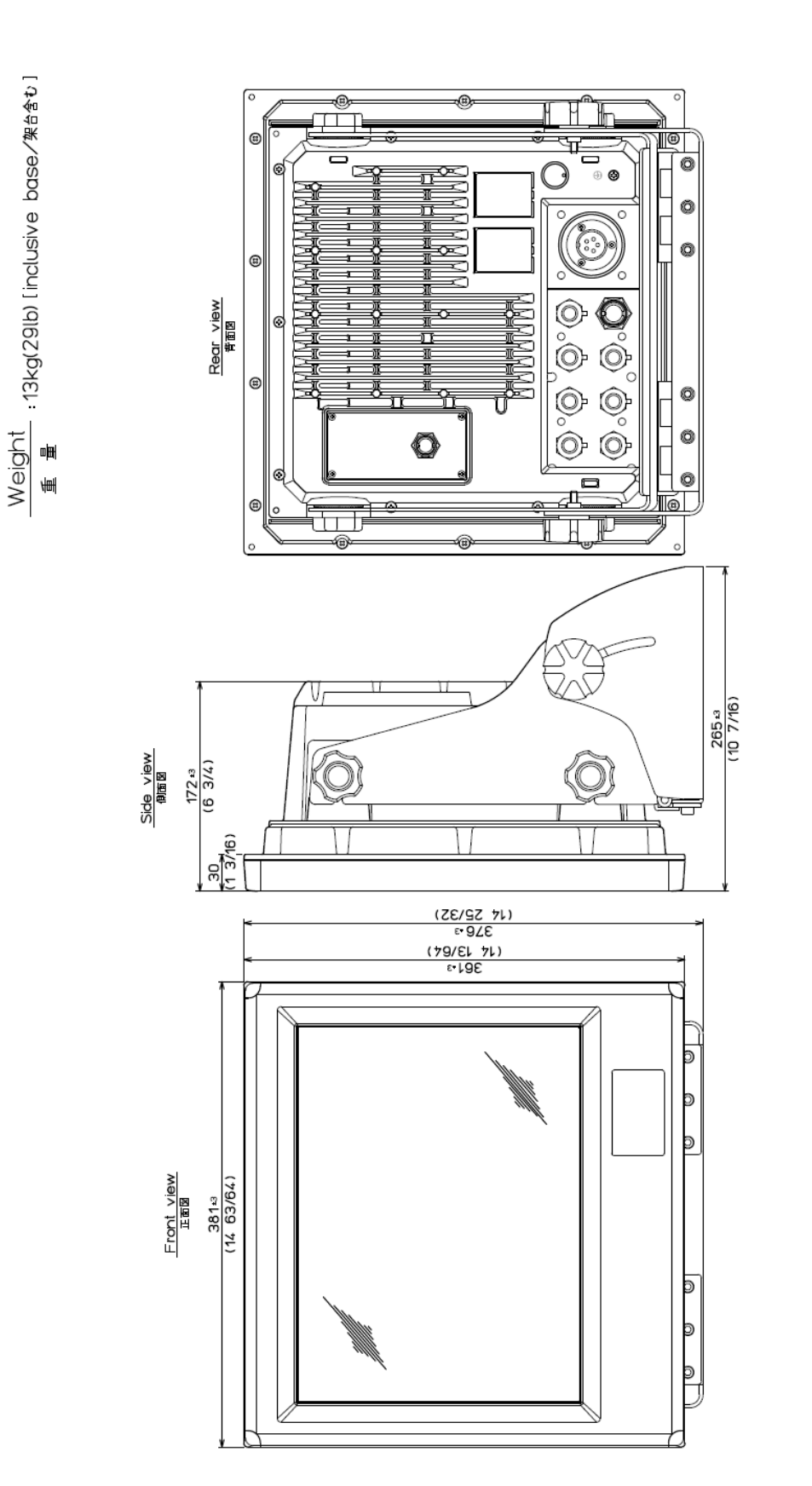

Unit: mm (inch)

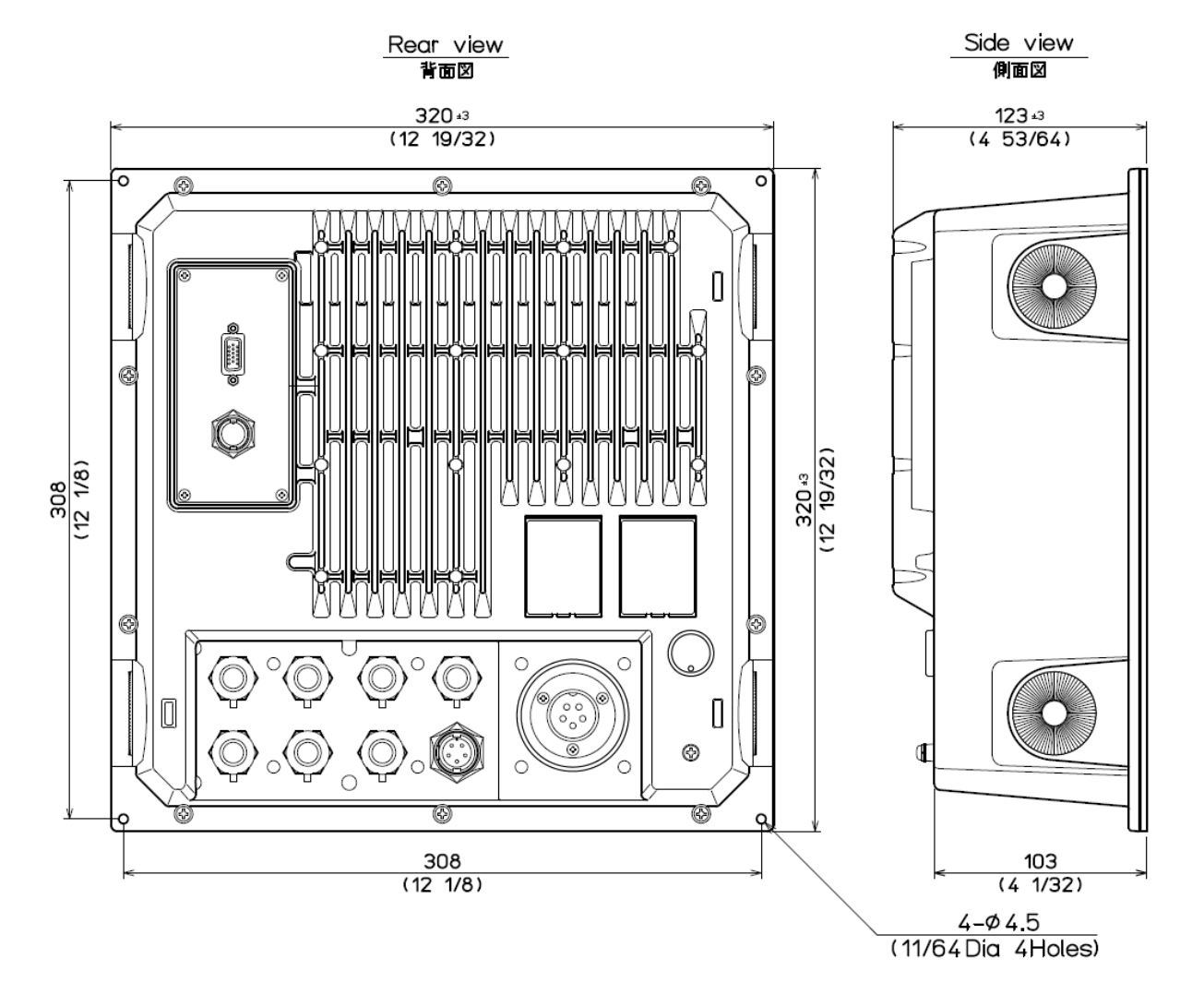

Unit: mm (inch)

#### 17 inch LCD Monitor of CVS-707D

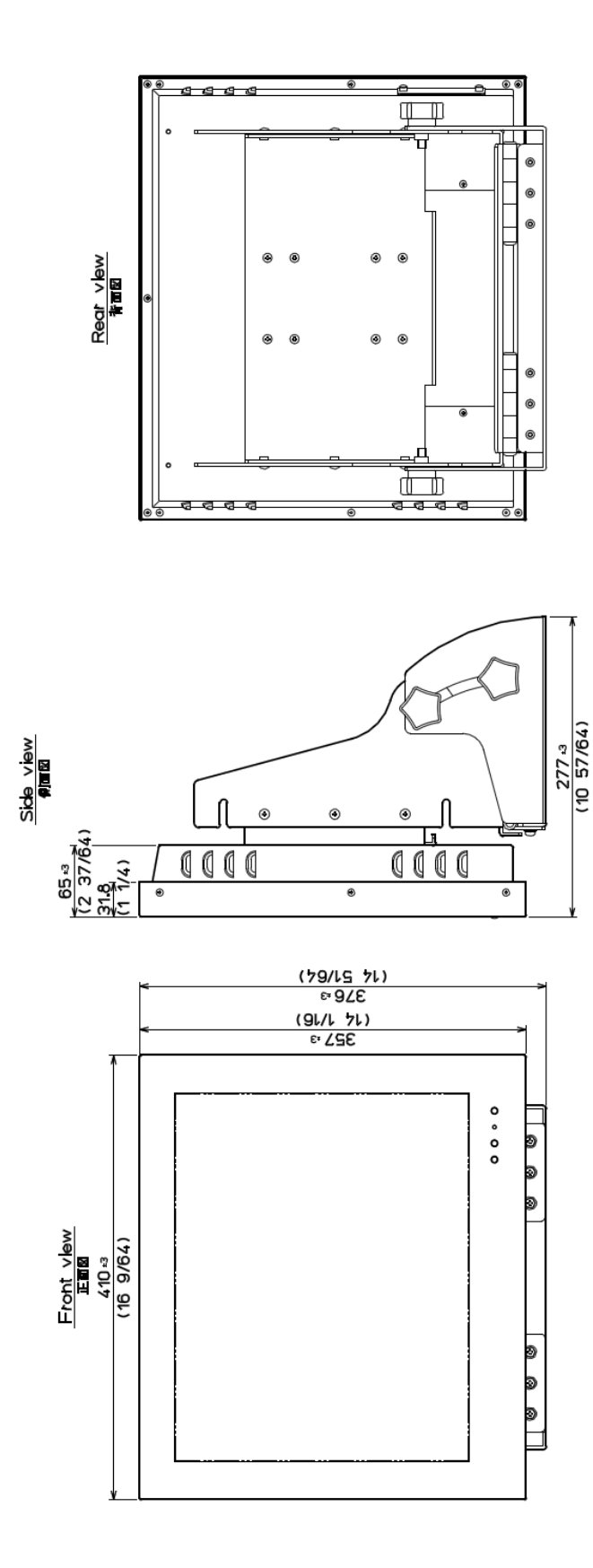

Unit: mm (inch)

Operation unit of CVS-705D/707D

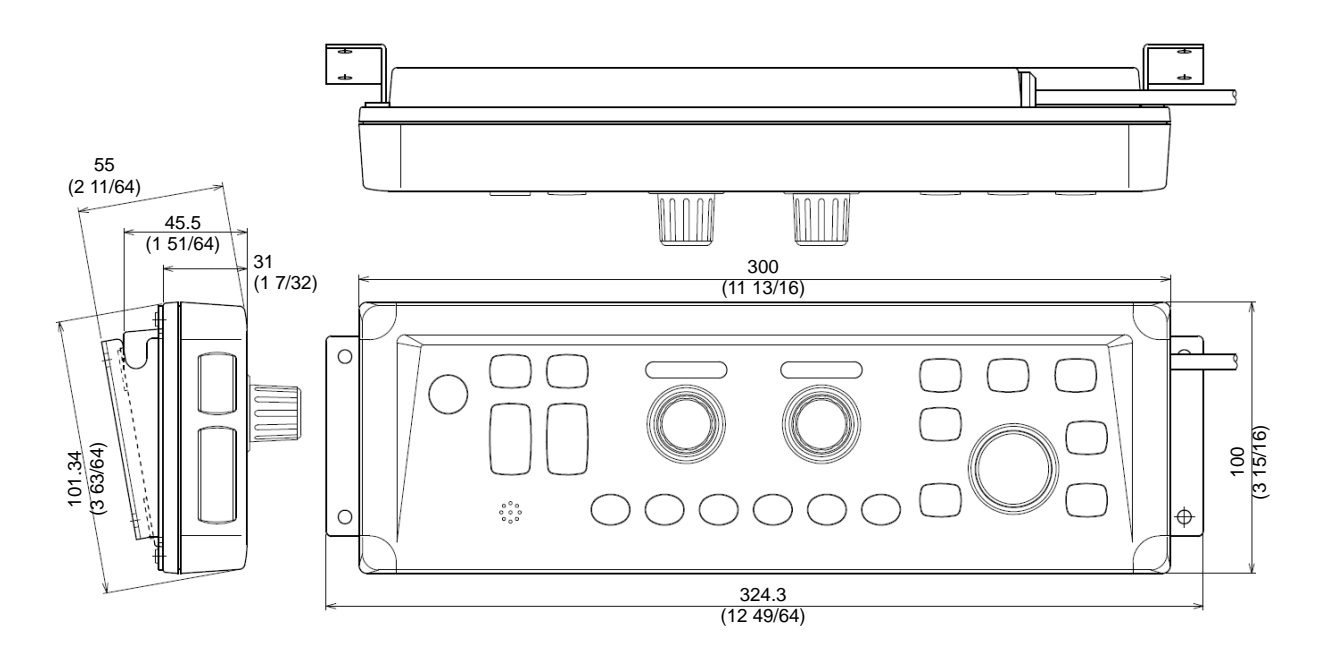

Unit: mm (inch)

## **Specifications**

| Item                                                 | Content                                                                                                    |                                               |  |
|------------------------------------------------------|----------------------------------------------------------------------------------------------------|-----------------------------------------------|--|
| Model                                                | CVS-705D                                                                                                    | CVS-707D                                      |  |
| Display unit                                         | ESD-210                                                                                                    | _                                             |  |
| Processor unit                                       | -                                                                                                    | ESM-210                                       |  |
| Operation unit                                       | ESO-200                                                                                                    |                                               |  |
| Output power                                         | 3kW, 5kW                                                                                                    |                                               |  |
| Output frequency (Transducer)                        | Dual Freq : 28,50,75,200 kHz (200 kHz is 1 kw only)                                                                                                    |                                               |  |
| Output method                                        | Single, 2 frequency, Simultaneous                                                                                                    |                                               |  |
| TX rate                                              | 1500 times / minute at maximum (In case of single frequency, Range 2.5m and Interference rejection off)                                                                                                    |                                               |  |
| Pulse width                                          | 50 µs to 3.0 ms                                                                                                    |                                               |  |
| Display size and type                                | 15 -inch color XGA LCD                                                                                                    | 17 -inch color XGA LCD                        |  |
| Display resolution                                   | 1024 × 768 pixels (XGA)                                                                                                    |                                               |  |
| Basic range                                          | 1 to 3000 (m), 5 to 8000 (ft), 1 to 1700 (fm), 1 to 2000 (I. fm) (8 ranges can be set to users choice)                                                                                                    |                                               |  |
| Zoom range                                           | 1 to 260 (m), 5 to 960 (ft), 1 to140 (fm), 1 to 180 (I. fm)                                                                                                    |                                               |  |
| Range unit                                           | m, ft, fm, Lfm                                                                                                    |                                               |  |
| Shift                                                | Max 3000(m), 6000 (ft), 1100 (fm / I. fm)                                                                                                    |                                               |  |
| Shift step                                           | Selectable: Numerical value, Range ratio1/5, Registered value (8 type), Shift digit input, Range dependent                                                                                                    |                                               |  |
| Presentation modes                                   | High frequency, Low frequency, 1 to 2 frequency, Zoom image (Bottom lock, Bottom discrimination,<br>Bottom zoom, Zoom, Bottom follow zoom), Nav mode, Vertical split, Horizontal split, Mix<br>A-scope can be displayed at all above modes                                                                                                    |                                               |  |
| Presentation colors                                  | 64 colors, 16 colors, 8 colors, Monochrome                                                                                                    |                                               |  |
| Back ground colors                                   | Marine blue, Blue, Dark blue, Black, White, Night color, Other 4 colors                                                                                                    |                                               |  |
| Alarms                                               | Bottom, Fish, Temperature*, Speed**, Arrival***, XTE***                                                                                                    |                                               |  |
| Image speed                                          | 12 steps & stop                                                                                                    |                                               |  |
| Functions                                            | Interference rejection, Color rejection, VRM, Noise reduction, White line, Draft correct, Water temperature correct,<br>Boat speed correct, Store image (500 images), Sona-Tone <sup>™</sup> , Homing, Event memory, Simple plotter, Panel illumination,<br>Power reduction, External trigger, Detection area display, CM key, Water Temp. graph, Individual range operation,<br>Individual shift operation, Heaving compensation |                                               |  |
| Auto functions                                       | Range, Shift, TVG, TX Power, White Line                                                                                                    |                                               |  |
| Function key registration                            | A scope, Shift digit input, Interference rejection, Color rejection, Noise reduction, White line, Background color, TVG adjust,<br>VRM interval, Image recall, Image swap, Image Title, Nav start, Frequency, Event key usage, Key lock, Depth unit, Color tone,<br>Bottom discrimination mode                                                                                                    |                                               |  |
| Language                                             | Traditional Chinese, Simplified Chinese, English, French, Greek, Italian, Japanese, Korean, Spanish, Thai, Danish                                                                                                    |                                               |  |
| Input data format and sentences                      | NMEA0183 Ver.1.5 / 2.0 / 3.0<br>GGA, GLL, HDT, MTW, MWV, MWD, RMC, VHW, VTG, ZDA, HEV, HPR, PFECHVE, PFECATT, PKODG,21                                                                                                    |                                               |  |
| Output data format and sentences                     | NMEA0183 Ver.2.0 / 3.0 (DBT : Ver.1.5)<br>DBT, DPT, GGA, GLL, HDT, MTW, MWV, RMC, TLL, VHW, VTG, ZDA, PKODS,4, Olex, Nobeltec                                                                                                    |                                               |  |
| NMEA ports                                           | Total 2: input and output                                                                                                    |                                               |  |
| Power supply                                         | 21.6 to 31.2 VDC                                                                                                    |                                               |  |
| Power consumption                                    | 70 W or less (24 VDC)                                                                                                    | 50 W or less (24 VDC)                         |  |
| Environmental                                        |                                                                                                    |                                               |  |
| Operating temperature                                | - 15 °C to + 55 °C                                                                                                    |                                               |  |
| Water protection                                     | IPX5                                                                                                    | IPX5 (Operation unit)<br>n/a (Processor unit) |  |
| Store temperature                                    | - 30 °C to + 70 °C                                                                                                    |                                               |  |
| Upper limit of humidity                              | 93 % ± 3 % (At + 40 °C)                                                                                                    |                                               |  |
| Dimension of equipment<br>(without knobs & pedestal) | Display unit: 361 × 381 × 172 mm                                                                                                    | Monitor unit: 357 × 410 × 65 mm               |  |
|                                                      |                                                                                                    | Processor unit: 320 × 320 × 123 mm            |  |
|                                                      | Operation unit: 100 × 324 × 54 mm                                                                                                    |                                               |  |
| Dimension of equipment<br>(with knobs & pedestal)    | Display unit: 376 × 381 × 265 mm                                                                                                    | Monitor unit: 376 × 410 × 277 mm              |  |
|                                                      | Operation unit: 100 × 324 × 54 mm                                                                                                    |                                               |  |
|                                                      | Display unit: 13kg                                                                                                    | Monitor unit: 7.0kg                           |  |
| Weight                                               |                                                                                                    | Processor unit: 5.6kg                         |  |
|                                                      | Operation unit: 0.7kg                                                                                                    |                                               |  |

\* Requires data from Temp sensor \*\* Requires speed data from Speed sensor or GPS sensor \*\*\* Requires data from GPS sensor

## **Chapter 1 Installation**

#### **1.1 Installation precautions**

In order to obtain the maximum performance of the echo sounder, this echo sounder should be installed by a qualified engineer in charge of installation and maintenance. Installation procedures include the following:

- (1) Unpacking of components.
- (2) Inspection of composition units, spare parts, accessories and installation materials.
- (3) Checking of supply voltage and current capacity.
- (4) Selection of location for installation.
- (5) Installation of Display unit, Processor unit, Operation unit and transducer.
- (6) Attachment of accessories.
- (7) Planning and implementation of cable laying and connection.
- (8) Coordination after installation.

#### **1.1.1 Unpacking of components**

Unpack components and check that all the items correspond with the description of the packing list. When a discrepancy or damage has been found, contact the dealer you purchased or our sales company.

#### **1.1.2** Appearance verification of each unit and accessories

Inspect the appearance of each components and accessories and check that no dents or damages exist.

If any dents or damages exist and they are believed to be caused by accident during transportation, contact the transportation and insurance company and consult our sales company or our dealer nearest to you.

#### 1.1.3 Selection of location for installation

In order to obtain the maximum performance of the unit, it is necessary to install in consideration of matters described below.

CVS-705D

- (1) Install the equipment at a location in a bridge so that its display can be easily seen.
- (2) Keep enough space for maintenance. Especially, secure enough space at the rear panel where many cables are connected.
- (3) The Operation unit shall be set up within the distance the connection cables are not too stretched from the Display unit.
- (4) Keep the equipment as far away from wireless transmitter/receivers as possible.

#### CVS-707D

- (1) The Control unit is not waterproof. Do not set it up in the place where water splashes.
- (2) The external monitor shall be set up within the distance the connection cables are not too stretched from the Processor unit.
- (3) The Operation unit shall be set up within the distance connection cables are not too stretched from the Processor unit.
- (4) Keep the equipment as far away from wireless transmitter/receivers as possible.

#### 1.1.4 Laying and connection of cables

- (1) Keep the transducer and power cable as far away from the cables of other electronic equipment as possible.
- (2) The cabinet of CVS-705D/707D Display and Processor unit shall be securely grounded to the hull, using the grounding terminal on the rear panel.

Caution: The ground side of power input of this equipment is connected to the ground terminal. In case of + (positive) ground, it cannot be used. The power may short-circuit.

(3) If you connect the power cable directly to the battery, interference from the other electronic equipment is expected to be less. (See Fig. 1.1)

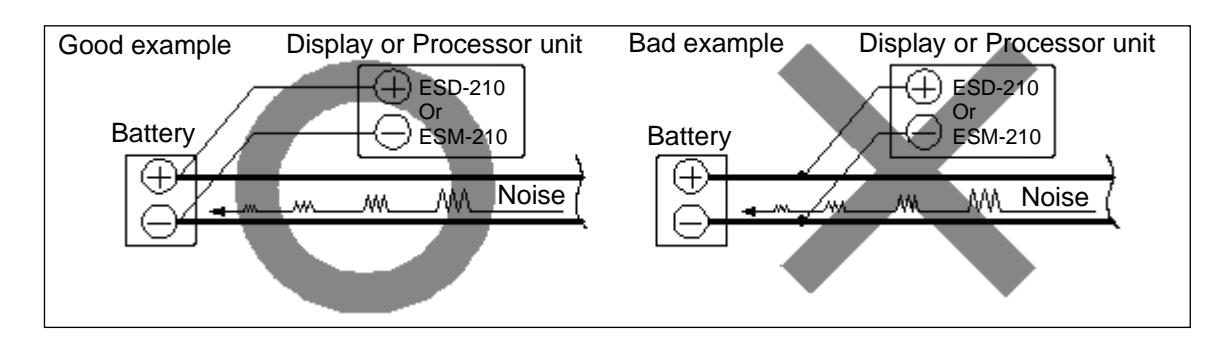

Fig. 1.1 CVS-705D/707D Connection of Power line

#### 1.1.5 Coordination after installation

Be sure to confirm the following points before starting up this equipment. The confirmation is mandatory to operate the equipment normally:

- (1) Is the power voltage in the boat within the appropriate voltage range? Is the current capacity enough?
  (Voltage range: 21.6 VDC to 31.2 VDC measured at the power connector.)
- (2) Is the electric current capacity sufficient? (Power consumption: CVS-705D / 70W, CVS-707D / 50W)
- (3) Is the wiring of transducer cable correct? Is the wiring shorted?

#### 1.2 Installation of CVS-705D Display unit

CVS-705D Display unit can be installed either on desk-top or flush-mounted.

Install in the following procedure.

#### 1.2.1 Desk-top installation

- (1) Decide the location to install the Display unit and keep the space for the maintenance works as shown in Fig. 1.3.
- (2) Mark the position where installation bracket are installed. (See Fig. 1.3)
- (3) Confirm that the installation bracket matches the marked position. If not matched, correct the marking position.
- (4) Install the installation bracket in the installing location (screw hole) and fix it with 5 tapping screws (5mm) (M5 or pan-head). (Prepare 5 mm screws suitable for thickness of installing location.)
- (5) Place the Display unit on the installation bracket and fix the Display unit with washers and knob bolts.

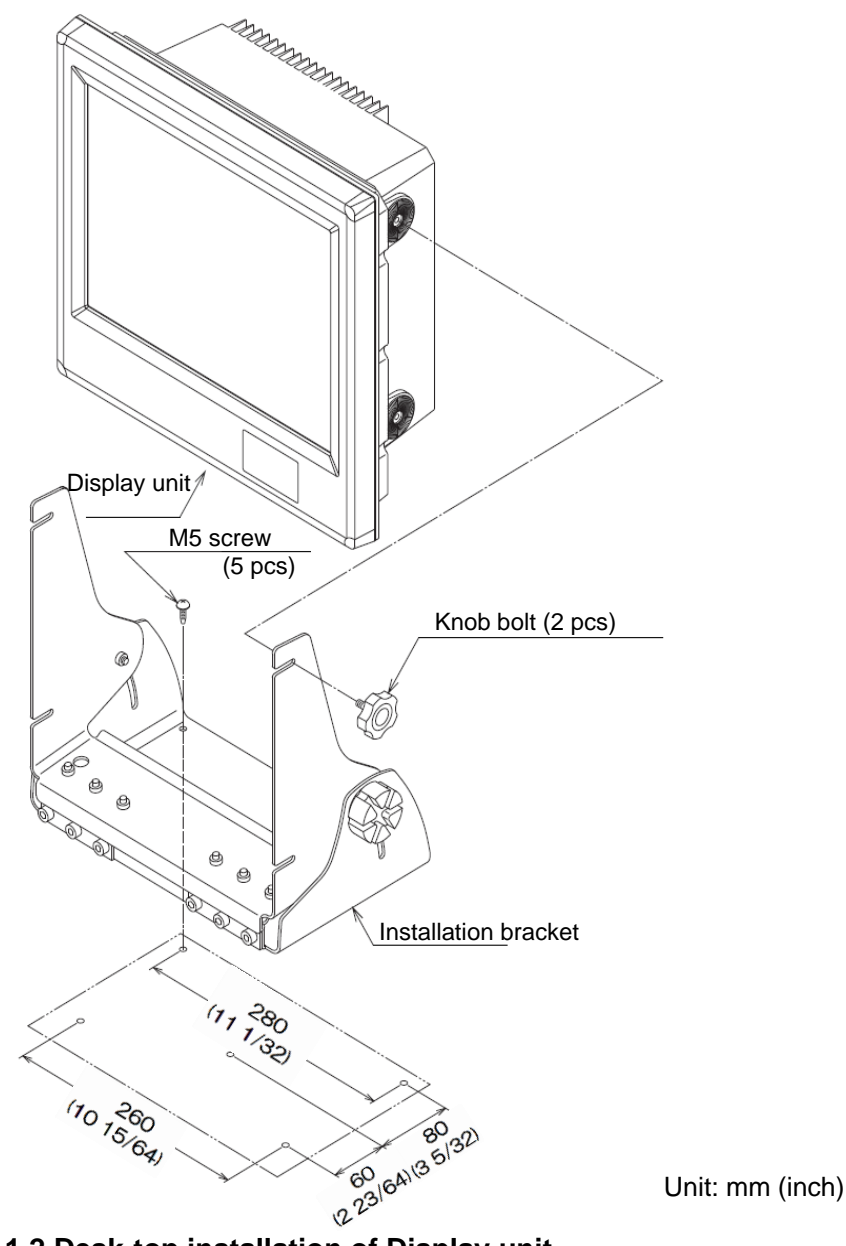

Fig. 1.2 Desk-top installation of Display unit

## Caution: At installing on desktop, keep the maintenance space is required as shown below.

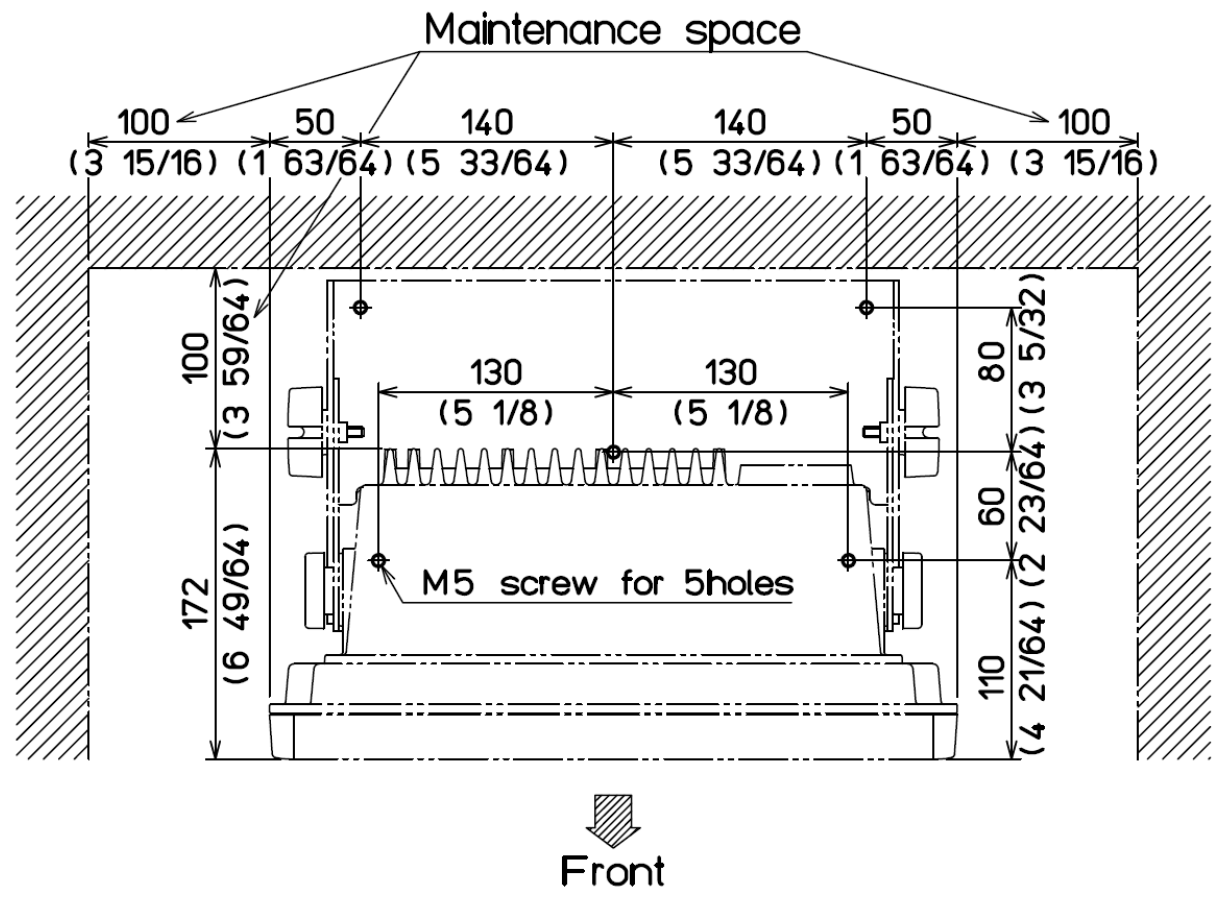

Unit: mm (inch)

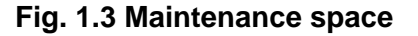

#### **1.2.2** Flush-mount installation

- (1) Make a square hole at the location to be installed (See Fig. 1.5)
- (2) Remove four plastic corner guard caps of the Display unit (These can be easily pulled out upwards).
- (3) Confirm that the unit matches the square hole. If not matches, correct the square hole.
- (4) Connect the connectors for power and transducer to the unit respectively.
- (5) Install the Display unit in the installing location (square hole) and fix it with four tapping screws (4mm) (M4 or pan-head). (Prepare 4 mm screws suitable for thickness of installing location.)
- (6) Install the corner guard caps removed in step (2).

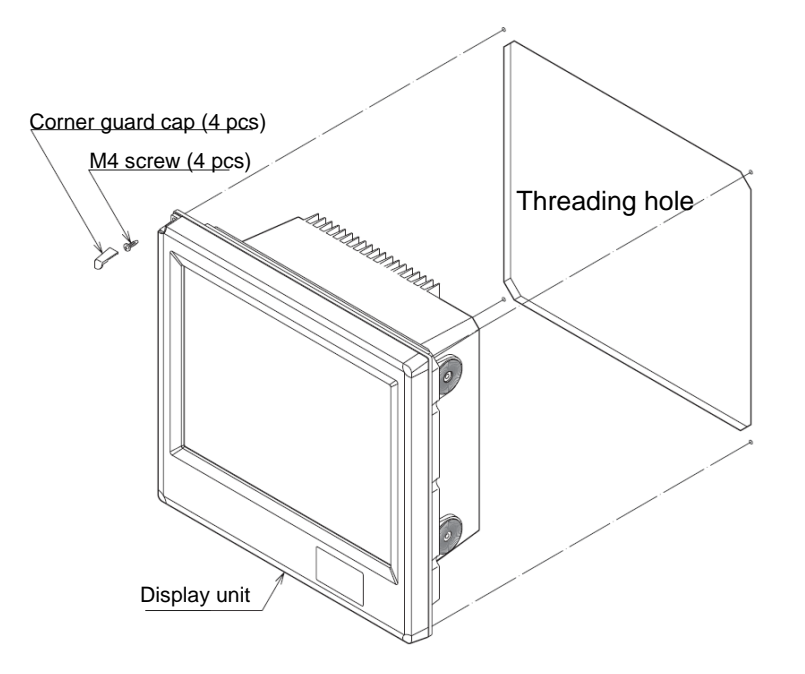

#### Fig. 1.4 Flush-mount installation

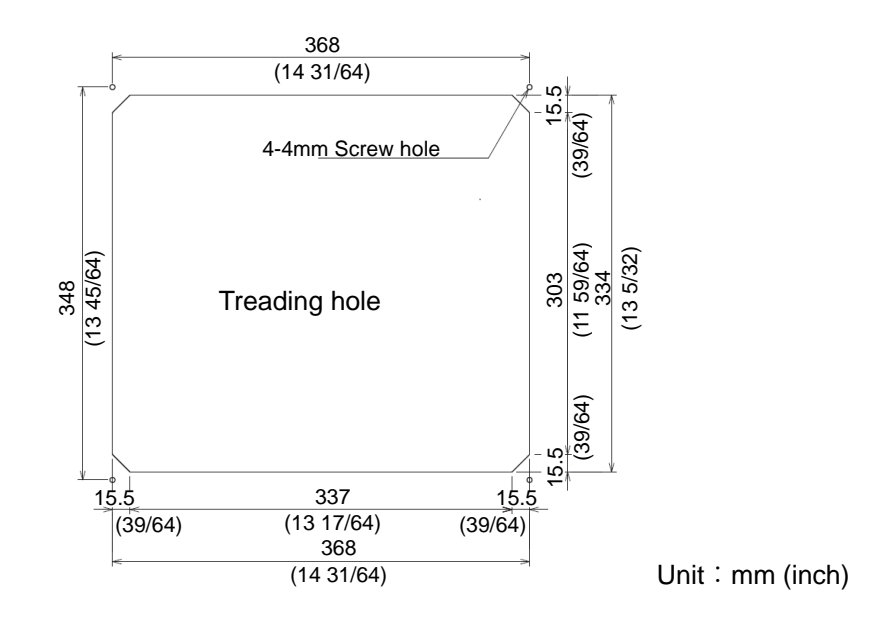

Fig. 1.5 Hole for flush-mount installation of Display unit

#### 1.3 Installation of CVS-707D Processor unit

CVS-707D Processor unit can be installed either on table or panel.

Install by the following procedure.

- (1) Make 4 holes at the location to be installed (See Fig. 1.6)
- (2) Install the Processor unit in the installing location (square hole) and fix it with 4 tapping screws (4mm) (M4 or pan-head). (Prepare 4 mm screws suitable for thickness of installing location.)

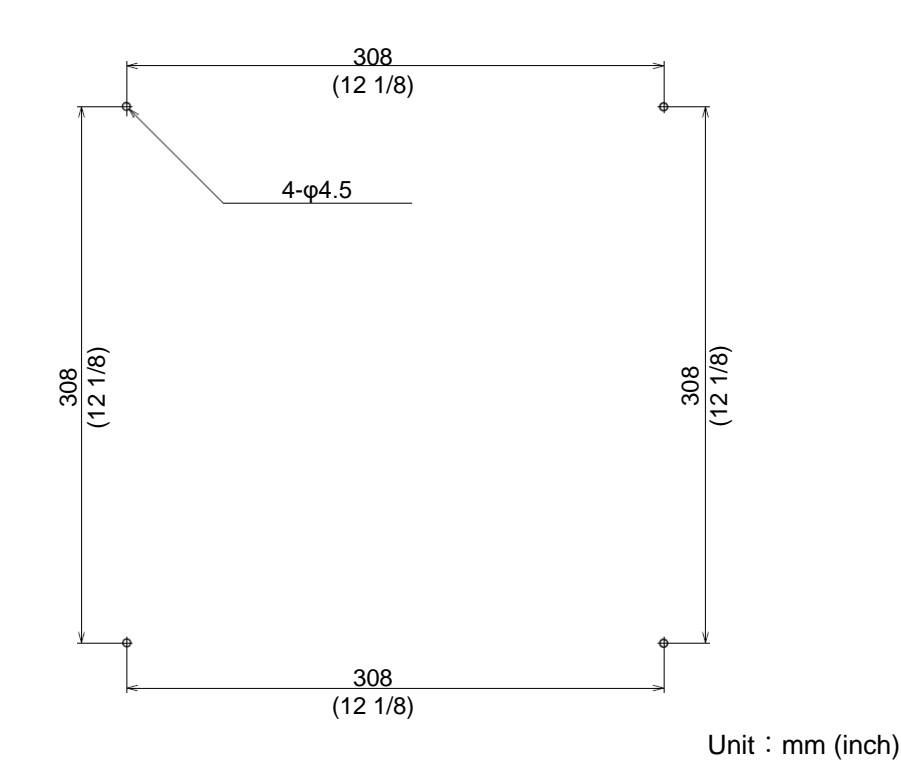

Fig. 1.6 Position of installation hole of Processor unit

#### 1.4 Installation of 17 inch LCD Monitor (CVS-707D)

17 inch LCD Monitor (CVS-707D) can be installed either on desk-top or flush-mounted.

Install in the following procedure.

#### 1.4.1 Desk-top installation

- (1) Decide the location to install the 17 inch LCD Monitor and keep the space for the maintenance works as shown in Fig. 1.8.
- (2) Mark the position where installation bracket are installed. (See Fig. 1.8)
- (3) Confirm that the installation bracket matches the marked position. If not matched, correct the marking position.
- (4) Install the installation bracket in the installing location (screw hole) and fix it with 5 tapping screws (5mm) (M5 or pan-head). (Prepare 5 mm screws suitable for thickness of installing location.)

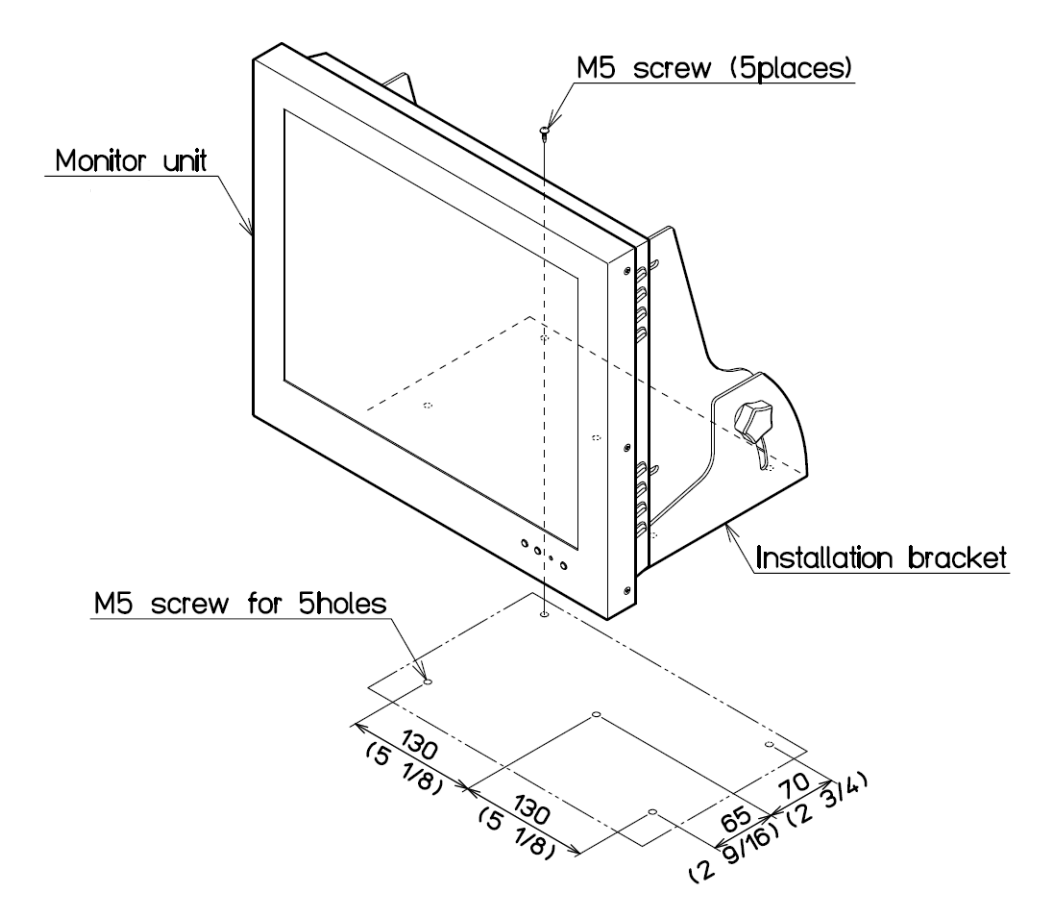

Fig. 1.7 Desk-top installation of 17 inch LCD Monitor

Unit : mm (inch)

Caution: At installing on desktop, keep the maintenance space is required as shown below.

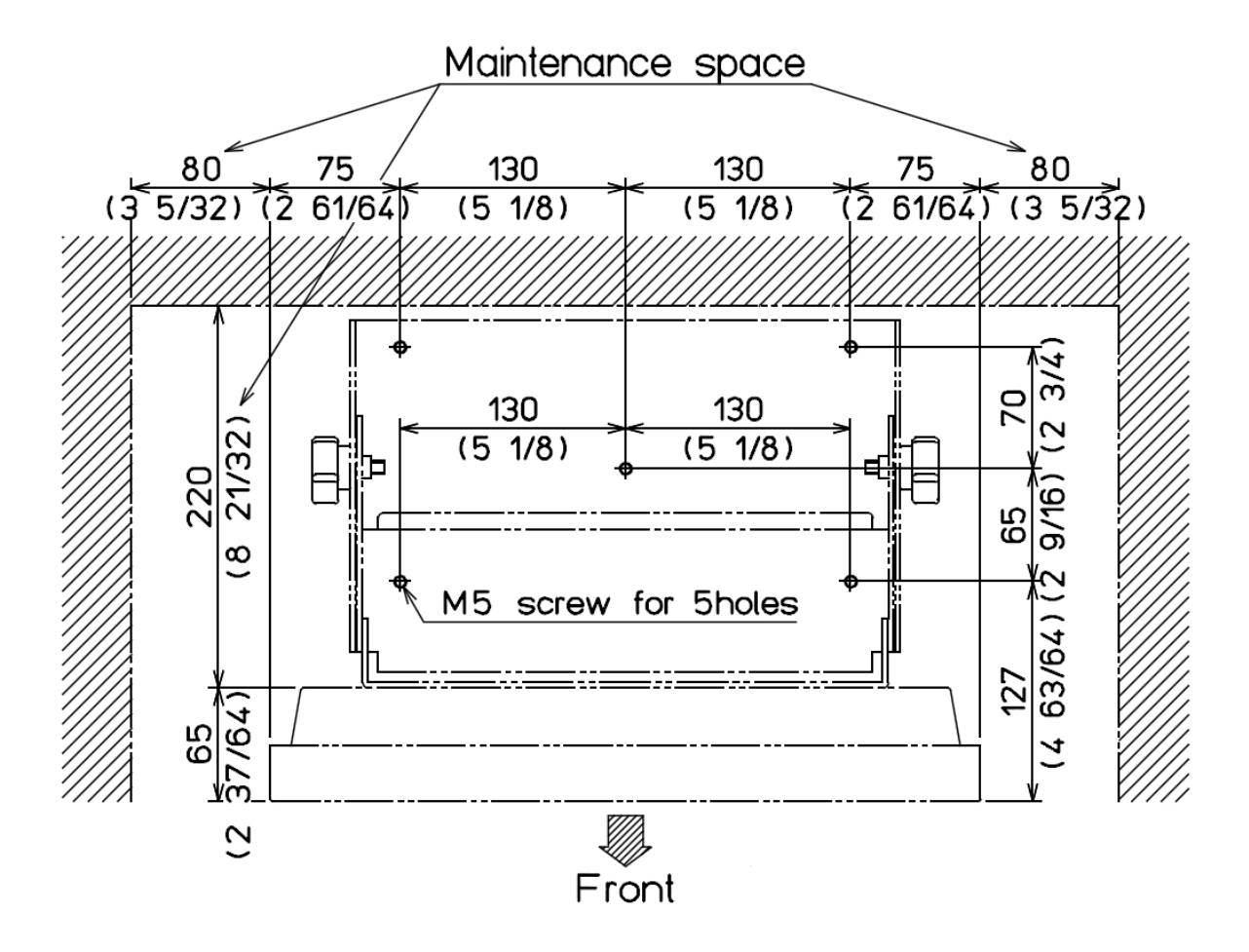

Fig. 1.8 Maintenance space

Unit : mm (inch)

#### 1.4.2 Flush-mount installation

- (1) Make a square hole for cable at the location to be installed. (See Fig. 1.10)
- (2) Confirm that the unit matches the square hole. If not matches, correct the square hole.
- (3) Connect the connectors for power and transducer to the unit respectively.
- (4) Fix the 17 inch LCD Monitor with four tapping screws (4mm) (M4 or pan-head). (Prepare 4 mm screws suitable for thickness of installing location.)

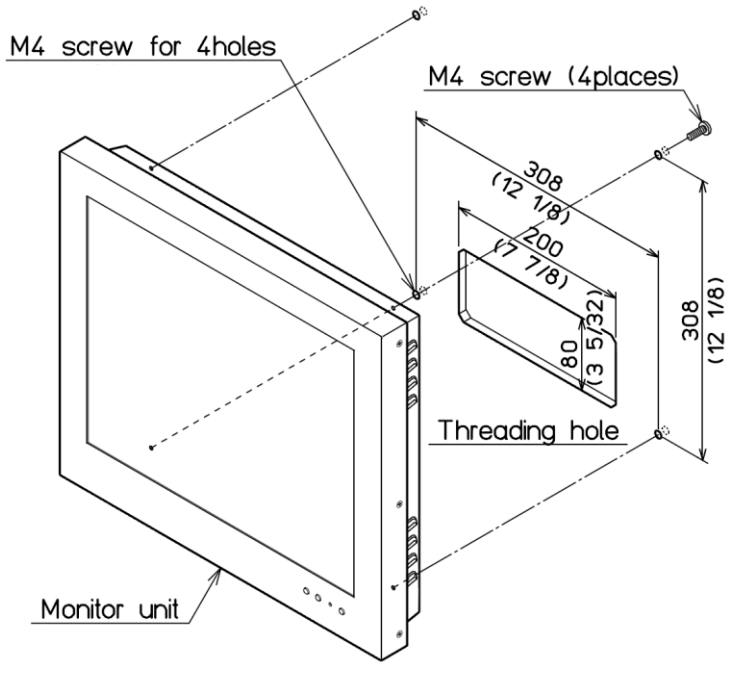

Fig. 1.9 Flush-mount installation

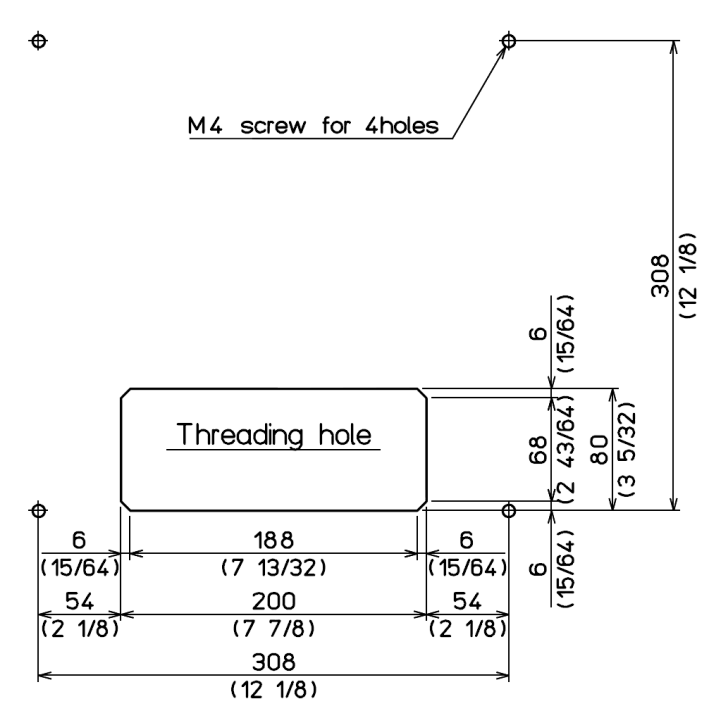

Fig. 1.10 Hole for flush-mount installation of 17 inch LCD Monitor

Unit : mm (inch)

#### 1.5 Installation of Operation unit

CVS-705D/707D Operation unit can be installed either on desk-top or flush-mounted.

Install by the following procedure.

#### 1.5.1 Desk-top installation

- (1) Decide the location to install the Operation unit and keep the space for the maintenance works as shown in Fig. 1.12.
- (2) Mark the position where installation plinth is installed. (See Fig. 1.12)
- (3) Remove 4 plastic corner guard caps of the Operation unit (These can be easily pulled out upwards)
- (4) Fix the clamps to the Operation unit with the screw of 4M (4mm). Install the corner guard caps removed in step (3).
- (5) Confirm that the clamps matches the marking position. If not matches, correct the marking position
- (6) Install the clamps in the installing location (4 holes) and fix it with 4 tapping screws (4mm) (M4 or pan-head). (Prepare 4 mm screws suitable for thickness of installing location.)

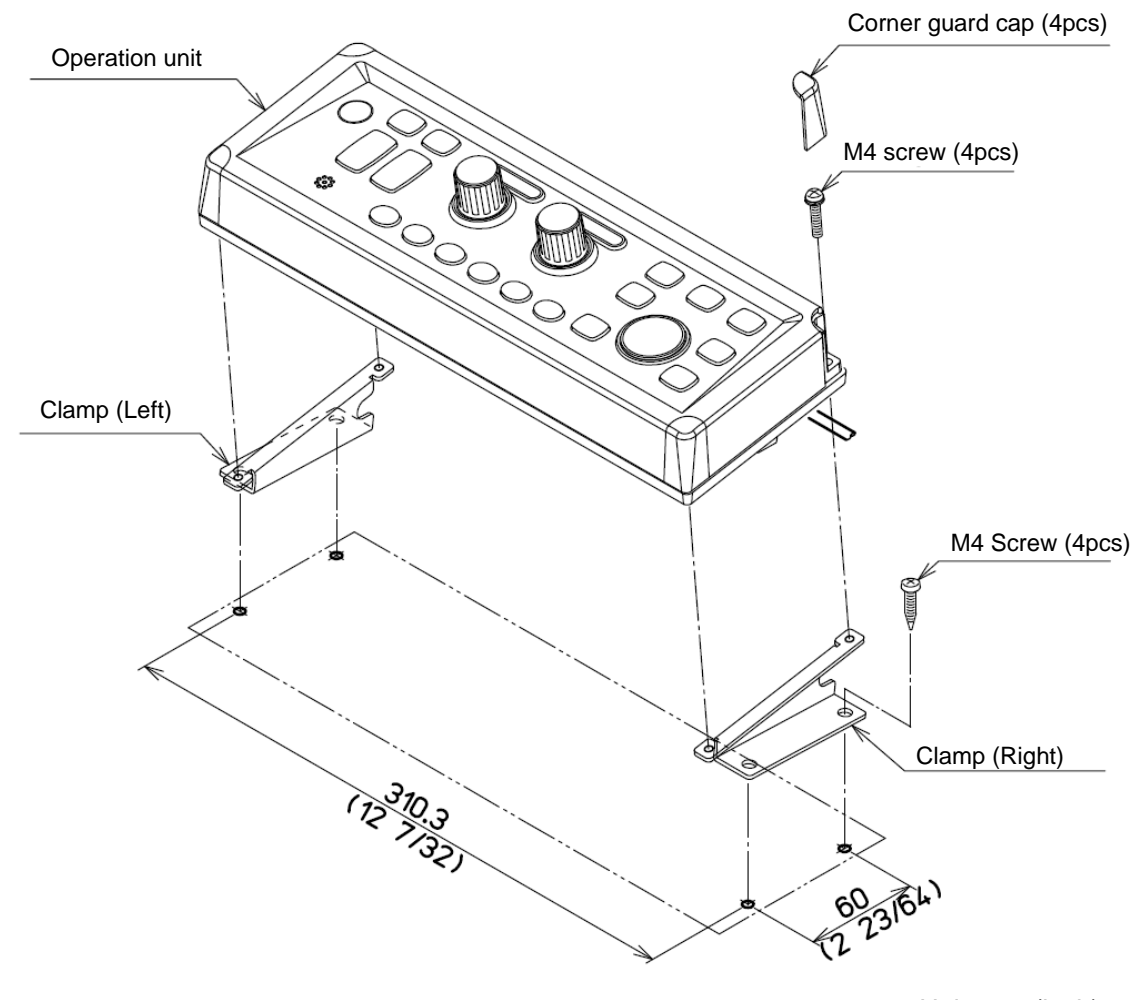

Fig. 1.11 Desk-top installation of Operation unit Unit: mm (inch)

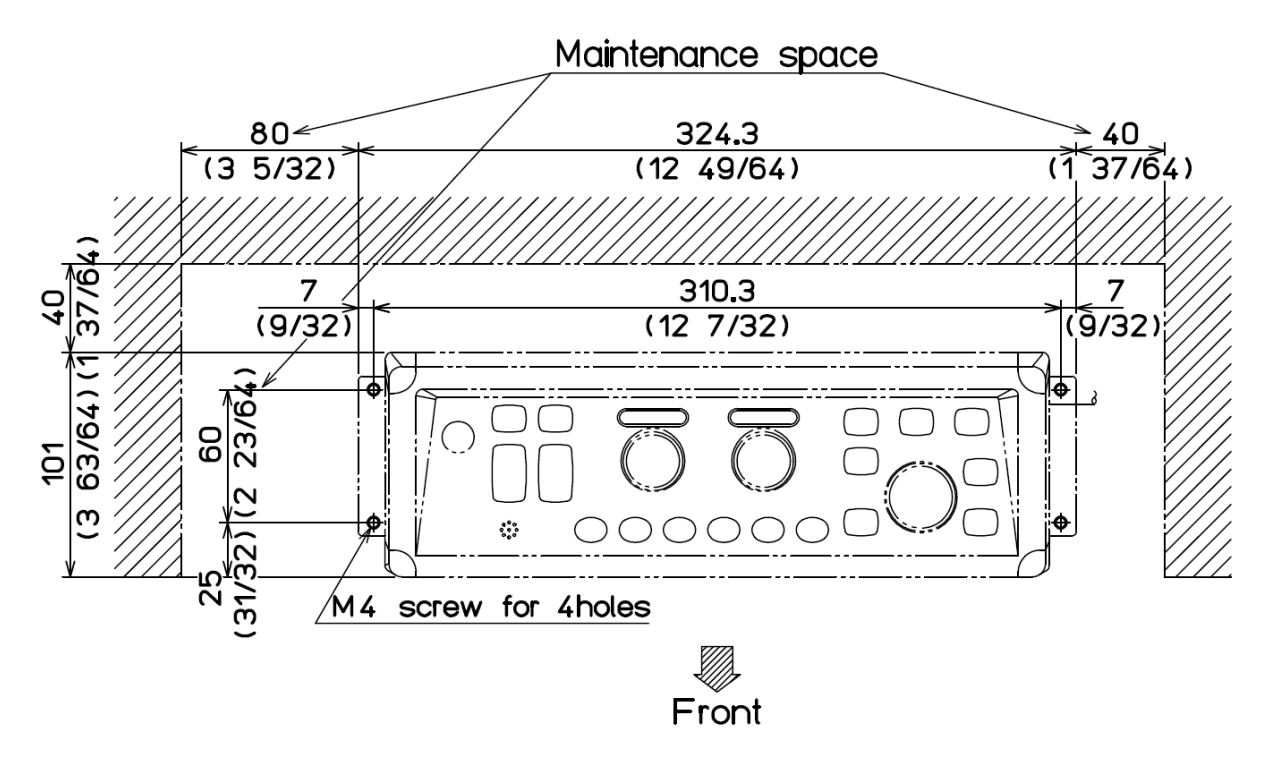

Caution: On installing on desktop, keep the maintenance space is required as shown below.

Fig.1.12 Maintenance space of desk-top installation

Unit: mm (inch)

#### 1.5.2 Flush-mount installation

- (1) Make a square hole at the location to be installed (See Fig.1.14)
- (2) Remove 4 plastic corner guard caps of the Operation unit (These can be easily pulled out upwards).
- (3) Confirm that the Operation unit matches the square hole. If not matches, correct the square hole.
- (4) Put the Operation unit and connected cable in the square hole, and set it to the position in which the Operation unit becomes parallel to the install panel. (Fig.1-13)
- (5) Install the Operation unit in the installing location (square hole) and fix it with 4 tapping screws (4mm) (M4 or pan-head). (Prepare 4 mm screws suitable for thickness of installing location.)
- (6) Install the corner guard caps removed in step (2).

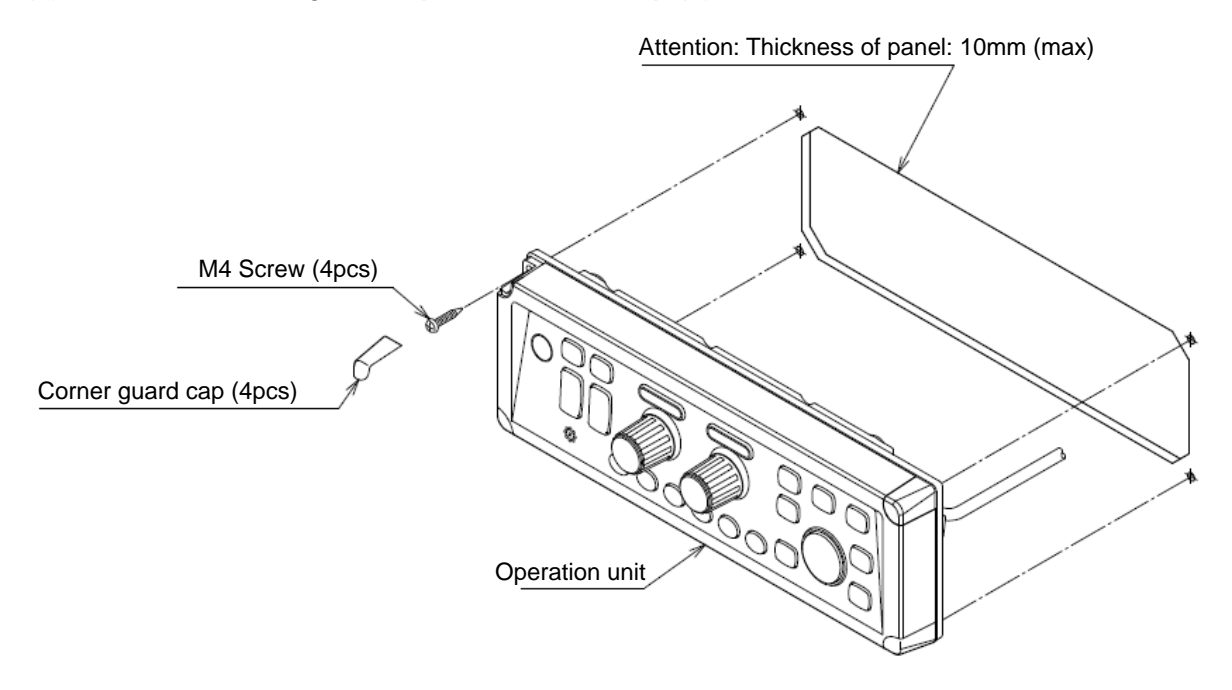

Fig. 1.13 Flush-mount installation of Operation unit

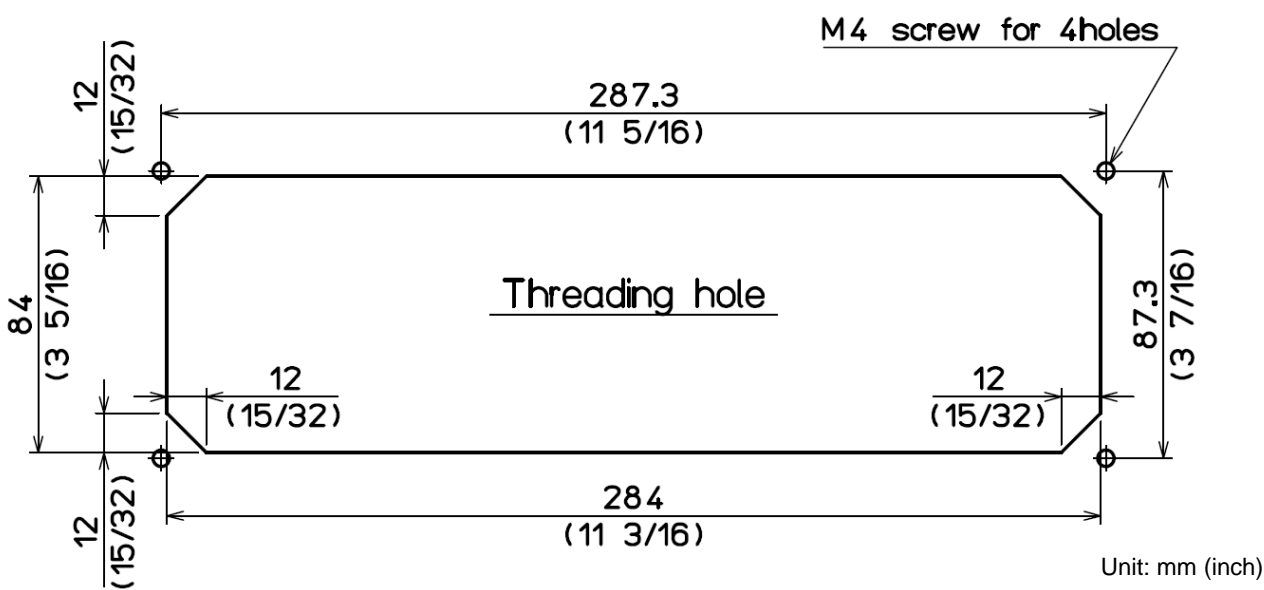

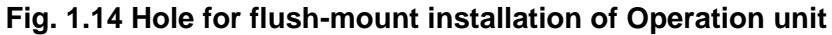

#### **1.6 Installation of transducer**

#### 1.6.1 Transducer installation

The transducer should be installed in a location free of bubbles and away from disturbed water flow. Smooth water flow around the transducer and along its surface are very important for consistent operation. Areas in the center of water line length at cruising speed are usually satisfactory. Forward of the engine and in a flat area near the center line of the boat are preferred. Do not install the transducer behind water intakes, other through-hull fittings or irregularities in the hull.

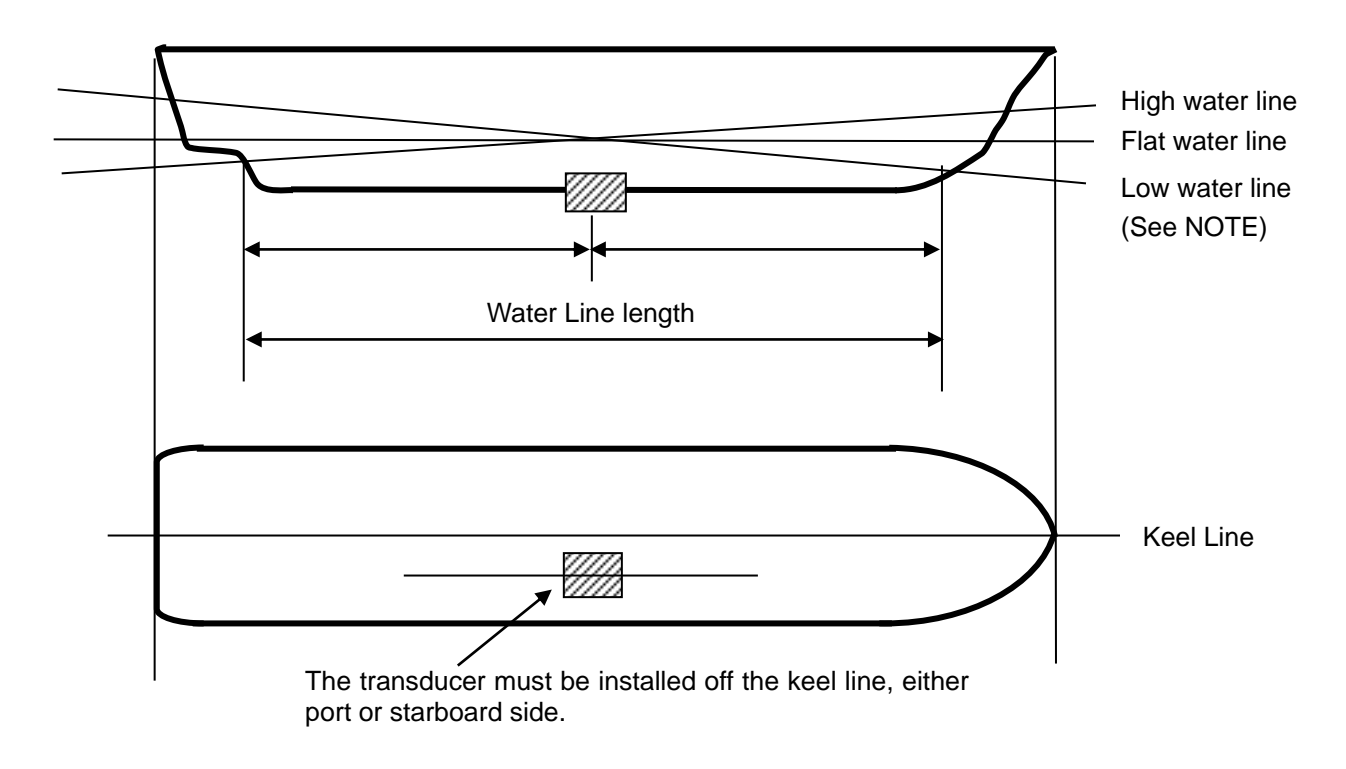

NOTE: High water line: Water line when vessel pitches up most. Low water line: Water line when vessel pitches down most.

#### Figure 1.15 Recommended area of transducer installation

#### **1.6.2** Precautions regarding transducer installation

Cut a PF1 1/2 pipe parallel screw (P = 2.3091) in the 1 1/2 inch pipe, screw in the transducer, and fix it with the lock bolt.

Attach the pipe receiving bracket and tightening bracket to the ship's side so that this bolt can be moved up and down and removed.

Raise the pipe above sea level to avoid water pressure during the voyage. When using it, lower it as deeply as possible so that it is not affected by air bubbles.

During use, fix the front and back of transducer with a rope so as not to turn by water pressure.

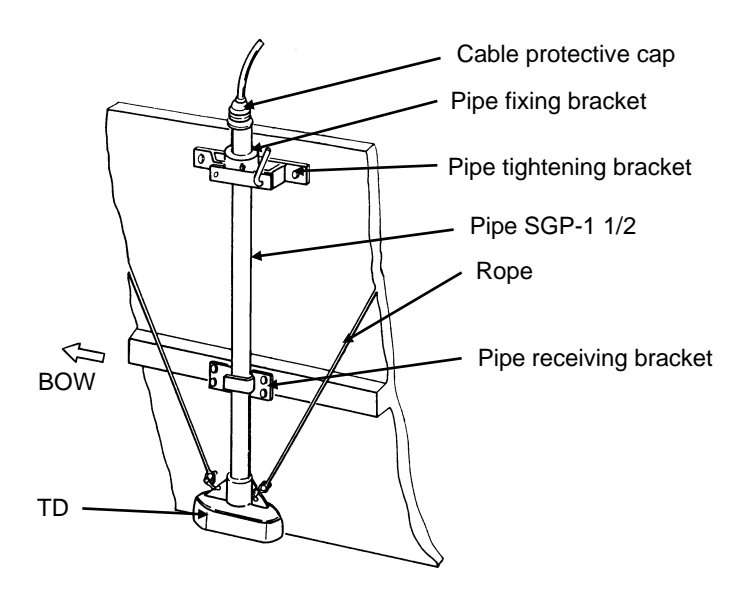

Fig.1.16 TD ship side installation diagram

#### 1.6.3 Through-hull installation

Transducer installation for CVS-705D/707D is only possible with through-hull installation. Various types of rectifying tanks (Turbulence Minimizing Enclosure) are prepared according to the material of the ship's hull or transducer frequency used. Mount the rectifying tank to the ship's bottom before mounting the transducer to in the rectifying tank. The more the tank protrudes, the less the water turbulence.

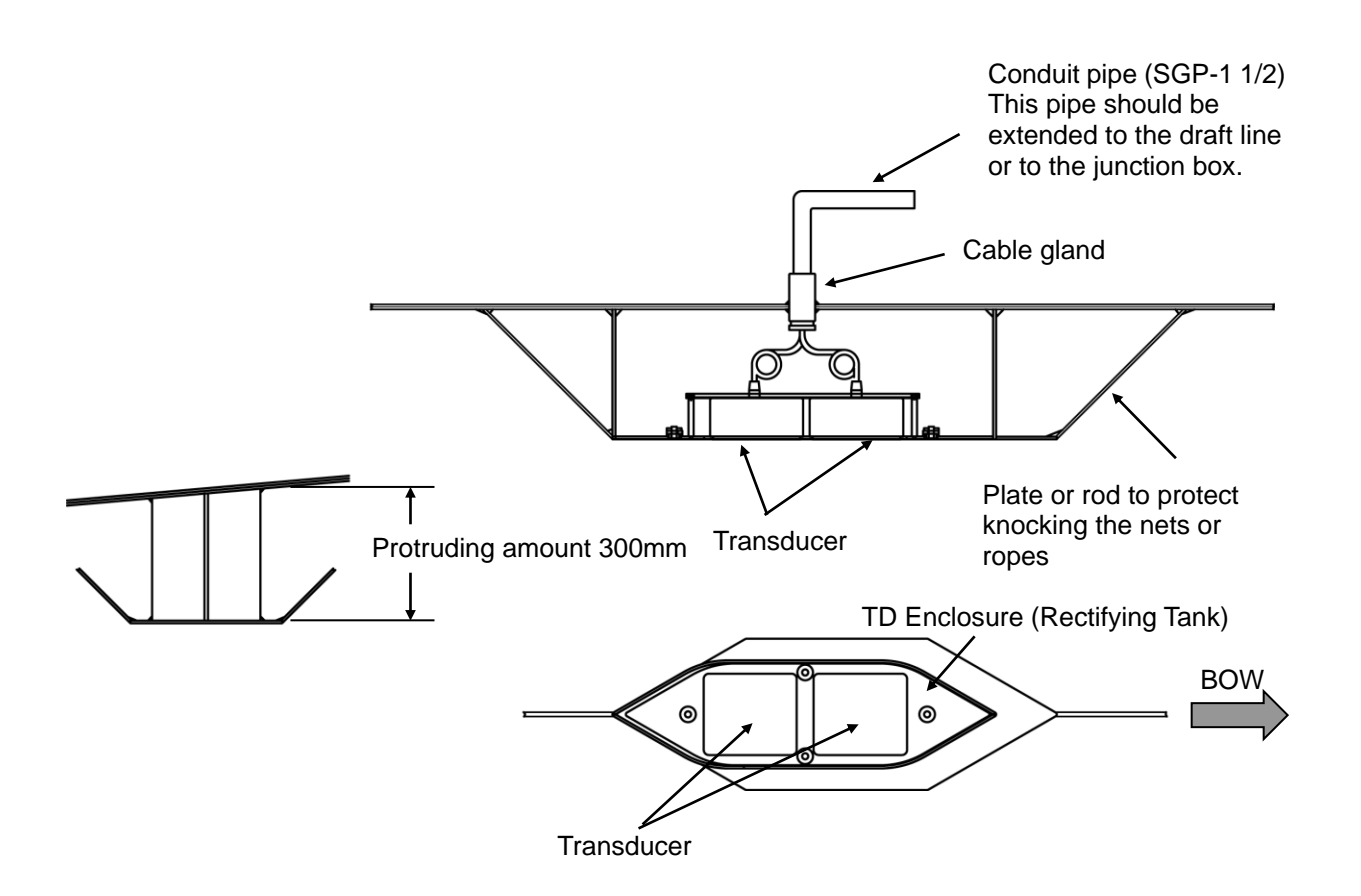

#### Fig.1.17 An example of through-hull transducer installation

#### 1.6.4 Adjustments after installation

Before you turn the unit on, check the following points to make sure the CVS-705D/707D operates properly.

- (1) Is the ship's supply voltage and current within the rated range?
- (2) Is the transducer wiring normal? No wrong connections, no short circuits, etc.?
- (3) Are the High and Low frequency transducers properly connected to their mating terminals?
- (4) Are the cables routed and connected properly?

₿

න

#### 1.6.5 Outline dimensions and specifications of transducers

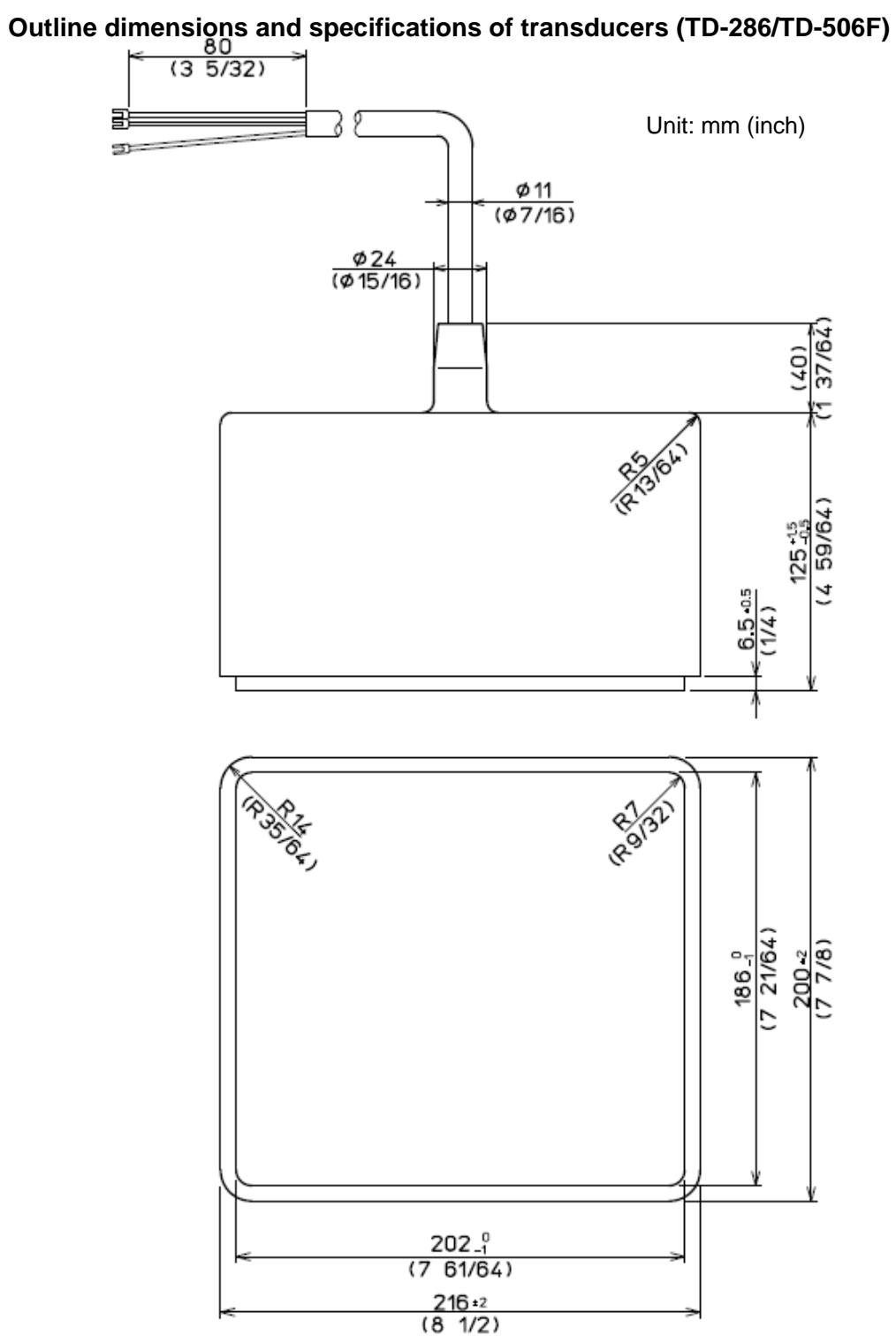

#### Fig. 1.18 Outline dimensions of a transducer (TD-286/TD-506F)

| Specifications of transducers (TD-286/TD-506F) |                          |  |
|------------------------------------------------|--------------------------|--|
| Cable length: 20 m (787 26/64)                 |                          |  |
| Weight                                         | TD-286: 12.7kg (28.0lb)  |  |
|                                                | TD-506F: 12.7kg (28.0lb) |  |
| Material: Rubber mold                          |                          |  |
Ξ

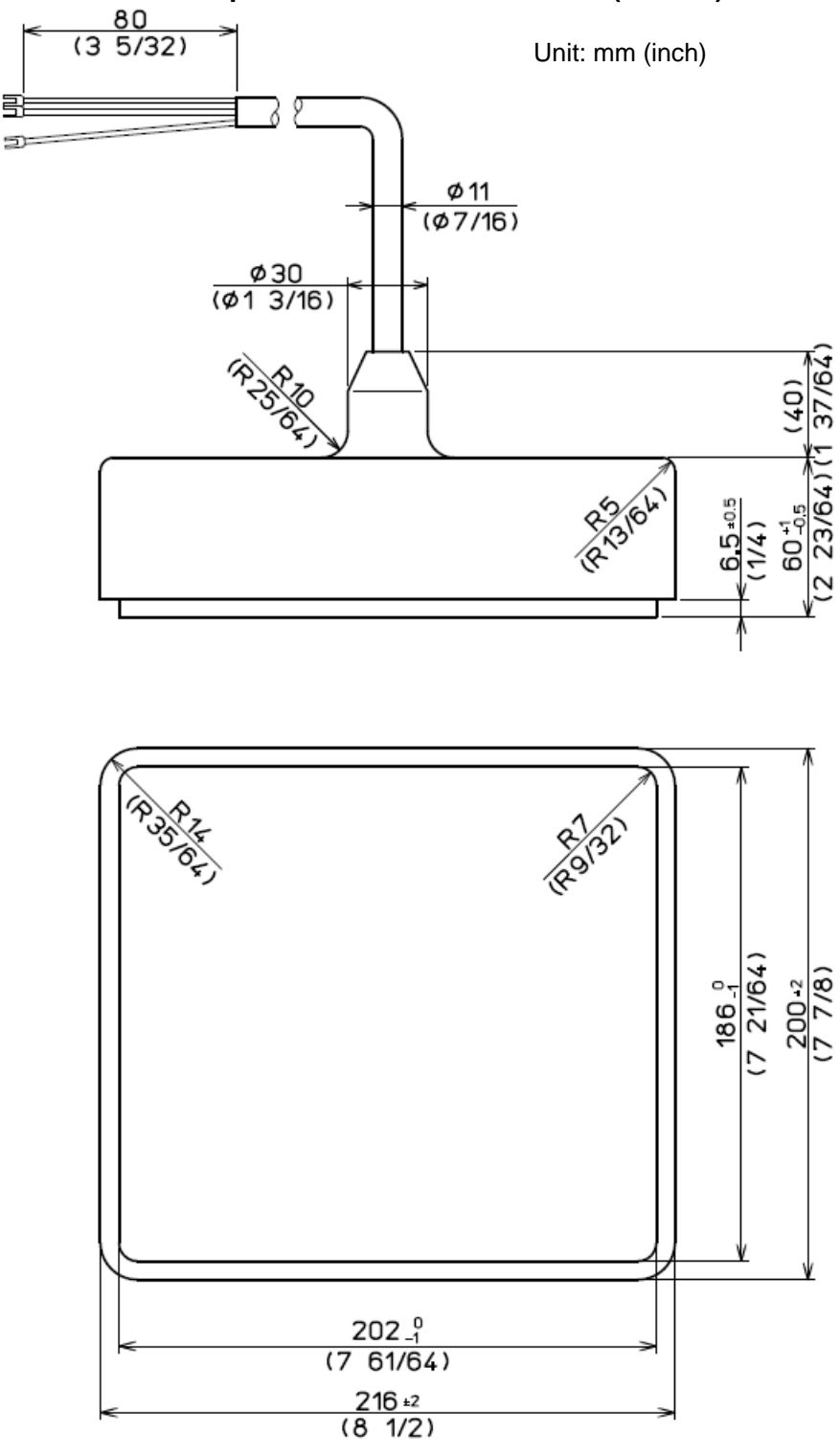

## • Outline dimensions and specifications of transducers (TD-756)

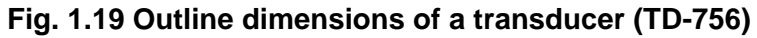

Specifications of transducer (TD-756)

| Cable length: 20 m (787 26/64)        |  |  |
|---------------------------------------|--|--|
| Weight         TD-756: 9.2kg (20.3lb) |  |  |
| Material: Rubber mold                 |  |  |

## Outline dimensions and specifications of transducers (TD-66)

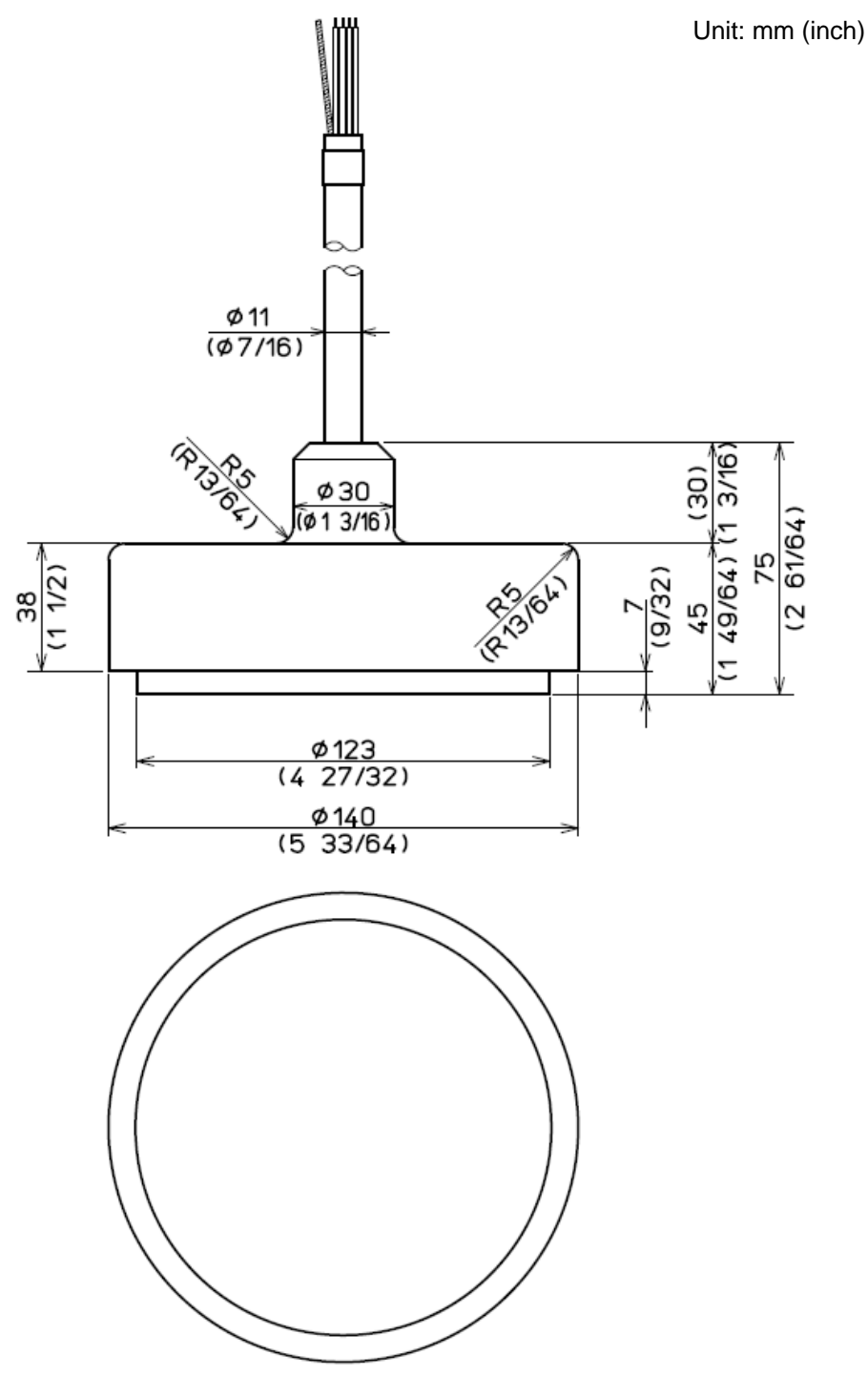

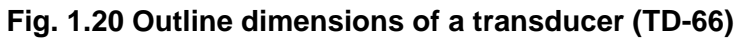

Specifications of transducer (TD-66)

| Cable length: 20 m (787 26/64)       |  |  |
|--------------------------------------|--|--|
| Weight         TD-66: 4.5kg (9.39lb) |  |  |
| Material: Rubber mold                |  |  |

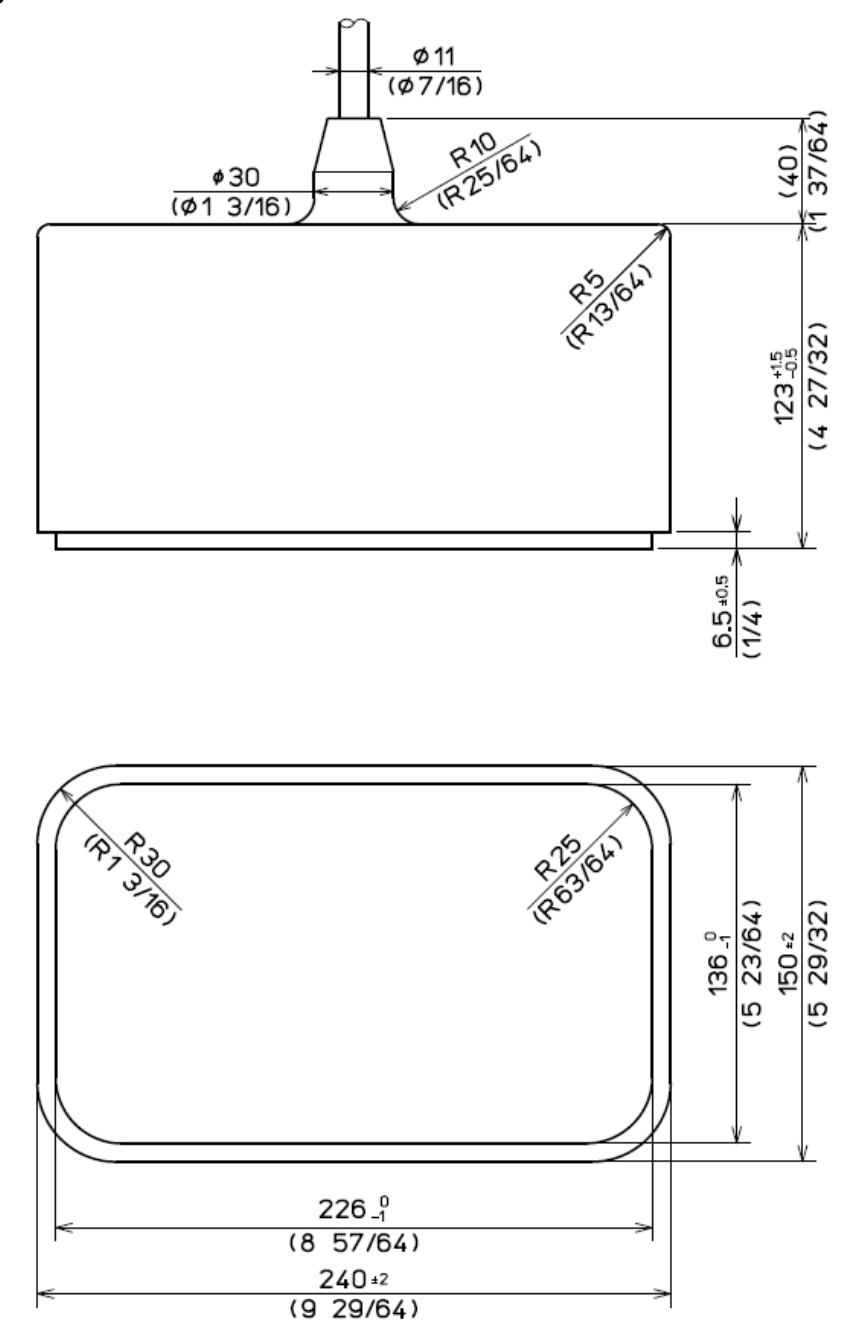

Outline dimensions and specifications of transducers (TD-284/284A/TD-404T/TD-504T/TD-504F)

Fig. 1.21 Outline dimensions of a transducer (TD-284/284A/TD-404T/TD-504T/ TD-504F)

Specifications of transducers (TD-284/284A/TD-404T/TD-504T/TD-504F)

| Cable length: 15 m (590 35/64) |                          |  |
|--------------------------------|--------------------------|--|
| Weight                         | TD-284: 11.0kg (24.3lb)  |  |
|                                | TD-284A: 11.0kg (24.3lb) |  |
|                                | TD-404T: 11.0kg (24.3lb) |  |
|                                | TD-504T: 11.0kg (24.3lb) |  |
|                                | TD-504F: 11.0kg (24.3lb) |  |
| Material: Rubber mold          |                          |  |

## Outline dimensions and specifications of transducers (TD-754)

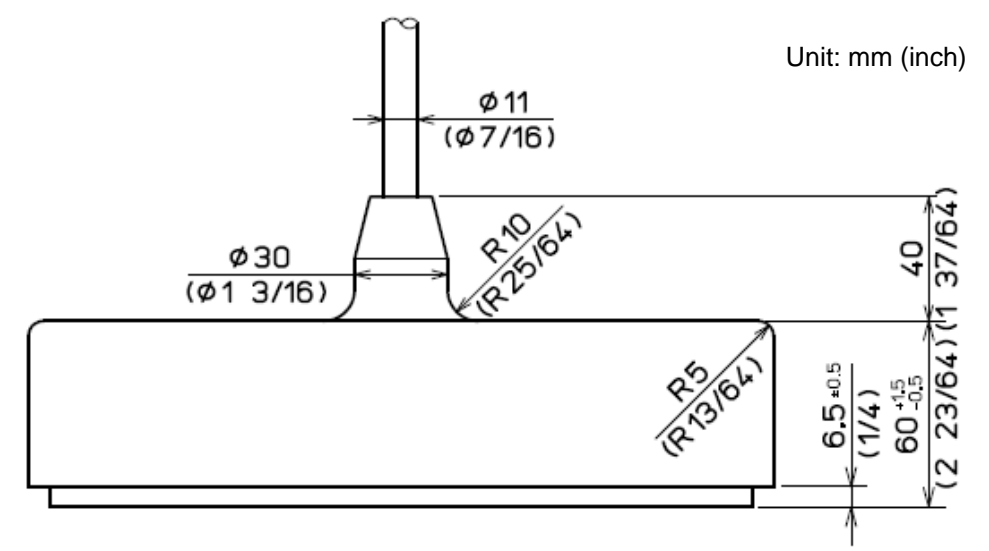

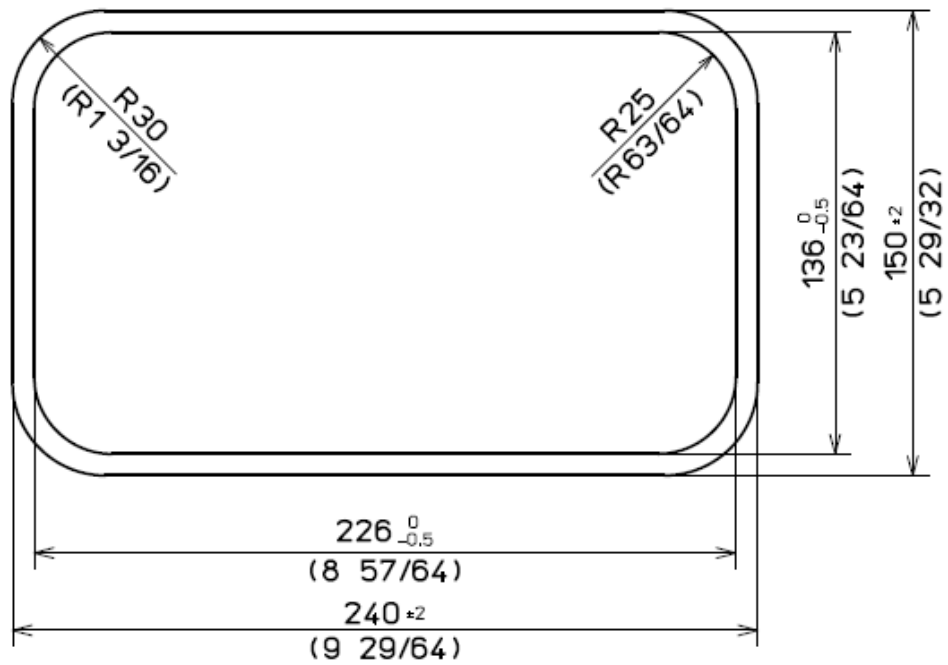

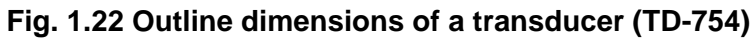

Specifications of transducer (TD-754)

| Cable length: 15 m (590 35/64)        |  |  |
|---------------------------------------|--|--|
| Weight         TD-754: 6.5kg (14.3lb) |  |  |
| Material: Rubber mold                 |  |  |

## 1.7 Wiring

## 1.7.1 Connection of cables to Display and Processor unit

Connect the power cable and cables from the transducer to the connectors on the Display and Processor unit.

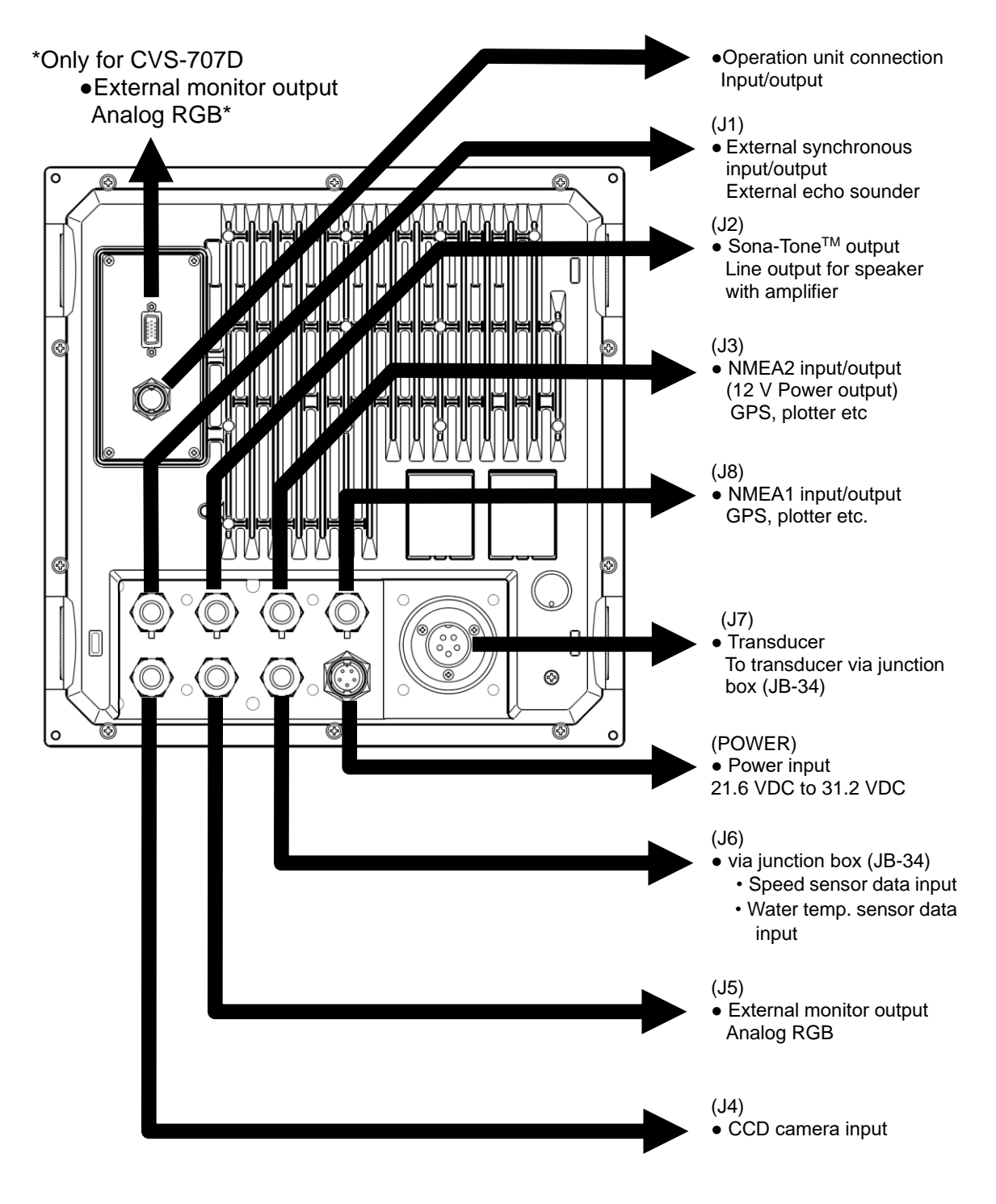

Fig. 1.23 Cable connections

## Pin assignment of rear connectors

#### Pin assignment viewed from the rear of Display unit / Processor unit:

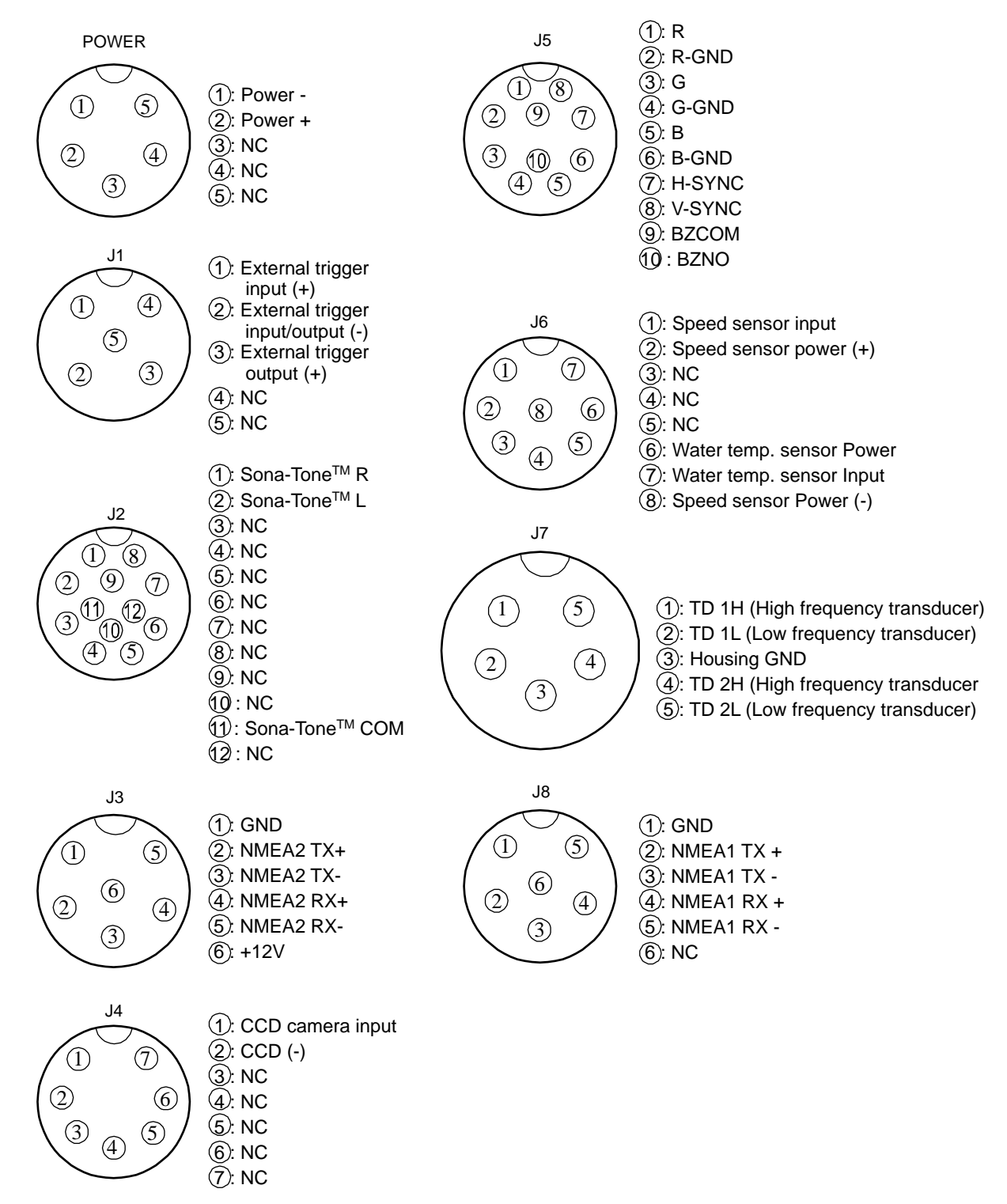

Fig. 1.24 Pins assignment of rear connector-1

Caution: Do not connect each wire to ship's ground.

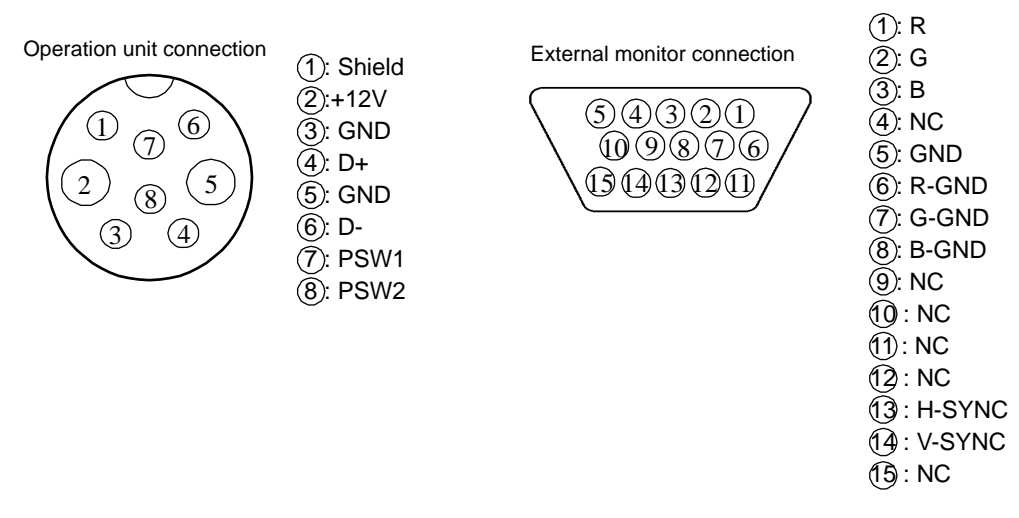

Fig. 1.25 Pins assignment of rear connector-2

The external monitor connector (D-Sub 15 pin) is available only for CVS-707D. In case an external monitor is connected to CVS-705D, use the J5 connector. (Refer to P1-36 "Connection of External Monitor")

## Connection of power cable (CW-270-2M)

Connect the power cable to the [POWER] connector at the rear of the Display unit (CVS-705D) or rear of Processor unit (CVS-707D).

Connection of DC power cable (CW-270-2M)

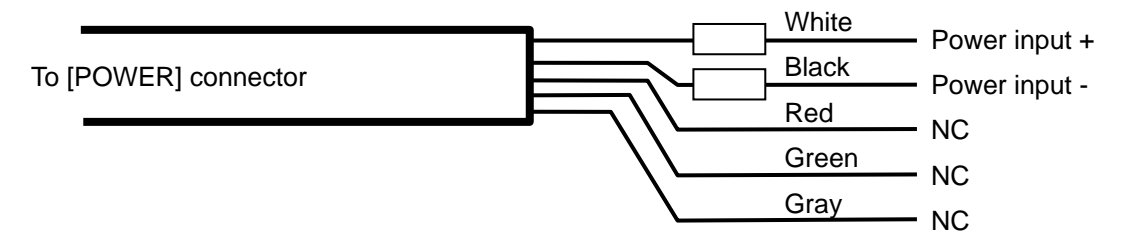

Fig. 1.26 Connection of DC power cable

Caution: Wind the insulation tape around the un-used lead wire for core-wires not to contact each other.

Caution: Confirm the main switch-board off before connecting power cable.

## **Connection of transducer**

#### In the case of connection of CVS-705D/707D and transducer:

- 1) Refer to the connection table of transducers, solder CW-836-3M and CW844-3M to the transducer. After soldering is completed, be sure to provide the connected part with water resistance and insulation using self-adhesive tape, etc.
- 2) Connect CW-836-3M after the above processing to J7 connector of CVS-705D/707D. Connect CW-844-3M after the above processing to J6 connector of CVS-705D/707D.

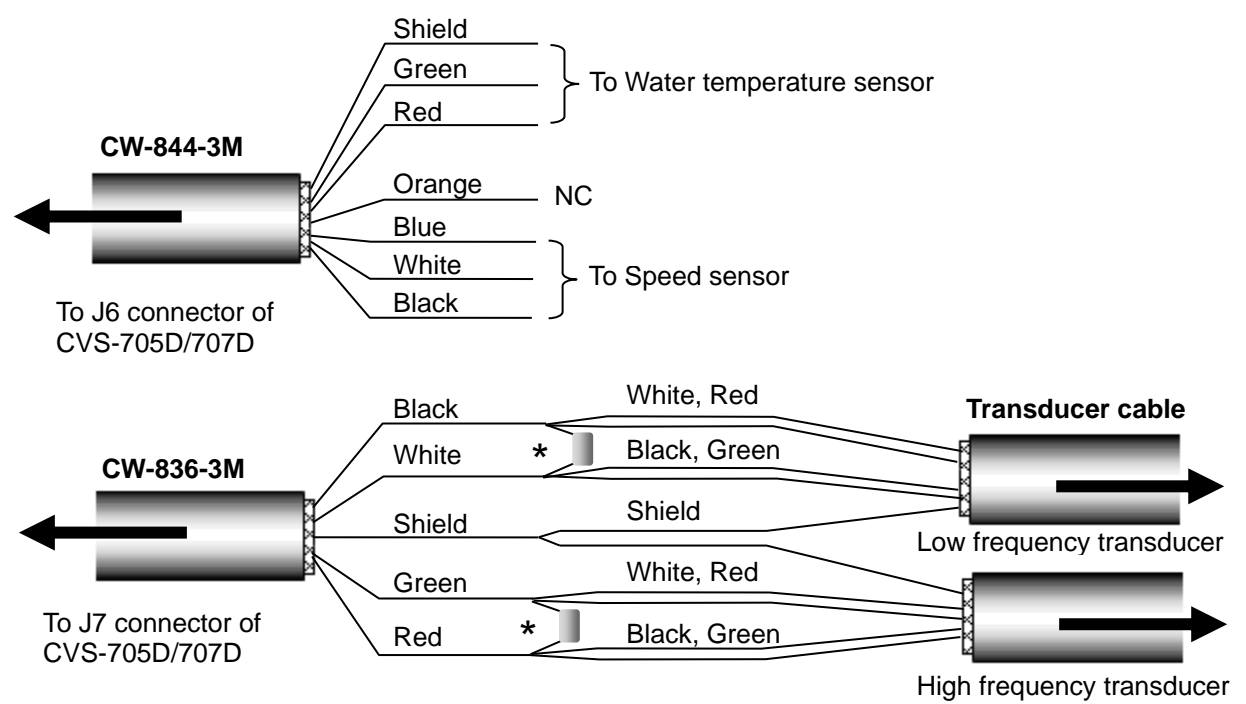

\*The ferrite transducer should be connected to the resonance capacitor.

Fig. 1.27 Connection of transducer cable

#### Connection table of Water temp. sensor / Speed sensor

| J6                         |                        | Connecting cable<br>CW-844-3M | Note                   |
|----------------------------|------------------------|-------------------------------|------------------------|
| No. Signal name            |                        | Wire color                    |                        |
| 4                          | Shield                 | Shield                        |                        |
| 6 Water temp. sensor power |                        | Green                         | For Water temp. sensor |
| 7 Water temp. sensor input |                        | Red                           |                        |
| 3 NC                       |                        | Orange                        | NC                     |
| 1                          | Speed sensor input     | Blue                          |                        |
| 2                          | Speed sensor power (+) | White                         | For Speed sensor       |
| 8                          | Speed sensor power (-) | Black                         |                        |

## **Connection table of transducer**

| J7  |                                     | Connecting cable<br>CW-836-3M |             | Note           |  |
|-----|-------------------------------------|-------------------------------|-------------|----------------|--|
| No. | No. Signal name                     |                               | Signal name |                |  |
| 5   | TD2L<br>(Low frequency transducer)  | Black                         | TD2L        | Low frequency  |  |
| 2   | TD1L<br>(Low frequency transducer)  | White                         | TD1L        | Low nequency   |  |
| 3   | Shield                              | Shield                        | Housing GND | Common GND     |  |
| 4   | TD2H<br>(High frequency transducer) | Green                         | TD2H        | Ligh frequency |  |
| 1   | TD1H<br>(High frequency transducer) | Red                           | TD1H        | righ hequency  |  |

## The ferrite transducer should be connected to the resonance capacitor.

| Transducer | Capacitance value                                 |  |
|------------|---------------------------------------------------|--|
| TD-286     | $0.1\mu F$ and $0.022\mu F$ (Parallel connection) |  |
| TD-506F    | 0.1µF                                             |  |

# Caution: Please consult a dealer of Koden or Koden about another type of transducer.

In the case of connection via the junction box (JB-34):

- 1) Connect CW-836-3M to the junction box (JB-34).
- 2) Connect CW-836-3M to J7 connector of CVS-705D/707D.

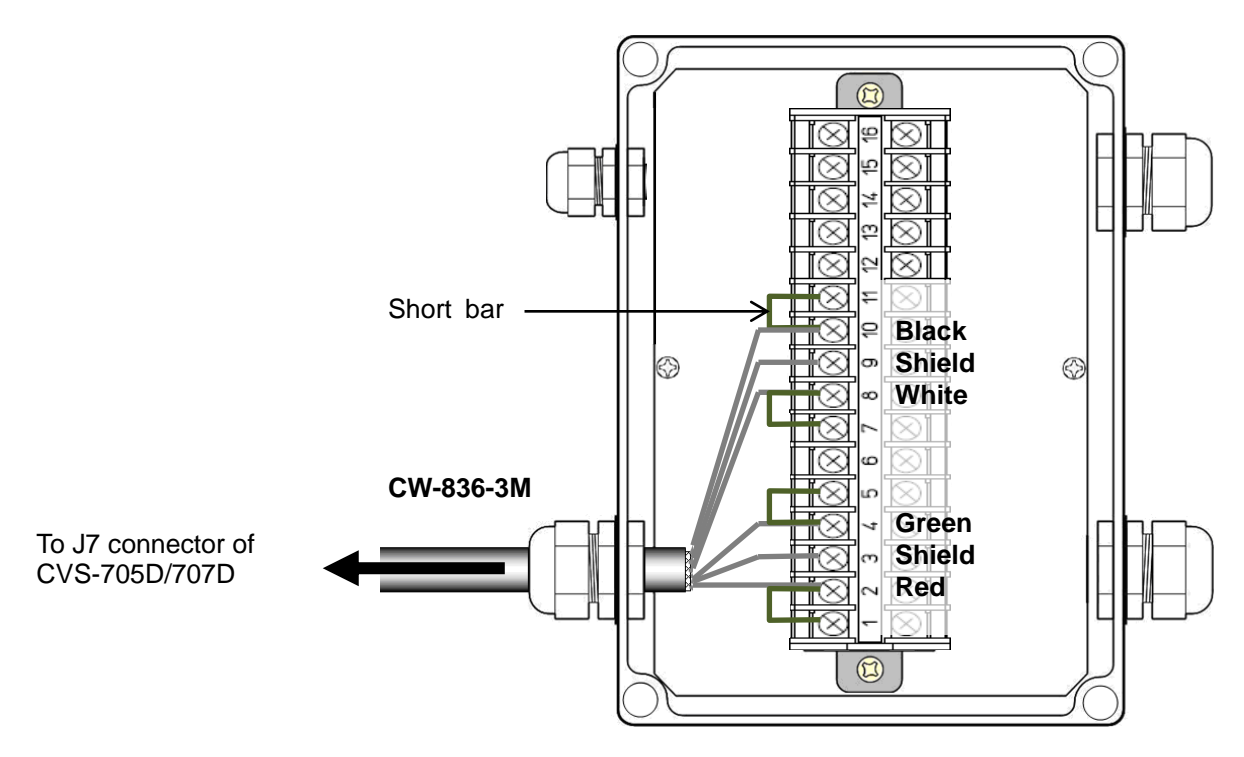

Fig. 1.28 Connection between CVS-705D/707D and junction box

|                                             | ion list of jui | ICIIOTI DOX (JD-34) |                         |                                  |
|---------------------------------------------|-----------------|---------------------|-------------------------|----------------------------------|
| CVS-705D/707D Connecting cable<br>CW-836-3M |                 |                     | Junction box<br>(JB-34) |                                  |
| F                                           | Pin No.         | Wire color          | Pin No.                 | Signal name                      |
|                                             | 1               | Pod                 | 1                       | TD1H(High frequency transducer)  |
|                                             | I               | Reu                 | 2                       | TDTT(Tight frequency transducer) |
|                                             | 3               | Shield              | 3                       | GND                              |
|                                             | 4               | Green               | 4                       | TD2U/High frequency transducer)  |
|                                             | 4               |                     | 5                       |                                  |
| J7                                          |                 |                     | 6                       | -                                |
|                                             | 2               | White               | 7                       | TD11 (Low frequency transducer)  |
|                                             |                 |                     | 8                       | TDTE(Low frequency transducer)   |
|                                             | 3               | Shield              | 9                       | GND                              |
|                                             | 5               | Black               | 10                      | TD2L (Low frequency transducer)  |
|                                             |                 |                     | 11                      | TD2E(Eow frequency transducer)   |
|                                             |                 |                     | 12                      |                                  |
|                                             |                 |                     | 13                      |                                  |
|                                             |                 |                     | 14                      |                                  |
|                                             |                 |                     | 15                      |                                  |
| $\sim$                                      |                 |                     | 16                      |                                  |

| Connection | list of | iunction | box ( | (JB-34) | ) |
|------------|---------|----------|-------|---------|---|
| Connection | 1131 01 | juniouon | DOV   |         | , |

- 3) Connect the transducer and the junction box (JB-34).
  - In case of TD-286\* and TD-506F\* Cable of the transducer is configured as shown in Fig. 1.23.

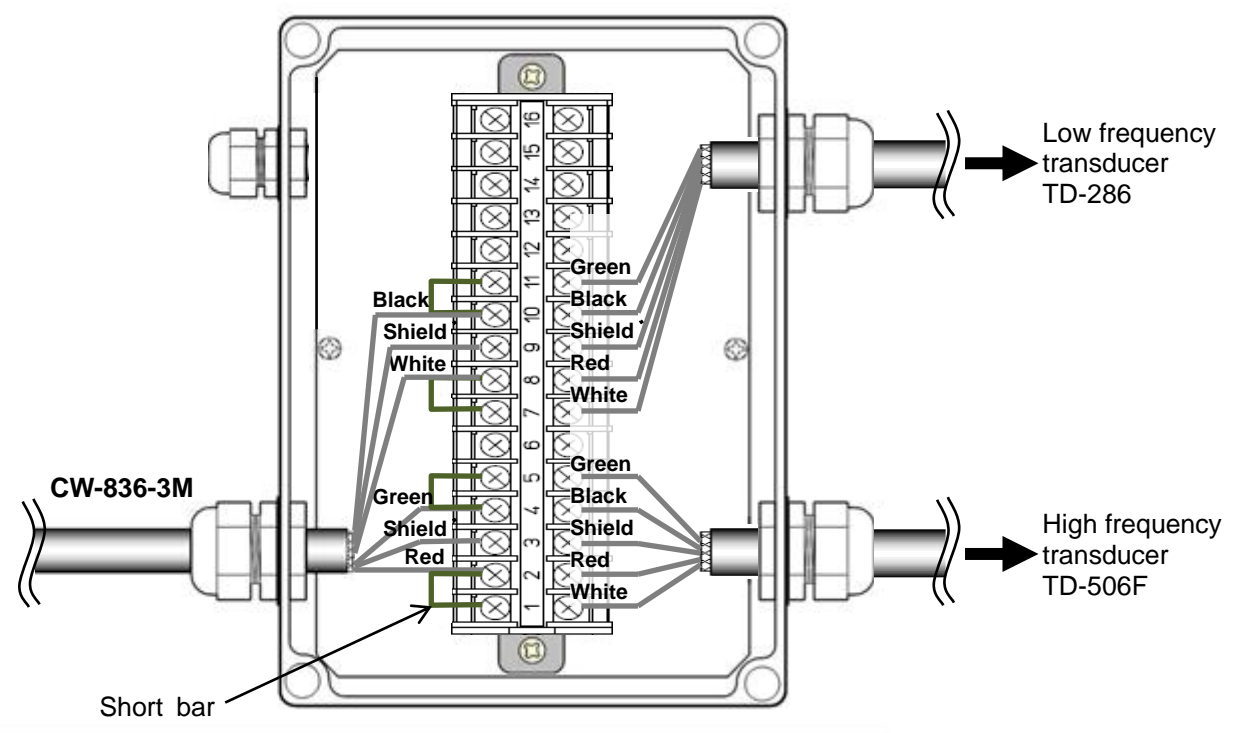

Fig. 1.29 Details of transducer cable

\* The ferrite transducer should be connected to the resonance capacitor.

| Transducer | Capacitance value                       |
|------------|-----------------------------------------|
| TD-286     | 0.1µF and 0.022µF (Parallel connection) |
| TD-506F    | 0.1µF                                   |

Connection of the resonance capacitor (Be sure transducer cable is connected to avoid damaging the system with capacitor only.)

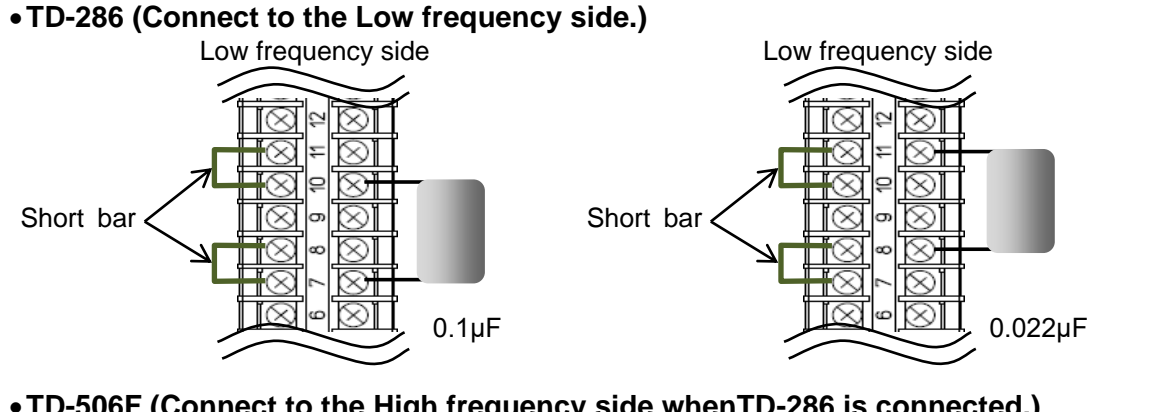

•TD-506F (Connect to the High frequency side whenTD-286 is connected.)

High frequency side

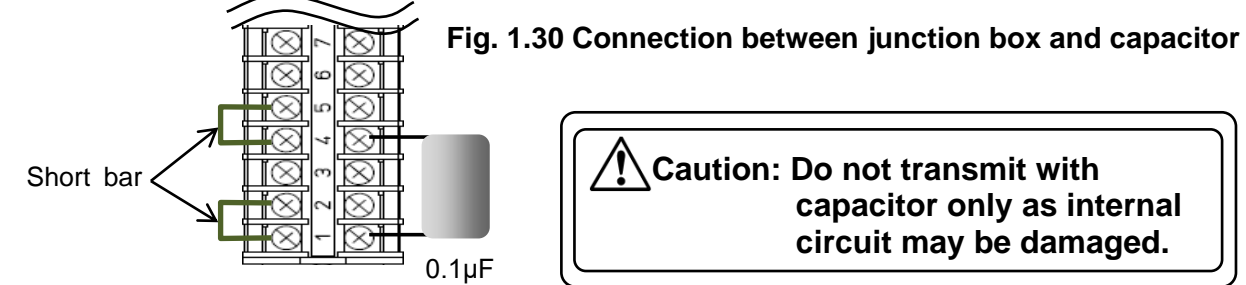

## • In case of TD-286\* and TD-756\*

Cable of the transducer is configured as shown in Fig. 1.31.

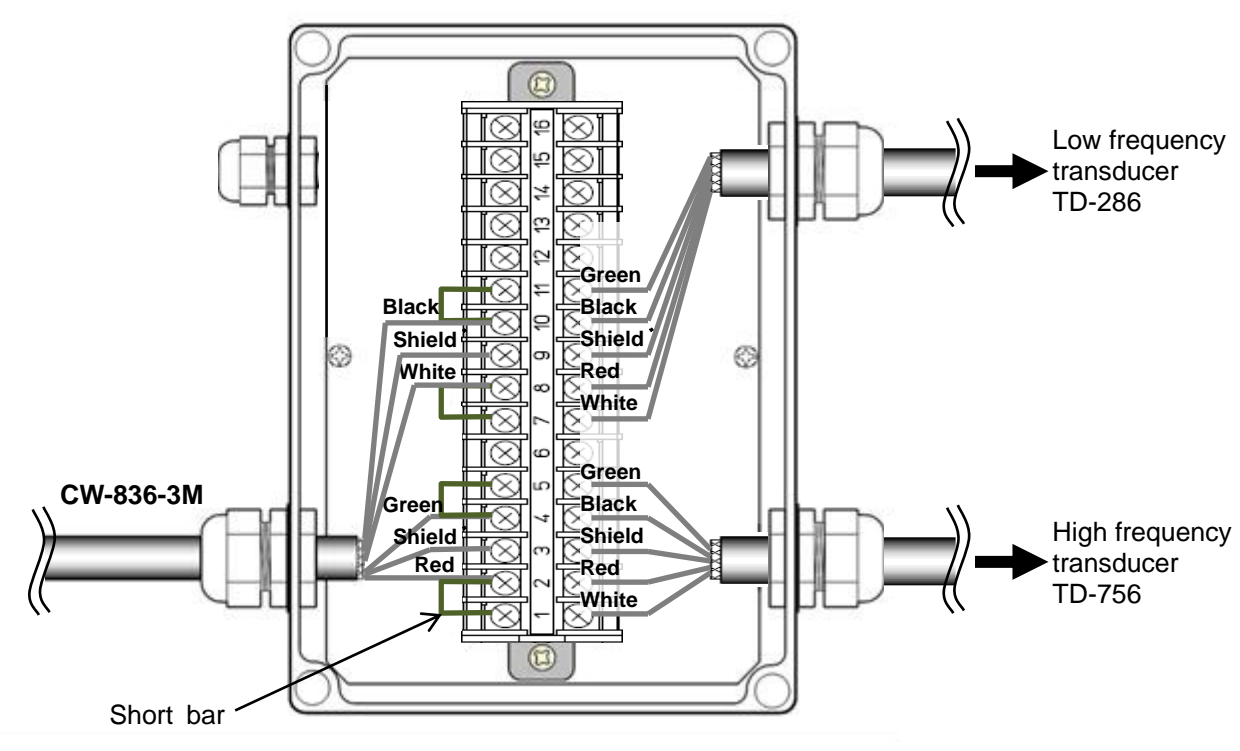

Fig. 1.31 Details of transducer cable

| <sup>*</sup> The ferrite transducer should be connected to the resonance capacito |                                         |  |
|-----------------------------------------------------------------------------------|-----------------------------------------|--|
| Transducer                                                                        | Capacitance value                       |  |
| TD-286                                                                            | 0.1µF and 0.022µF (Parallel connection) |  |

Connection of the resonance capacitor (Be sure transducer cable is connected to avoid damaging the system with capacitor only.)

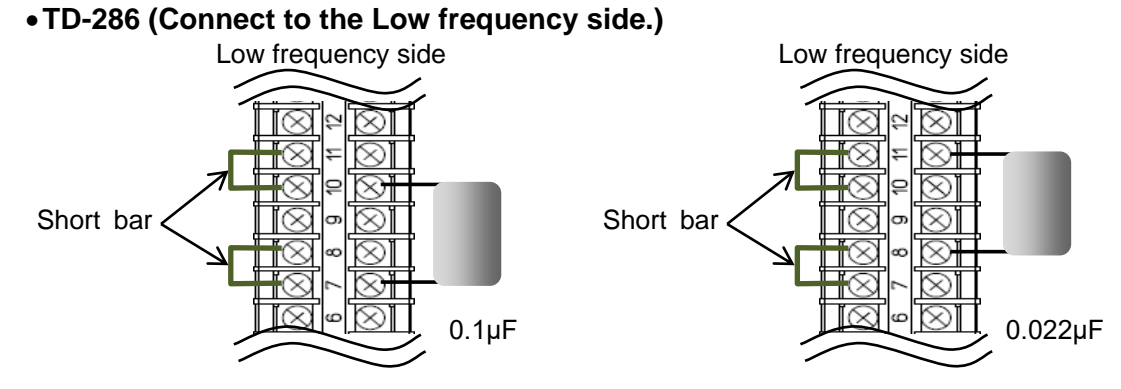

Fig. 1.32 Connection between junction box and capacitor

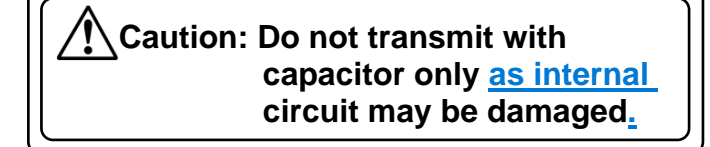

#### • In case of TD-506F and TD-66

Cable of the transducer is configured as shown in Fig. 1.33.

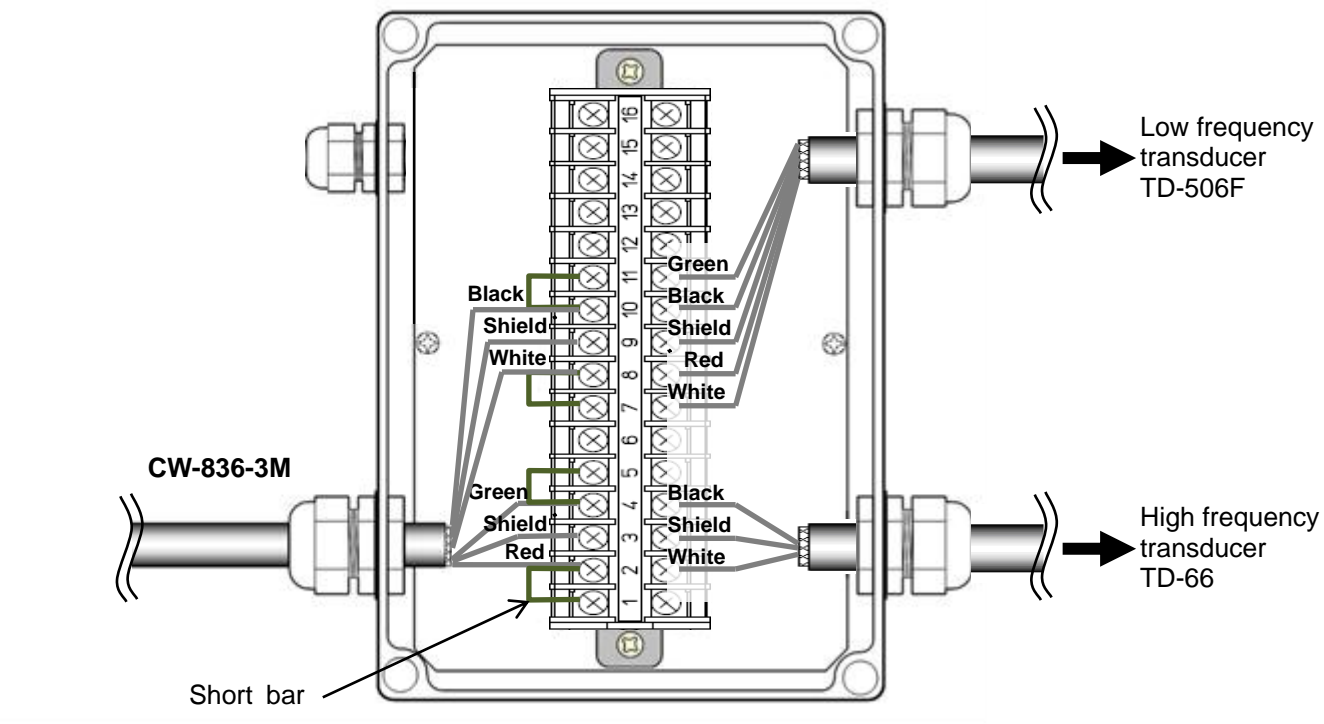

Fig. 1.33 Details of transducer cable

| ,                                    | *The ferrite transducer should be |                   |  |  |  |
|--------------------------------------|-----------------------------------|-------------------|--|--|--|
| connected to the resonance capacitor |                                   |                   |  |  |  |
|                                      | Transducer                        | Capacitance value |  |  |  |
|                                      | TD-506F                           | 0.1µF             |  |  |  |

Connection of the resonance capacitor (Be sure transducer cable is connected to avoid damaging the system with capacitor only.)

•TD-506F (Connect to the Low frequency side whenTD-66 is connected.)

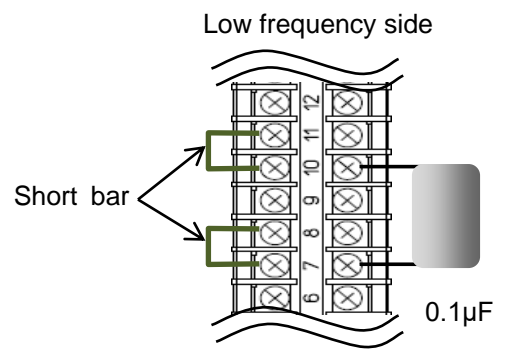

#### Fig. 1.34 Connection between junction box and capacitor

Caution: Do not transmit with capacitor only as internal circuit may be damaged.

#### In the case of connection of CVS-705D/707D and 3kW type transducer:

1) Refer to the connection table of transducers, solder CW-836-3M and CW-844-3M to the transducer. After soldering is completed, be sure to provide the connected part with water resistance and insulation using self-adhesive tape, etc.

2) Connect CW-836-3M after the above processing to J7 connector of CVS-705D/707D. Connect CW-844-3M after the above processing to J6 connector of CVS-705D/707D.

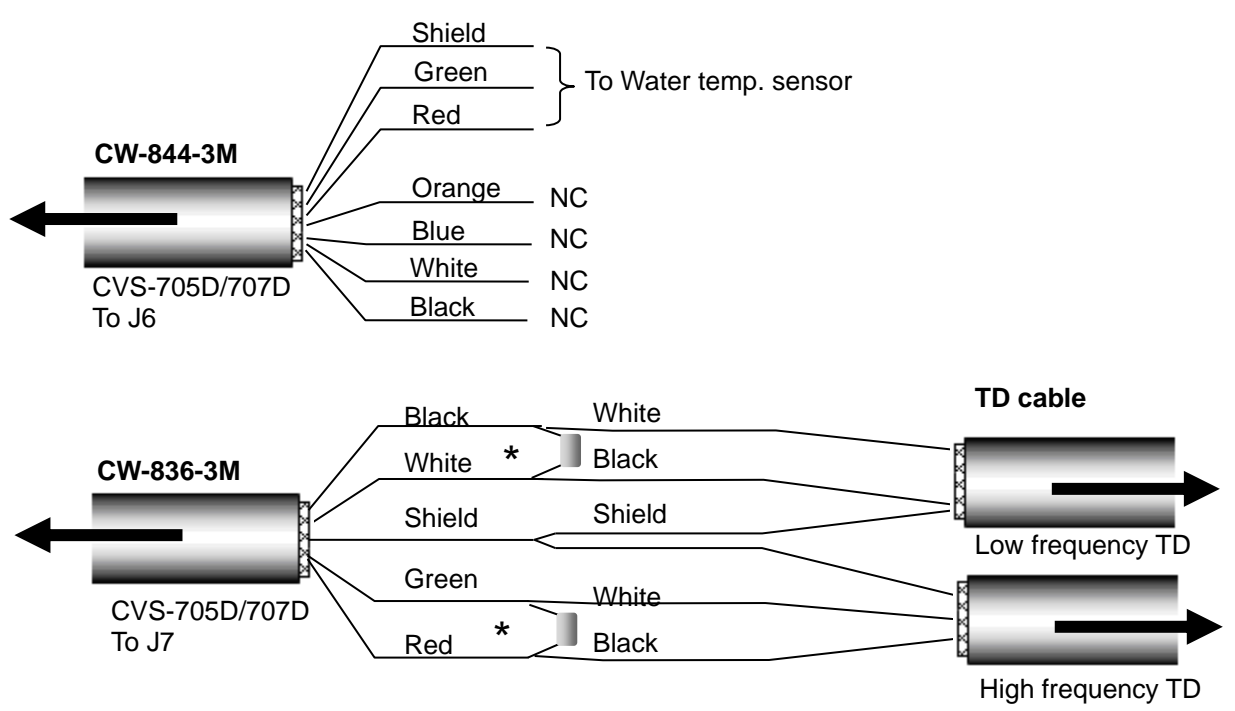

\*The ferrite transducer should be connected to the resonance capacitor.

| Fig. 1.35 | Connection | of transducer | cable |
|-----------|------------|---------------|-------|
|-----------|------------|---------------|-------|

|     | CVS-705D/707D<br>J6      | Cable<br>CW-844-3M | Remarks                |
|-----|--------------------------|--------------------|------------------------|
| No. | Signal name              | Wire color         |                        |
| 4   | Shield                   | Shield             |                        |
| 6   | Water temp. sensor power | Green              | For Water temp. sensor |
| 7   | Water temp. sensor input | Red                |                        |
| 3   | NC                       | Orange             | NO                     |
| 1   | NC                       | Blue               | NC                     |
| 2   | NC                       | White              |                        |
| 8   | NC                       | Black              |                        |

Connection table of Water temp. sensor

Connection table of transducer

|     | CVS-705D/707D<br>J7   | CW-        | able<br>836-3M | Remarks        |
|-----|-----------------------|------------|----------------|----------------|
| No. | Signal                | Wire color | Signal name.   |                |
| 5   | TD2L(Low frequency2)  | Black      | TD2L           | Low froquency  |
| 2   | TD1L(Low frequency1)  | White      | TD1L           | Low frequency  |
| 3   | Shield                | Shield     | Housing GND    | Common GND     |
| 4   | TD2H(High frequency2) | Gree       | TD2H           | High frequency |
| 1   | TD1H(High frequency1) | Red        | TD1H           |                |

\*The ferrite transducer should be connected to the resonance capacitor.

| Transducer | Capacitance value                     |
|------------|---------------------------------------|
| TD-284A    | 0.1µF                                 |
| TD-504F    | 0.047µF (Connect two 0.1µF in series) |

Caution: Please consult a dealer of Koden or Koden about another type of transducer.

## In the case of connection of 3kW type TD via the junction box (JB-34):

- 1) Connect the CW-836-3M to the junction box (JB-34).
- 2) Connect the CW-836-3M to J7 connector of CVS-705D/707D.

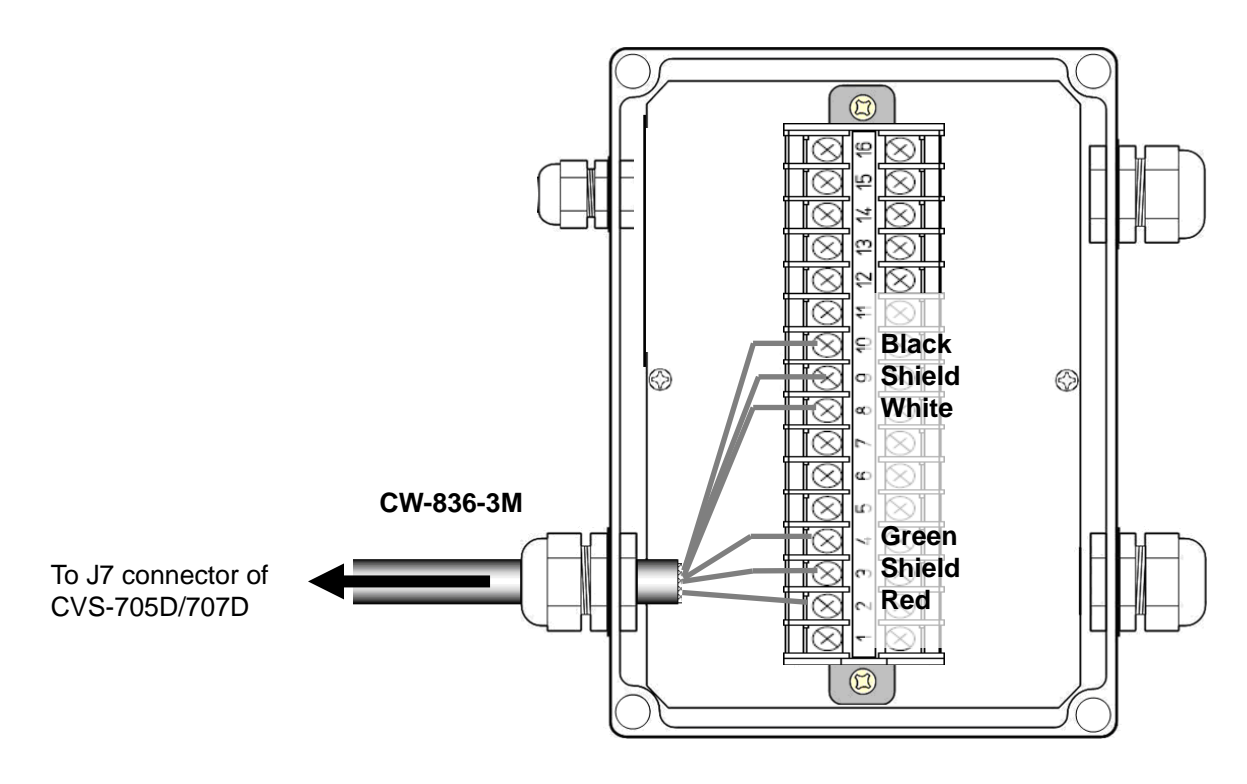

Fig. 1.36 Connection between CVS-705D/707D and junction box

| CVS- | 705D/707D | Cable<br>CW-836-3M |         | Junction Box<br>(JB-34) |
|------|-----------|--------------------|---------|-------------------------|
| Co   | onnector  | Color of cable     | Pin No. | Signal name             |
|      |           |                    | 1       |                         |
|      | 1         | Red                | 2       | TD1H (High frequency1)  |
|      | 3         | Shield             | 3       | GND                     |
|      | 4         | Green              | 4       | TD2H (High frequency2)  |
| .17  |           |                    | 5       | -                       |
|      |           |                    | 6       |                         |
|      |           |                    | 7       |                         |
|      | 2         | White              | 8       | TD1L (Low frequency1)   |
|      | 3         | Shield             | 9       | GND                     |
|      | 5         | Black              | 10      | TD2L (Low frequency2)   |

3) Connect the Transducer to the junction box (JB-34).

## In case of TD-284A and TD-504F

Refer to Figure 1.37 and connect the cable to the junction box (JB-34).

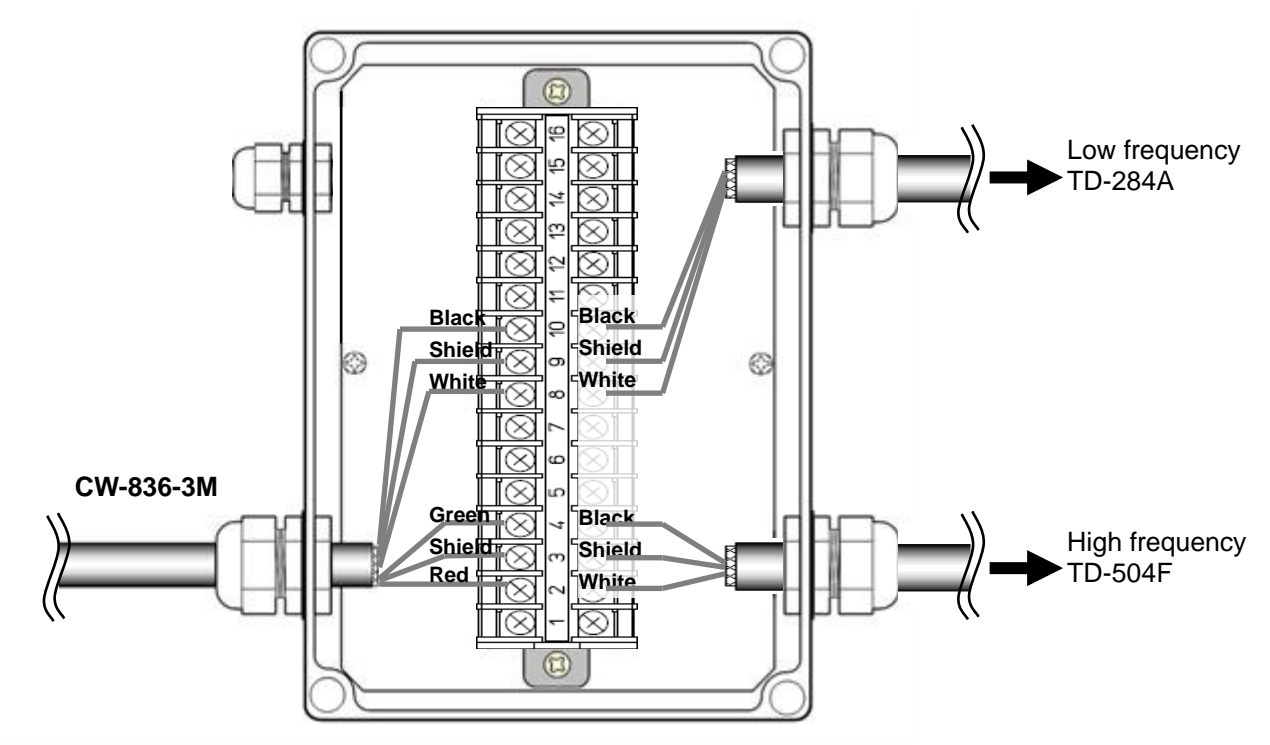

Fig. 1.37 Connection between junction box and transducer

Connection of the resonance capacitor (Be sure transducer cable is connected to avoid damaging the system with capacitor only.)

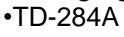

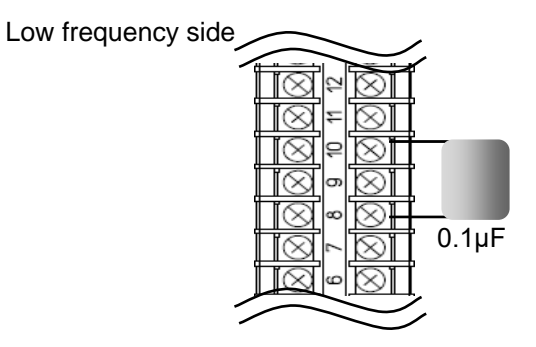

•TD-504F (Connect to the High frequency side whenTD-284A is connected.) High frequency side

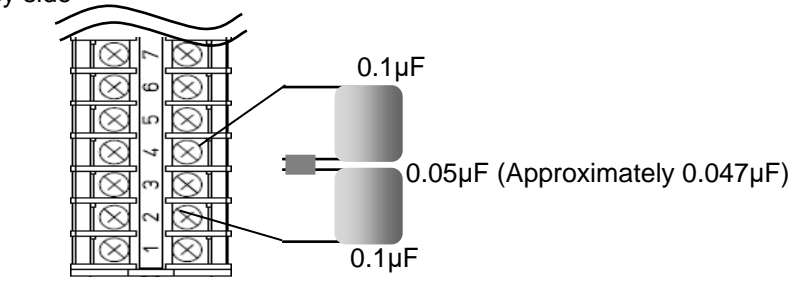

Fig. 1.38 Connection between junction box and capacitor

Caution: Do not transmit with capacitor only as internal circuit may be damaged.

#### In case of TD-504F and TD-66

Refer to Figure 1.39 and connect the cable to the junction box (JB-34).

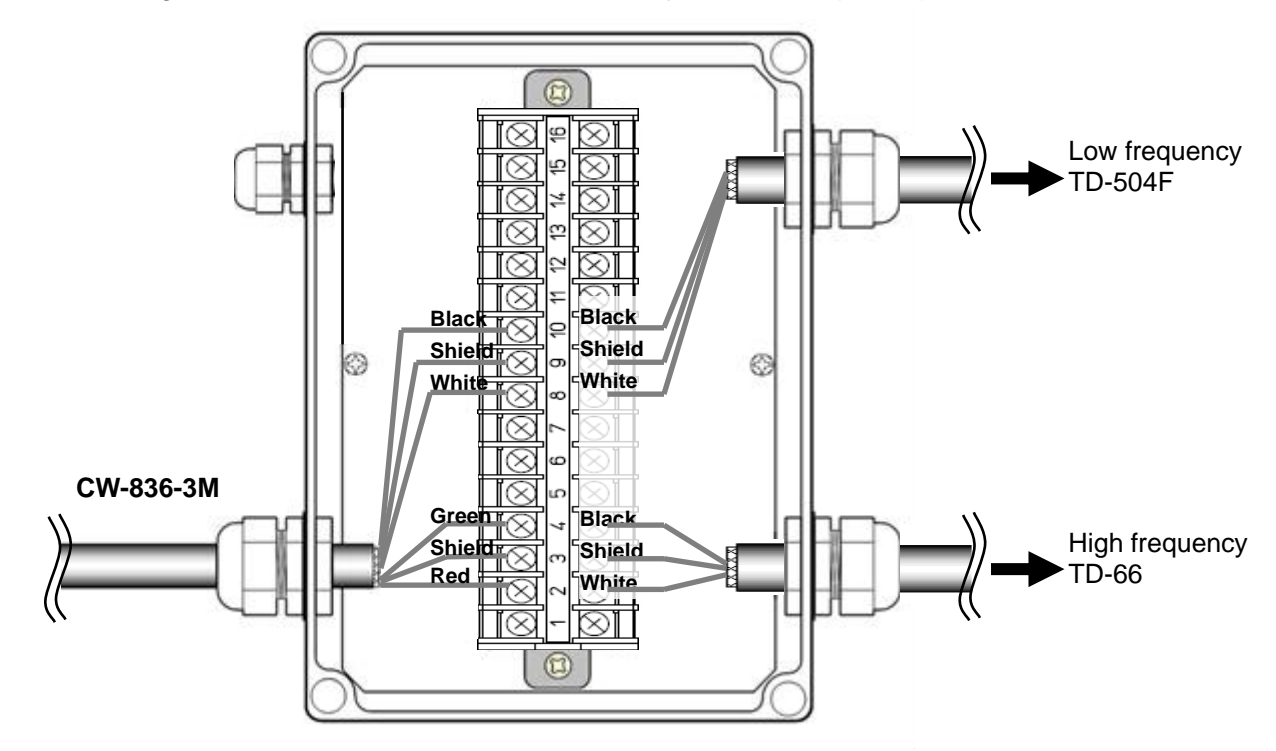

#### Fig. 1.39 Connection between junction box and transducer

Connection of the resonance capacitor (Be sure transducer cable is connected to avoid damaging the system with capacitor only.)

•TD-504F (Connect to the Low frequency side whenTD-66 is connected.)

Low frequency side

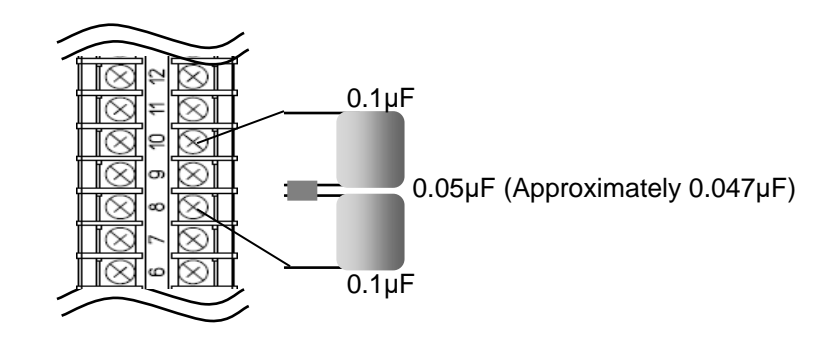

Fig. 1.40 Connection between junction box and capacitor

Caution: Do not transmit with capacitor only as internal circuit may be damaged.

#### Connection to external echo sounder

It is likely to observe mutual interference when the transmit frequency of an external echo sounder and CVS-705D/707D is the same or close. Interference can be decreased by synchronizing the CVS-705D/707D transmission with the trigger of the external echo sounder. Refer to the following for the connection.

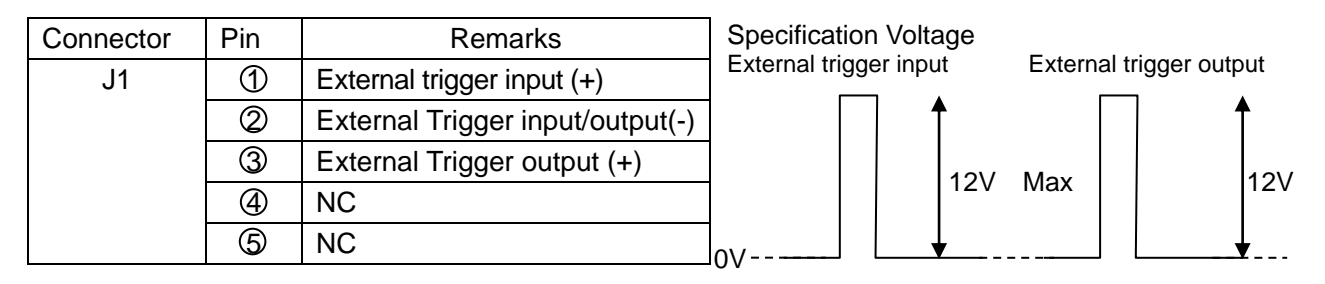

## Fig. 1.41 External trigger

#### Connection with navigation equipment (J3, J8)

The NMEA data can be output from CVS-705D/707D to an external navigation equipment, and the NMEA data can be input from an external navigation equipment to CVS-705D/707D. Refer to the following for the connection.

| Connector | Pin | Remarks   |
|-----------|-----|-----------|
|           | 1   | GND       |
|           | 2   | NMEA TX + |
| 21        | 3   | NMEA TX - |
| 33        | 4   | NMEA RX + |
|           | 5   | NMEA RX - |
|           | 6   | +12V      |

| Connector | Pin | Remarks   |
|-----------|-----|-----------|
|           | 1   | GND       |
|           | 2   | NMEA TX + |
| .18       | 3   | NMEA TX - |
| 00        | 4   | NMEA RX + |
|           | 6)  | NMEA RX - |
|           | 6   | NC        |

## Connection of External Speaker for Sona-Tone<sup>™</sup> (J2) [Owner supply]

The ø3.5 stereo jack is provided to the CW-264A-2M cable.

The Sona-Tone<sup>™</sup> sound can be more audible if external speaker with amplifier is connected. Adjust the volume of speaker with the amplifier equipped to the speaker.

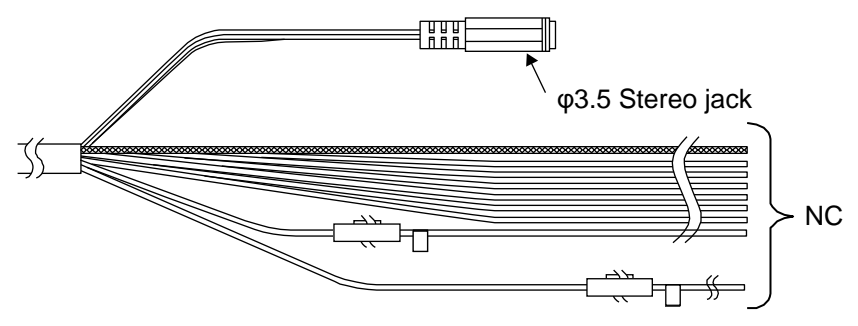

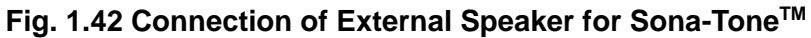

## Connection of External Monitor (J5) [Owner supply]

When installing an external monitor (XGA monitor, analog RGB input), connect it via CW-576-0.5M to J5 connector. Refer to the illustration below for the wiring. After soldering, perform the waterproof and insulation treatment on the junction with a self-fusing tape.

#### Structure of CW-576-0.5M

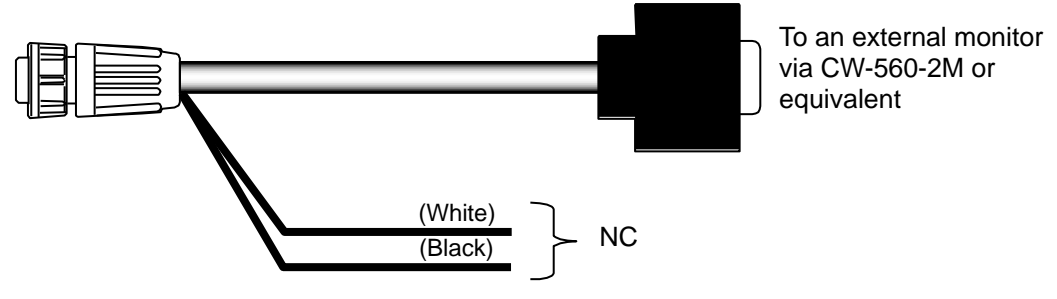

Fig. 1.43 Connection of External Monitor-1

#### **Connection of External Monitor (External monitor connector)**

When installing an external monitor (XGA monitor, analog RGB input), connect it via external monitor cable (owner supply) to external monitor connector.

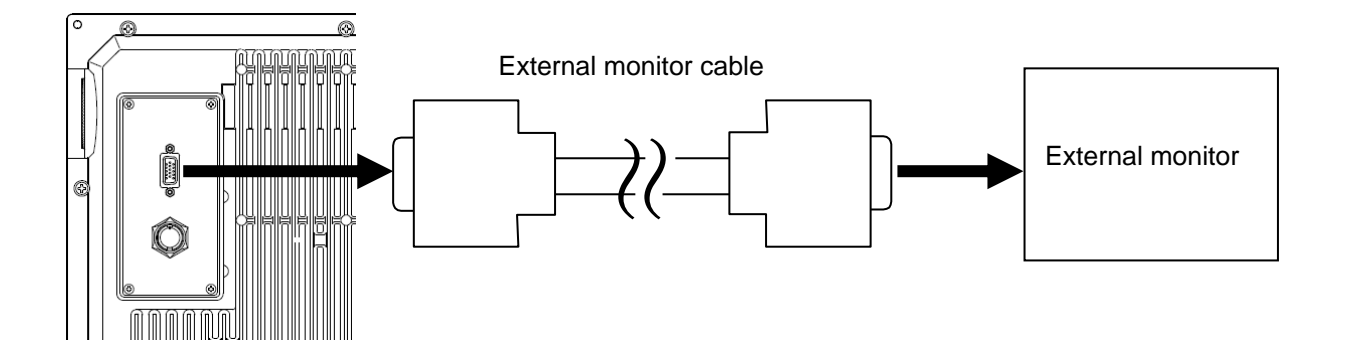

Fig. 1.44 Connection of External Monitor-2

External monitor connector (D-Sub 15pin) is available only for CVS-707D.

## Connection of CCD camera (J4) [Owner supply]

CVS-705D/707D and a CCD camera (NTSC/PAL/SECAM) can be connected via CW-405-0.3M (option). Connect the video output terminal (RCA plug; yellow in most cases) of your CCD camera. Perform the waterproof treatment on the junction of the RCA terminal with a self-fusing tape. Refer to the following for the connection.

| Connector | Pin        | Remarks          |
|-----------|------------|------------------|
|           | 1          | CCD camera input |
|           | 0          | CCD (-)          |
|           | ල          | NC               |
| J4        | 4          | NC               |
|           | 5          | NC               |
|           | 6          | NC               |
|           | $\bigcirc$ | NC               |

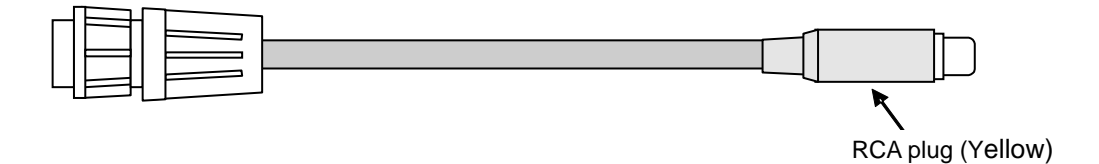

Fig. 1.45 Connection of CCD camera

## Connection of USB Memory and SD Card [Owner supply]

The Operation unit is equipped with slots for USB memory and SD card.

There are card slots on the left side of the Operation unit. (See Fig.1.46) Connect the USB memory or the SD card after removing the slot cover.

Put the cover firmly when the USB memory is not connected. Water may get inside if the slot is not covered, and may cause failure.

SD card can be connected with the cover attached. Put the cover while SD card is connected to avoid water intrusion..

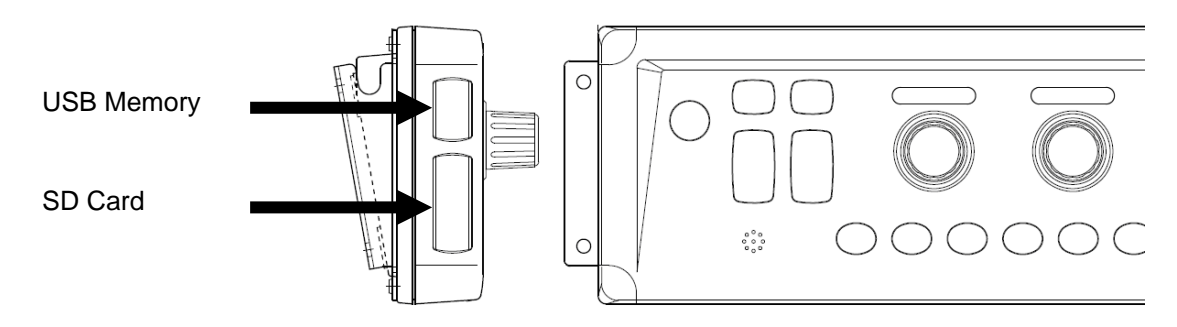

Fig.1.46 Connection of USB Memory and SD Card

- Caution : Connect/disconnect the USB memory and the SD card after turning power supply OFF.
- Caution : Please use the USB memory and the SD card KODEN recommends. If the other device than recommended is used, KODEN does not assure operation.
- Caution : Water protection of the Operation unit is not guaranteed while the USB memory is in use.
- Caution : Water protection of the Operation unit is not guaranteed when the slot cover is removed.

## 1.8 Connection of Hemisphere V102 GPS Compass / ComNav Vector G1 GPS Satellite Compass

This is to describe the connection of Hemisphere V102 GPS Compass / ComNav Vector G1 GPS Satellite Compass used as GPS compass and Heaving sensor.

Refer to the installation manual of the Hemisphere V102 GPS Compass / ComNav Vector G1 GPS Satellite Compass for details of installation.

#### 1.8.1 Connection of Hemisphere V102 GPS Compass / ComNav Vector G1 GPS Satellite Compass

Connect CW-376-5M by soldering with the cable of Hemisphere V102 GPS Compass / ComNav Vector G1 GPS Satellite Compass. (Hereafter referred to as "V102 GPS Compass") Please prepare two CW-376-5M when connecting with Radar as GPS compass.

 The terminal of the cables of V102 GPS Compass is not processed, and 8 lead wires and 1 shield wire are open. Brown and blue lead wires are connected to TX/RX of Port A, white and green lead wires are connected to TX/RX of Port C, black and red lead wires are connected to +/- of power supply, and yellow lead wire is connected with earth. Orange lead wire and shield wire are unconnected.

Refer to the "**Connection of V102 GPS Compass**", and solder CW-376-5M with Port A and power supply of cable of Hemisphere V102 GPS Compass. Please solder another CW-376-5M with Port C, when connecting with Radar as GPS compass. Please branch yellow wire (GND) of the cable of V102 GPS Compass into four, two of which shall be soldered with each black (RX-) and red (TX-) of CW-376-5M. After soldering is completed, be sure to process the connected part by self-adhesive tape etc to be water resistant and insulated.

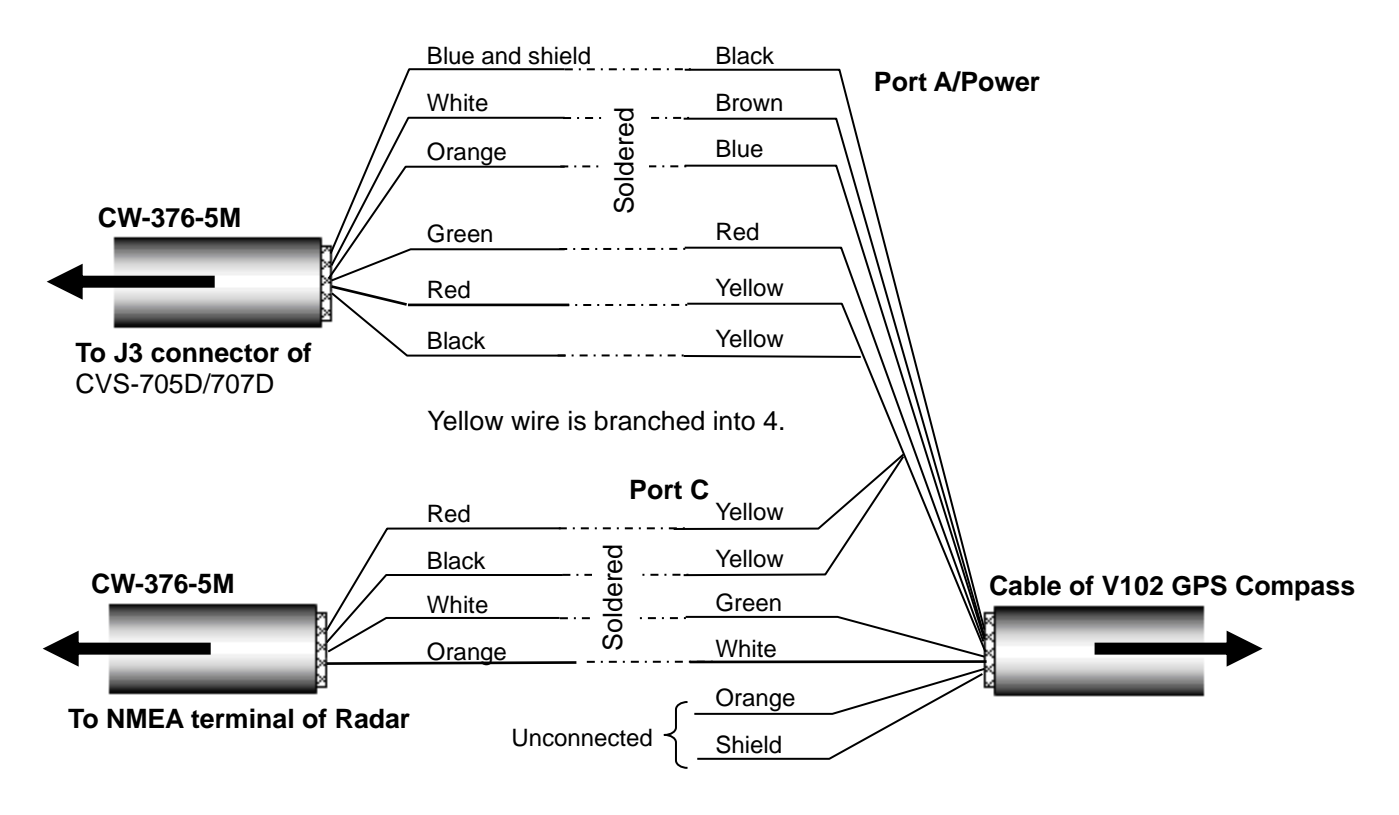

Fig.1.47 Connection of V102 GPS Compass

| С   | onnectors to be<br>connected | CW-37<br>Connect | 76-5M<br>ed to J3 | CW-3<br>Connecte | 76-5M<br>d to Rader | V102     | 2 GPS Comp<br>cable | ass    |
|-----|------------------------------|------------------|-------------------|------------------|---------------------|----------|---------------------|--------|
| No. | J3                           | Color of         | Signal of         | Color of         | Signal of           | Color of | Signal of           | Port   |
|     |                              | cable            | cable             | cable            | cable               | cable    | cable               |        |
| 1   | External power               | Blue and         | GND               | -                | -                   | Black    | PWGND               |        |
|     | supply (-)                   | shield           |                   |                  |                     |          |                     |        |
| 2   | NMEA2 TX+                    | White            | TX+               | -                | -                   | Brown    | RX1+                | Port A |
| 4   | NMEA2 RX+                    | Orange           | RX+               | -                | -                   | Blue     | TX1+                |        |
| 6   | External power               | Green            | +12V              | -                | -                   | Red      | PWinput             |        |
|     | supply (+)                   |                  |                   |                  |                     |          | -                   |        |
| 3   | NMEA2 TX-                    | Red              | TX-               | -                | -                   |          |                     |        |
| 5   | NMEA2 RX-                    | Black            | RX-               | -                | -                   |          |                     |        |
| No. | NMEA connector of            |                  |                   |                  |                     | Yellow   | SigGND              |        |
|     | Radar                        |                  |                   |                  |                     |          |                     |        |
| 3   | NMEA TX-                     | -                |                   | Red              | TX-                 |          |                     |        |
| 5   | NMEA RX-                     | -                |                   | Black            | RX-                 |          |                     | Port C |
| 1   | NMEA-                        | -                |                   | Blue and         | -                   | -        | -                   |        |
|     |                              |                  |                   | shield           |                     |          |                     |        |
| 2   | NMEA TX+                     | -                |                   | White            | TX+                 | Green    | RX2+                |        |
| 4   | NMEA RX+                     | -                |                   | Orange           | RX+                 | White    | TX2+                | 1      |
| 6   | NC                           | -                |                   | Green            | -                   | -        |                     | 1      |

#### Connection table of V102 GPS Compass

## Caution: Wind the insulation tape around the unused lead wire to prevent core wires from contacting each other.

- Connect CW-376-5M to J3 connector of CVS-705D/707D (NMEA terminal with 12V power supply) after soldering with Port A.
- Connect CW-376-5M to NMEA terminal of Radar after soldering with Port C when connecting with Radar as GPS compass. Refer to "Fig.1.48 The general connection chart 1".
   Connect CW-376-5M to NMEA terminal of Plotter after soldering with Port C when

connecting with the Plotter that can be communicated by 38400bps without Radar. Refer to "**Fig.1.49 The general connection chart 2**".

In the other cases, connection with Port C is not necessary. Refer to "Fig.1.50 The general connection chart 3".

 Referring to "Fig.1.48 The general connection chart 1 to Fig.1.50 The general connection chart 3", connect other equipment to communicate NMEA with the terminal J8 of CVS-705D/707D.

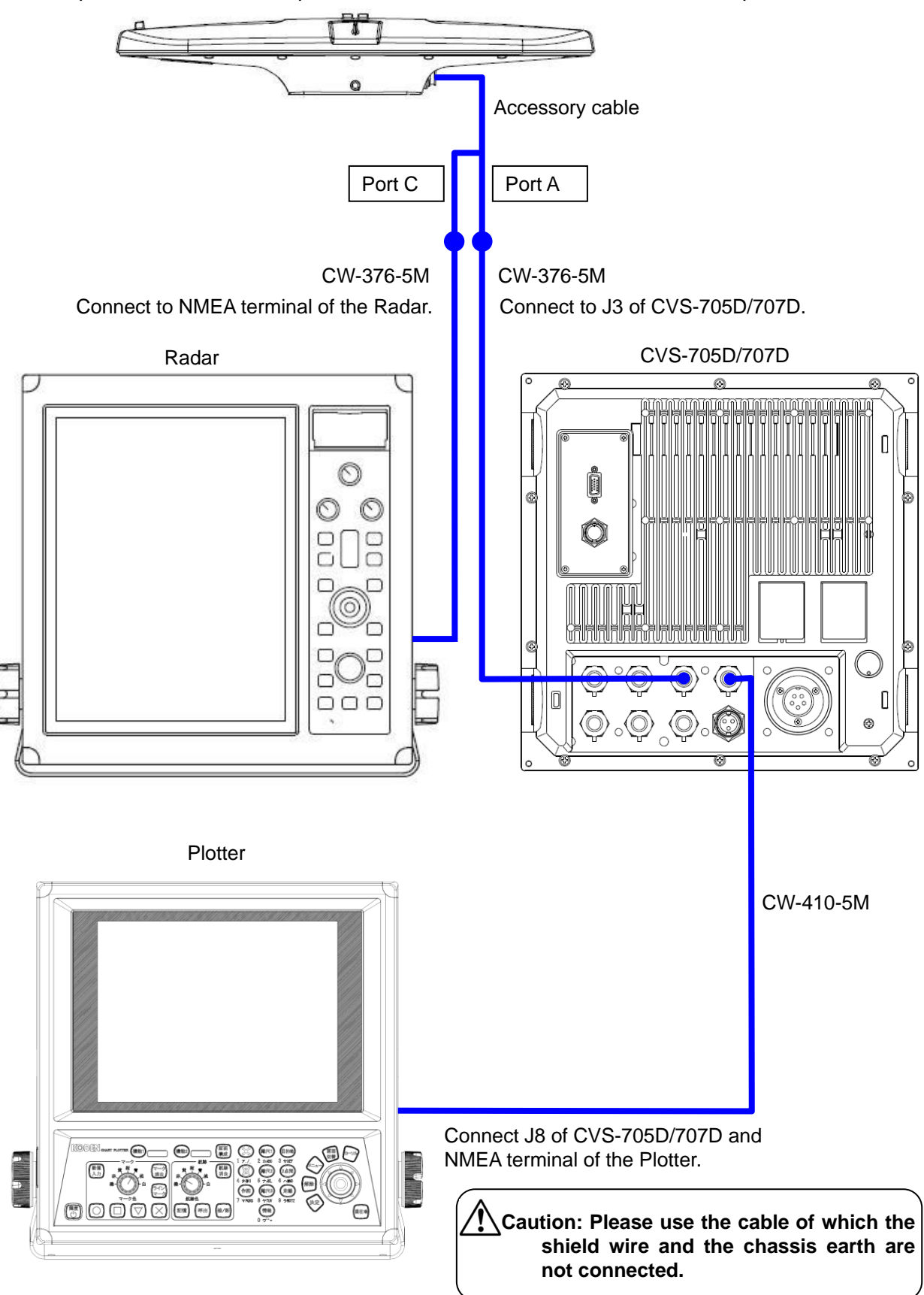

Hemisphere V102 GPS Compass / ComNav Vector G1 GPS Satellite Compass

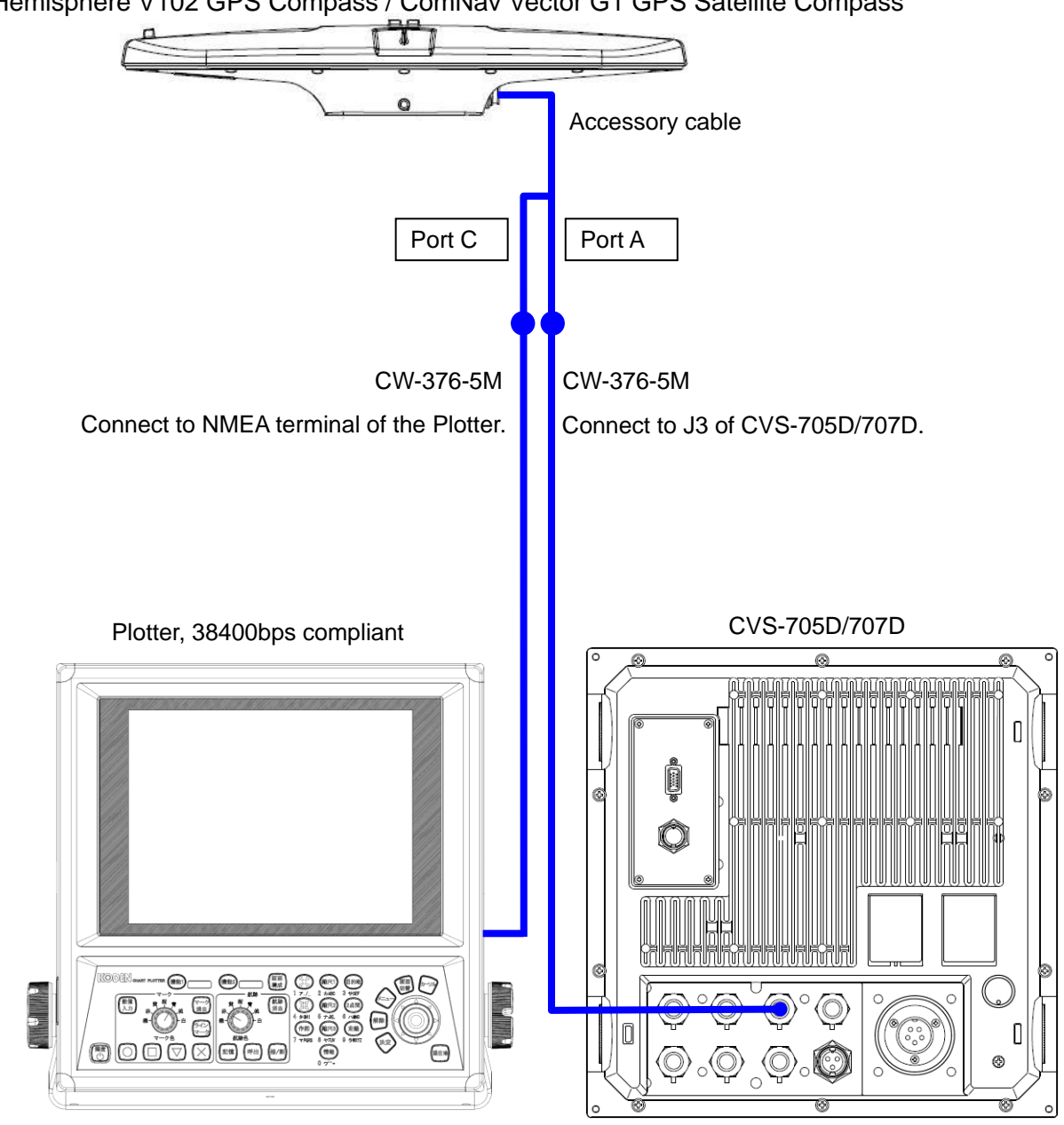

Hemisphere V102 GPS Compass / ComNav Vector G1 GPS Satellite Compass

Fig.1.49 The general connection chart 2

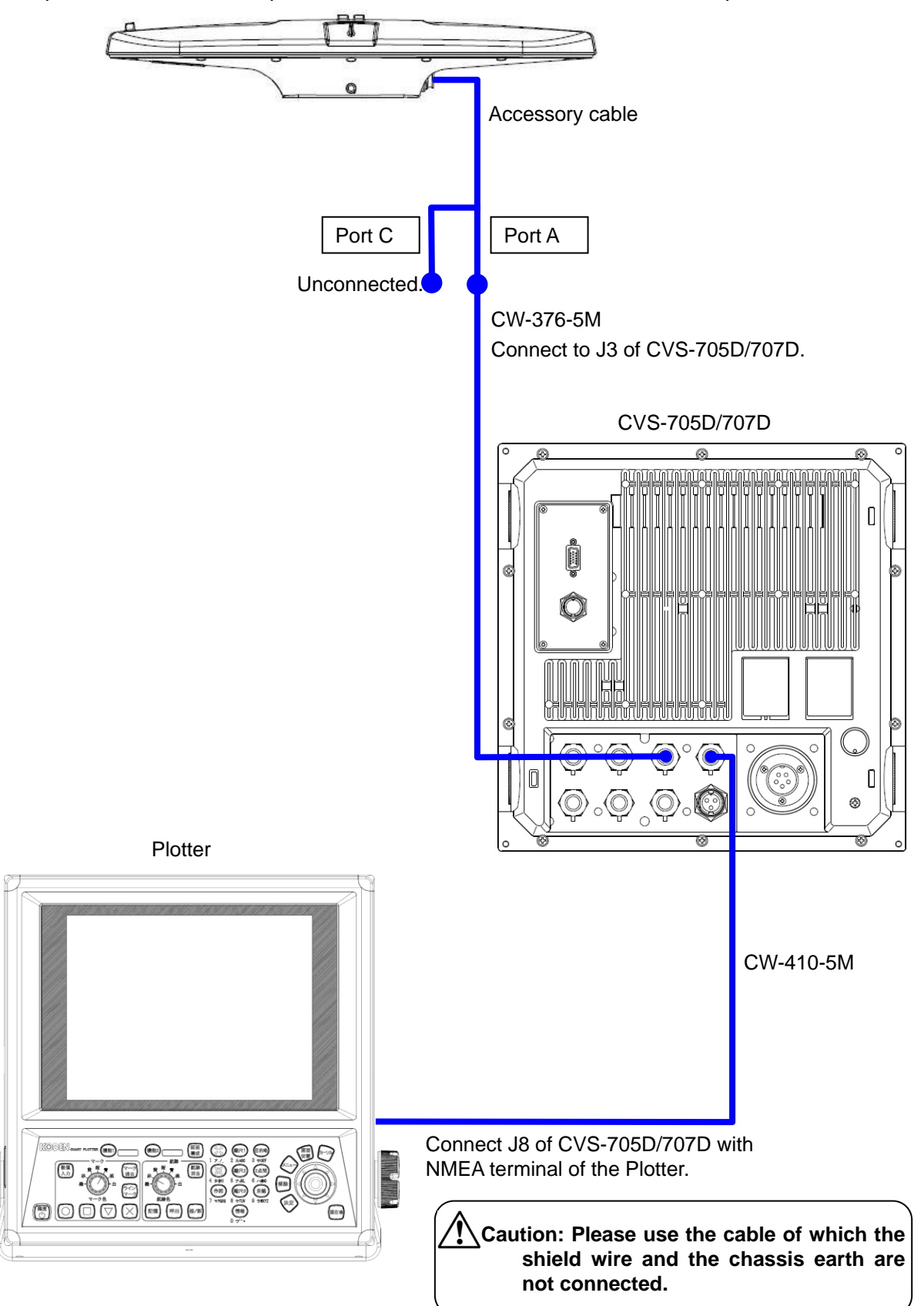

Hemisphere V102 GPS Compass / ComNav Vector G1 GPS Satellite Compass

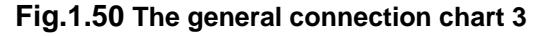

#### 1.8.2 Setting of Hemisphere V102 GPS Compass / ComNav Vector G1 GPS Satellite Compass

Hemisphere V102 GPS Compass / ComNav Vector G1 GPS Satellite Compass needs to be initialized to generate output data as GPS compass and Heaving sensor.

This can be done by setting by CVS-705D/707D.

Hereafter, Hemisphere V102 GPS Compass / ComNav Vector G1 GPS Satellite Compass is referred to as "V102 GPS Compass".

1. To initialize V102 GPS Compass to generate output data as GPS compass and Heaving sensor:

| 1) | Press SUB<br>MENU | , and the submenu is displayed. |
|----|-------------------|---------------------------------|
|----|-------------------|---------------------------------|

| Ce       Range&Speed Unit       NM, kn         A 1       Depth Unit       m         Depth Unit       m       Temperature Unit       °C         Cocaltime Offset       9.0       GPS Select       Others         GPS       GPS Initialize       No       Return         contize       No       Return       No | Lauguage           | English |
|----------------------------------------------------------------------------------------------------|--------------------|---------|
| A 1     Depth Unit     m       A 2     Temperature Unit     °C       reot     Localtime Offset     9.0       GPS Select     Others       GPS Initialize     No       Return     Return                                                                                                    | Range&Speed Unit   | NM, kn  |
| A 2       Temperature Unit       °C         eot       Localtime Offset       9.0         GPS Select       Others         GPS Initialize       No         comize       Return                                                                                                    | Depth Unit         | m       |
| ect     Localtime Offset     9.0       (ing     GPS Select     Others       setting     GPS Initialize     No       cs     Return                                                                                                    | 2 Temperature Unit | °C      |
| GPS Select     Others       GPS Initialize     No       cs     Return       initialize     No                                                                                                    | Localtime Offset   | 9.0     |
| GPS Initialize No<br>CS<br>Comize<br>Atain                                                                                                    | GPS Select         | Others  |
| cs<br>comize<br>htain                                                                                                    | GPS Initialize     | No      |
| itain                                                                                                    | s Return           |         |
| Itain                                                                                                    | omize              |         |
| iork                                                                                                    | tain               |         |
| /U n                                                                                                    | ork                |         |
|                                                                                                    |                    |         |
|                                                                                                    |                    |         |
|                                                                                                    |                    |         |

2) Select [Basics] - [GPS Select].

| System     |                    | English |
|------------|--------------------|---------|
| Source     | Reprof Speed Upit  | NM kp   |
| NMEA 1     |                    |         |
| NMEA 2     |                    | M       |
| Correct    | - Temperature Unit | - U     |
| Heaving    | -Localtime Offset  | 9.0     |
| TD Satting | GPS Select         | Others  |
| D Secting  | GPS Initialize     | No      |
| Basics     | - Return           |         |
| Customize  |                    |         |
| Maintain   |                    |         |
| Network    |                    |         |
|            | -                  |         |
|            |                    |         |
|            | 4. (A)             |         |
|            |                    |         |
|            |                    |         |
|            |                    | /       |

3) Press [▶] of .

The setup box of [GPS Select] will be displayed.

| GPS Select |   |
|------------|---|
| Others     |   |
| KODEN GPS  |   |
| V102       |   |
| Vector G1  |   |
|            | T |

- 4) Press [ $\blacktriangle$ ] and [ $\triangledown$ ] keys, and select [V102] or [Vector G1].
- 5) Press SUB

to return the [Basics] .

| System     |                    | Englich  |
|------------|--------------------|----------|
| Source     |                    |          |
| NMEA 1     | - Range&Speed Unit |          |
| NMEA 2     | -Depth Unit        | m        |
| Correct    | -Temperature Unit  | °C       |
| UDF FECL   | Localtime Offset   | 9.0      |
| Heaving    | GPS Select         | VectorG1 |
| TD Setting | GPS Initialize     | No       |
| Basics     | Detume             |          |
| Customize  | Keturn             |          |
| Maintain   |                    |          |
| Network    |                    |          |
|            | -                  |          |
|            |                    |          |
|            |                    |          |
|            |                    |          |
|            |                    |          |
|            |                    | 1        |

6) Select [Basics] - [GPS Initialize].

| System     | Language           | English   |
|------------|--------------------|-----------|
| Source     | Range&Speed Unit   | NM, kn    |
| NMEA 1     | -Depth Unit        | m         |
| NMEA 2     | - Temperature Unit | °C        |
| Correct    | Localtime Offset   | 9.0       |
| Heaving    | - GPS Select       | Vector G1 |
| ID Setting | GPS Initialize     | No        |
| Basics     | Return             |           |
| Customize  |                    |           |
| Maintain   | -                  |           |
| Network    | _                  |           |
|            |                    |           |
|            |                    |           |
|            |                    |           |
|            |                    |           |
|            |                    | /         |

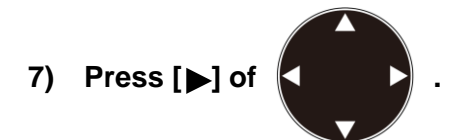

The setup box of [GPS Initialize] will be displayed.

| GPS | Initialize |   |
|-----|------------|---|
| No  |            |   |
| Yes |            |   |
|     |            | T |

- 8) Select [Yes] with  $[\blacktriangle]$  and  $[\triangledown]$  keys.
- 9) Press ENT

The massage box of [It is processing] will be displayed .

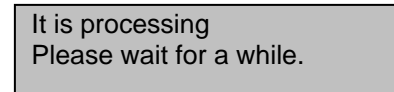

10) Once initialization is completed, the message box disappears and the display returns to the normal screen.

These steps complete the setup as follows:

The baud rate of NMEA2 (J3) of CVS-705D/707D is set to 38400bps.

The baud rate of Port A of V102 GPS Compass is set to 38400bps, and Heaving data output is generated.

The baud rate of Port C of V102 GPS Compass is set to 38400bps, and GPS compass data output is generated.

Caution: It takes approximately 5 minutes until the heaving data of Hemisphere V102 GPS Compass / ComNav Vector G1 GPS Satellite Compass stabilizes after the start up. During the time, heaving correction may not be done correctly, however, this is not breakdown of the equipment.

2. This is to setup the output to the equipment to be connected on the NMEA1 (J8) ports of CVS-705D/707D.

This is to set baud rate of J8 port. Transmission rate shall match the externally connected equipment.

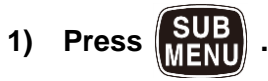

2) Select [NMEA1] - [Baud Rate].

| System     | Baud Rate  | 4800bps |
|------------|------------|---------|
| Source     | DBT Output | OFF     |
| NMEA 1     | DPT Output | ON      |
| NMEA 2     | GGA Output | OFF     |
| Correct    | MTW Output | ON      |
| Heaving    | TLL Output | OFF     |
| ID Setting | VHW Output | OFF     |
| Dasics     | VTG Output | OFF     |
| Maintain   | ZDA Output | OFF     |
| Network    | GLL Output | OFF     |
| NOCHOIN    | HDT Output | OFF     |
|            | MWV Output | OFF     |
|            | RMC Output | OFF     |
|            | Return     |         |
|            | 8%         |         |

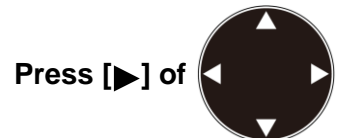

3)

The setup box of [Baud Rate] will be displayed.

| Baud Rate |   |
|-----------|---|
| 4800bps   |   |
| 9600bps   | ÷ |
| 19200bps  | 2 |
| 38400bps  |   |
|           | T |

4) Press [▲] and [▼] to select the Baud Rate of NMEA1.

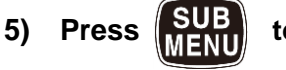

to return the [NMEA1].

#### This is to select output data of NMEA1. Output data shall match the externally connected equipment.

## 1) Select [NMEA1] - [XXX Output].

| ystem     | Baud Rate  | 4800bps |
|-----------|------------|---------|
| ource     | DBT Output | OFF     |
| MEA I     | DPT Output | OFF     |
| MEA 2     | GGA Output | ON      |
| orrect    | MTW Output | OFF     |
| eaving    | TLL Output | OFF     |
| ) Setting | VHW Output | OFF     |
| ISICS     | VTG Output | OFF     |
| istomize  | ZDA Output | OFF     |
| intain    | GLL Output | OFF     |
| etwork    | HDT Output | OFF     |
|           | MWV Output | OFF     |
|           | RMC Output | OFF     |
|           | Return     |         |
|           | 0%         |         |
|           |            |         |

2) Press [▶] of

The setup box of [XXX Output] will be displayed.

| GGA Output |   |
|------------|---|
| OFF        |   |
| ON         |   |
|            | T |

- 3) Select [ON] to enable the output and select [OFF] to disable with  $[\blacktriangle]$  and  $[\nabla]$  keys.
- 4) Press **SUB** MENU to return the [NMEA1].
- 5) When another output data is set, repeat 1) to 4).
- 6) When the setting is completed, press **MENU** to close the [submenu].

#### Annex

Default value of Hemisphere V102 GPS Compass

Port A

| Baud rate        | 19200bps |       |       |       |       |       |
|------------------|----------|-------|-------|-------|-------|-------|
| NMEA<br>sentence | GPGGA    | GPVTG | GPGSV | GPZDA | GPHDT | GPROT |
| TX interval      | 1sec     | 1sec  | 1sec  | 1sec  | 1sec  | 1sec  |

Port C

| <u> </u>         |          |          |       |       |       |       |
|------------------|----------|----------|-------|-------|-------|-------|
| Baud rate        | 19200bps | 19200bps |       |       |       |       |
| NMEA<br>sentence | GPGGA    | GPVTG    | GPGSV | GPZDA | GPHDT | GPROT |
| TX interval      | 1sec     | 1sec     | 1sec  | 1sec  | 1sec  | 1sec  |

Default vale of ComNav Vector G1 GPS Satellite Compass

Port A

| Baud rate        | 4800bps |       |       |      |       |       |
|------------------|---------|-------|-------|------|-------|-------|
| NMEA<br>sentence | GPGLL   | GPVTG | GPZDA | GPDM | GPHDT | GPROT |
| TX interval      | 1sec    | 1sec  | 1sec  | 1sec | 1sec  | 1sec  |

Port C

| Baud rate        | 4800bps |        |       |
|------------------|---------|--------|-------|
| NMEA<br>sentence | GPHDM   | GPHDT  | GPVTG |
| TX interval      | 0.1sec  | 0.1sec | 1sec  |

The Hemisphere V102 GPS Compass / ComNav Vector G1 GPS Satellite Compass setting after initialization by CVS-705D/707D

Port A

| Baud rate        | 38400bps |       |       |        |        |          |
|------------------|----------|-------|-------|--------|--------|----------|
| NMEA<br>sentence | GPGGA    | GPVTG | GPZDA | GPHDT  | GPHEV  | PSAT,HPR |
| TX interval      | 1sec     | 1sec  | 1sec  | 0.1sec | 0.1sec | 0.1sec   |

Port C

| Baud rate        | 38400bps | ;     |       |        |       |       |
|------------------|----------|-------|-------|--------|-------|-------|
| NMEA<br>sentence | GPGGA    | GPVTG | GPZDA | GPHDT  | GPGSA | GPGSV |
| TX interval      | 1sec     | 1sec  | 1sec  | 0.1sec | 1sec  | 1sec  |

## 1.9 List of input/output sentences

## 1.9.1 Input sentence

The sentences of GGA, GLL, HDT, MTW, MWV, MWD, RMC, VHW, VTG, ZDA, HEV, PSAT, HPR, PFEC, GPhve, PFEC, GPatt and PKODG, 21 can be received. Possible input formats are: NMEA0183 Ver.1.5/2.0/3.0

| Information            | Priority Order of sentence | Information          | Priority Order of sentence      |
|------------------------|----------------------------|----------------------|---------------------------------|
| Latitude,<br>Longitude | GGA > RMC > GLL            | Date                 | ZDA > RMC                       |
| Course                 | VTG > RMC                  | Time                 | ZDA > RMC                       |
| Heading                | HDT > RMC > VTG            | Water<br>temperature | MTW                             |
| Ground Speed           | RMC > VTG                  | Heaving              | PKODG,21 ><br>PFECHEV, HEV      |
| Water Speed            | VHW > RMC > VTG            | Pitching             | PKODG,21 ><br>PFECATT, PSAT,HPR |
| Wind Direction         | MWV > MWD                  | Rolling              | PKODG,21 ><br>PFECATT, PSAT,HPR |
| Wind speed             | MWV > MWD                  |                      |                                 |

## 1.9.2 Output sentence

The sentences of DBT, DPT, GGA, GLL, HDT, MTW, MWV, RMC, TLL, VHW, VTG, ZDA, PKODS,4, Olex and Nobeltec can be transmitted.

The output formats are NMEA0183 Ver.2.0/3.0. However, the DBT output is in Ver.1.5.

| Sentence | Information                                       | Sentence | Information            |
|----------|---------------------------------------------------|----------|------------------------|
| DBT      | Depth from the transducer                         | TLL      | Target Position        |
| DPT      | Depth from the transducer,<br>Draft               | VHW      | Water Speed            |
| GGA      | Latitude/Longitude, Time                          | VTG      | Course, Ground Speed   |
| GLL      | Latitude/Longitude                                | ZDA      | Date, Time             |
| HDT      | Heading                                           | PKODS, 4 | Depth, Bottom Hardness |
| MTW      | Water temperature                                 | Olex     | For Olex data          |
| MWV      | Wind Direction, Wind Speed                        | Nobeltec | For Nobeltec data      |
| RMC      | Latitude/Longitude, Course,<br>Ground Speed, Date |          |                        |

## 1.9.3 Input/Output sentence details

Data format: IEC 61162-1 (NMEA-0183 Ver. 1.5/2.0/3.0)

#### 1.9.3.1 Data structure

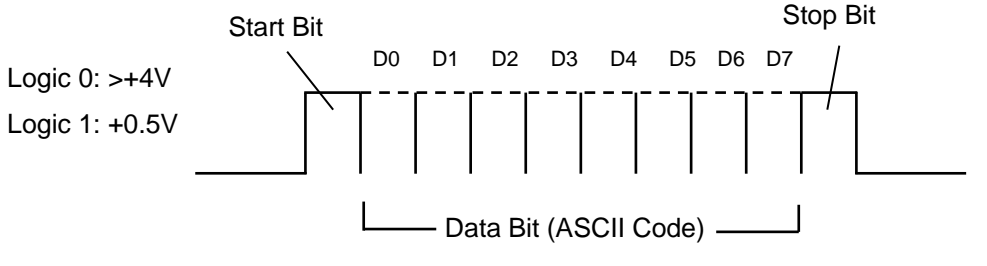

NOTE: A parity bit is not provided.

#### 1.9.3.2 Output signal specification

| 4800 to 38400bps TTI Max 40mA DBT+DPT+MTW+TLI 1sec | Baud rate        | Output signal level | Output   | Output sentence | Update |
|----------------------------------------------------|------------------|---------------------|----------|-----------------|--------|
|                                                    | 4800 to 38400bps | TTL                 | Max 40mA | DBT+DPT+MTW+TLL | 1sec   |

#### 1.9.3.3 Details of input data sentence

**NOTE:** Checksum is a total sum of EX-ORed data that are put between the \$ and asterisk (\*) signs.

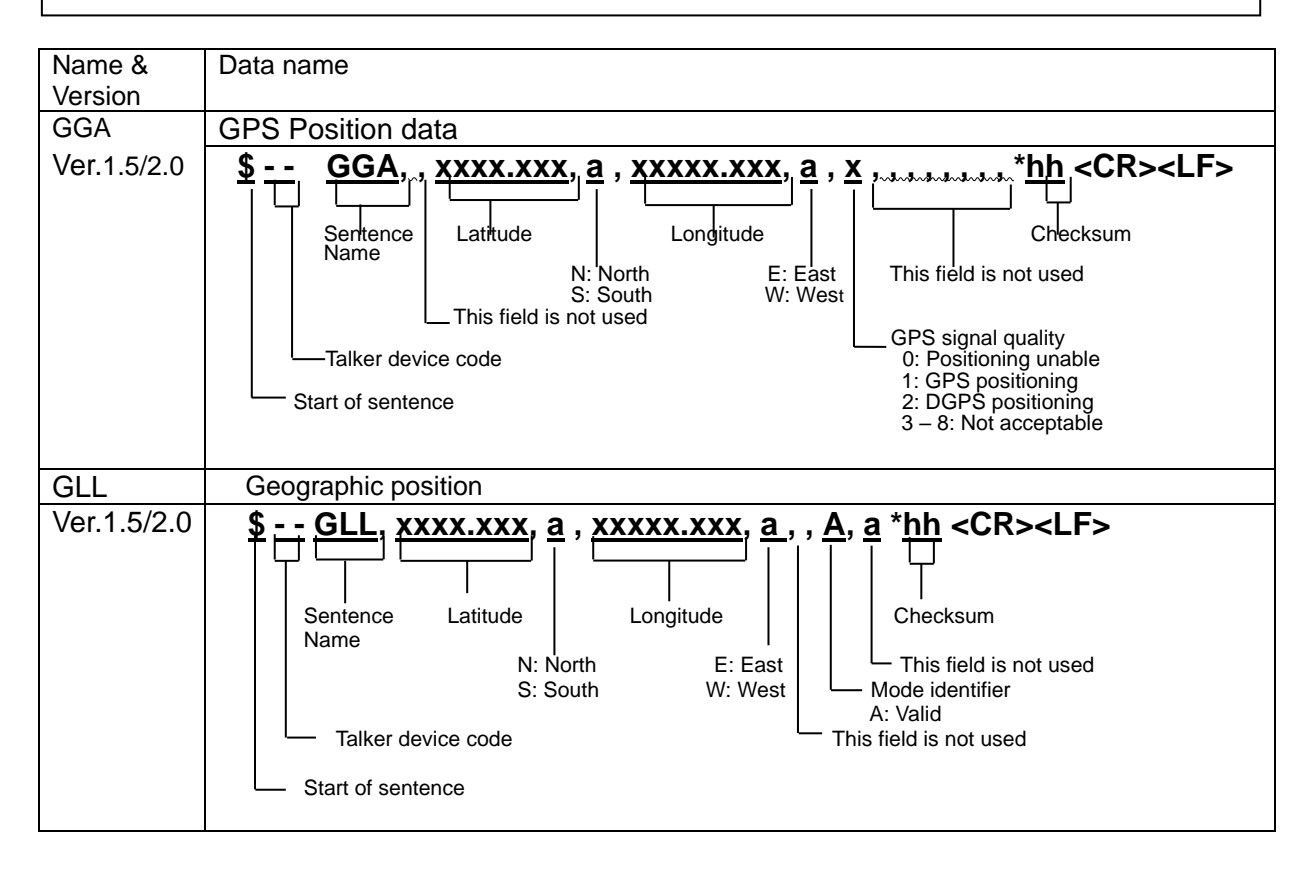

| RMC         | Recommended minimum specific GPS data                                                                                                    |
|-------------|----------------------------------------------------------------------------------------------------|
| Ver.1.5/2.0 | \$ RMC, hhmmss, A, xxxxxx, a, xxxxx, a, xxxxx, a, xxxxx, a, xxxxx, a, xxxxx, a, xxxxx, xxxx, xxxx, xxxx, xxxxx, *hh         \$ Sentence Name       Latitude       Longitude       Course over       Checksum         \$ Sentence Name       Latitude       Longitude       Course over       Checksum         \$ Talker device       A: Data valid       S: South       W: West       degree true       Date:         \$ Start of sentence       UTC of position fix (hr/min/sec)       Speed over ground, knots       Speed over ground, knots |
| Vor 2 0     | Course and water speed                                                                                                    |
| Vel.2.0     | Sentence<br>Name Ship's True Ship's Ground Ground Ground<br>Talker device bearing bearing speed Speed Mode indicator                                                                                                    |
| HTD         | Heading true                                                                                                    |
| Ver.2.0     | <b>§</b> HDT, xxx.x, T *hh <cr><lf>       Sentence     Checksum       Name     Checksum       Talker device     Heading true       Start of sentence     Start of sentence</lf></cr>                                                                                                    |
| VHW         | Water speed and heading                                                                                                    |
| Ver.2.0     | <b>\$ VHW, XXX.X, T, XXX.X, M, XX.X, N, XX.X, K, *hh</b> < <b>CR&gt;<lf></lf></b> Sentence Heading, Heading, Magnetic True degrees Speed (km) Talker device Speed (kn)                                                                                                    |
| MWV         | Wind direction and speed                                                                                                    |
| Ver.2.0     | \$ MWV, xxx.x, a, xx.x, a, A *hh <cr><lf><br/>Sentence<br/>NameWind speed R: relative<br/>Talker device<br/>Start of sentence</lf></cr>                                                                                                    |
| MWD         | Wind direction and speed                                                                                                    |
| Ver.2.0     | \$ MWD, XXX.X, T, XXX.X, M, XX.X, N,XX.X, M *hh <cr><lf><br/>Sentence<br/>Name<br/>Talker device<br/>Wind direction (True)<br/>Wind direction (Magnetic)<br/>Wind speed (kn)<br/>Start of sentence<br/>Wind speed (m/s)</lf></cr>                                                                                                    |
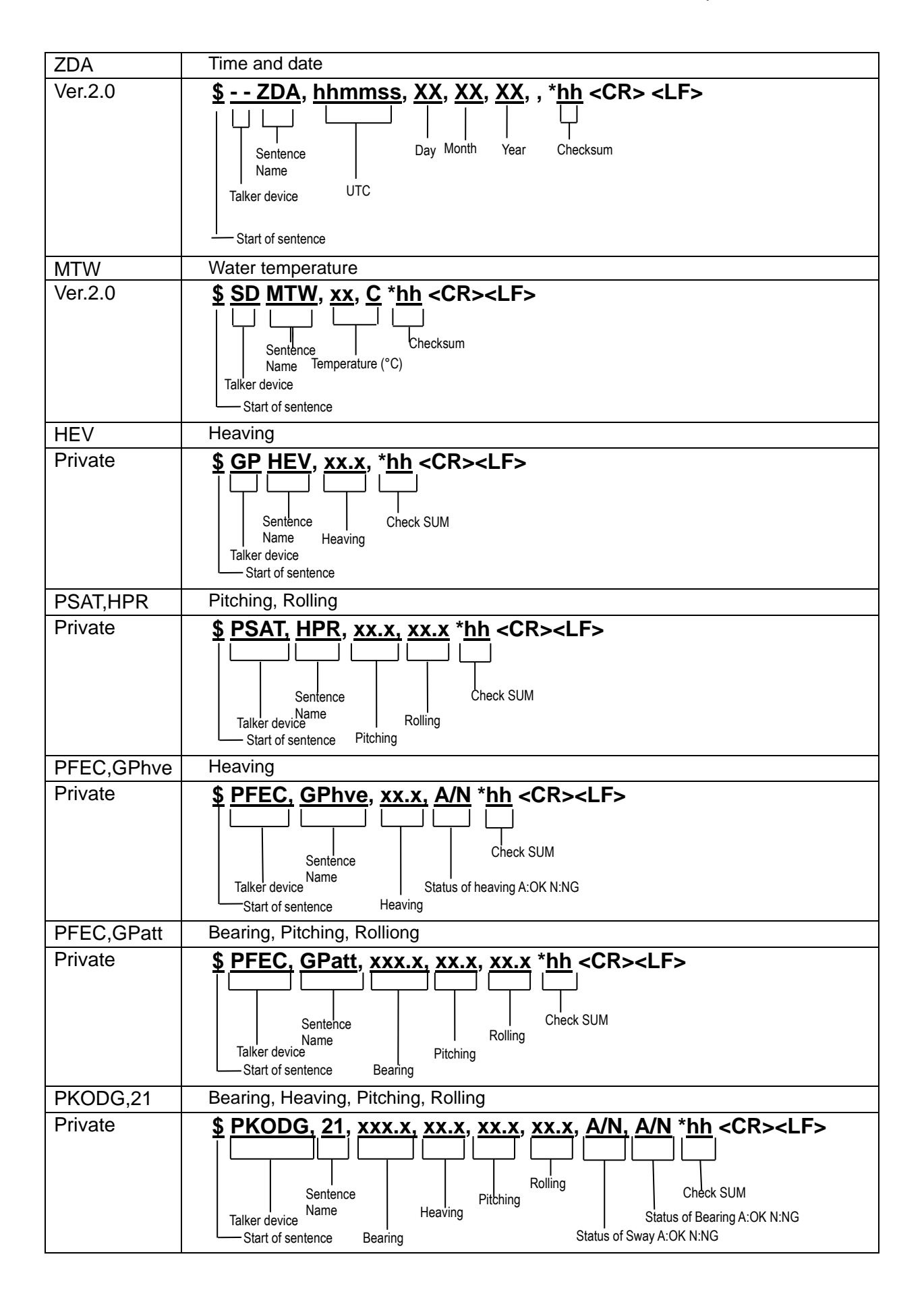

### 1.9.3.4 Details of output sentence

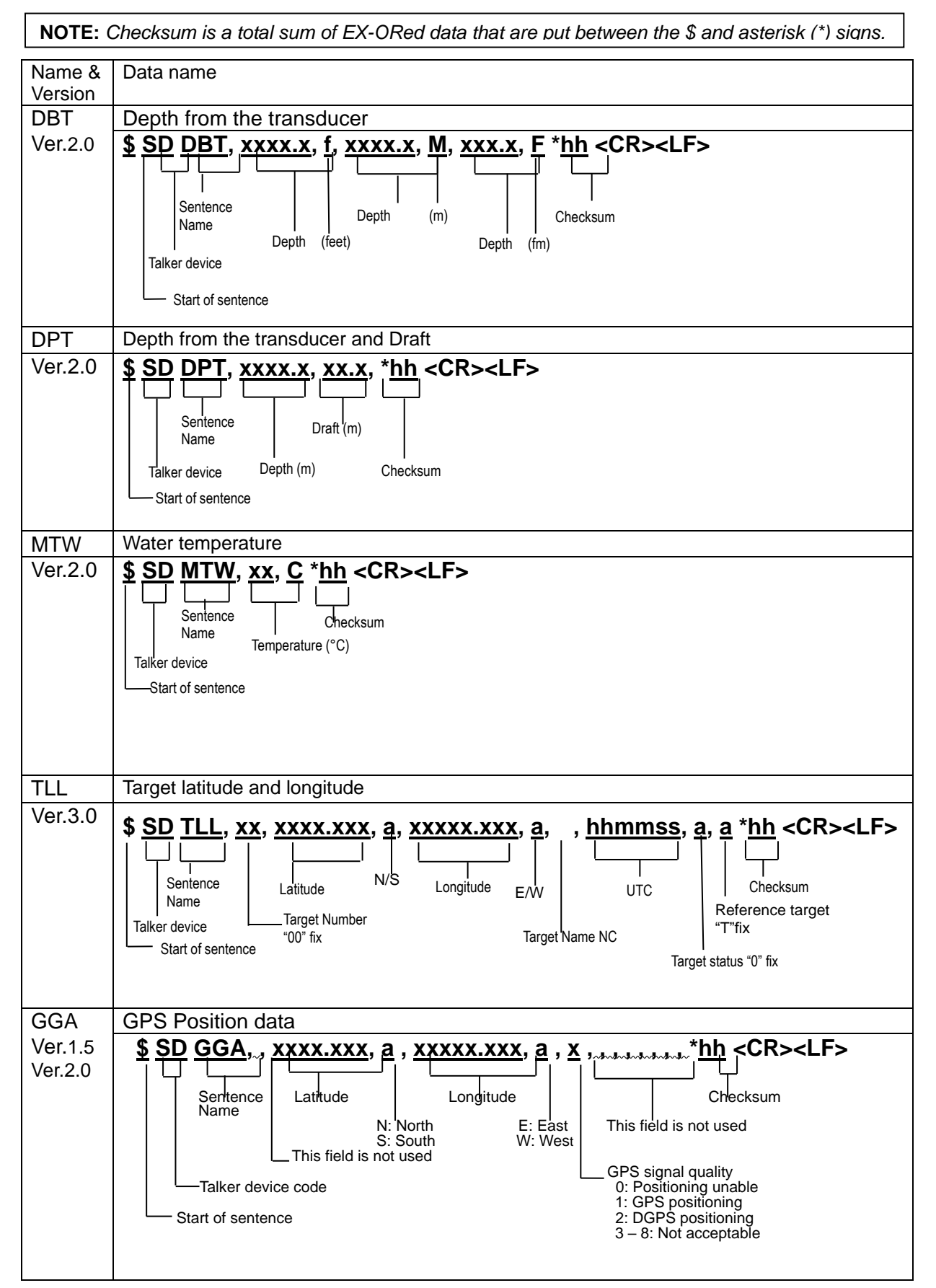

| GLL     | Geographic position                                                                                                    |
|---------|----------------------------------------------------------------------------------------------------|
| Ver.1.5 | \$\$D, <u>GLL</u> , <u>xxxx.xxx</u> , <u>a</u> , <u>xxxxx.xxx</u> , <u>a ,</u> , <u>A</u> , <u>a</u> * <u>hh</u> <cr><lf></lf></cr>                                        |
| Ver.2.0 |                                                                                                    |
|         | Sentence Latitude Longitude Checksum                                                                                                    |
|         | Name                                                                                                    |
|         | S: South W: West Mode identifier                                                                                                    |
|         | A: Valid<br>Talker device code                                                                                                    |
|         | Start of contance                                                                                                    |
|         |                                                                                                    |
|         |                                                                                                    |
| RMC     | Recommended minimum specific GPS data                                                                                                    |
| Ver.1.5 | \$ <u>SD</u> <u>RMC</u> , <u>hhmmss</u> , <u>A</u> , <u>xxxx.xxx</u> , a, <u>xxxx.xx</u> , a, <u>xxx.x</u> , <u>xxx.x</u> , <u>xxxxxx</u> , * <u>hh</u> <cr><lf></lf></cr> |
| Ver.2.0 | │                                                                                                    |
|         | Sentence Name Latitude Longitude Course over Checksum                                                                                                    |
|         | N: North     E: East     ground,       Talker davice     A: Data valid     S: South     W: Workt     dagree true                                                           |
|         | V: Data invalid V: Speed over ground, knots                                                                                                    |
|         | Start of sentence UTC of position fix (hr/min/sec)                                                                                                    |
|         |                                                                                                    |
| VTG     | Course and water speed                                                                                                    |
| Ver.2.0 | \$ SD VTG, xxx.x, T, xx.x, M, xx.x, N, xx.x, K, a *hh <cr><lf></lf></cr>                                                                                                   |
|         |                                                                                                    |
|         | Sentence                                                                                                    |
|         | Name Ship's True Ship's Ground Ground                                                                                                    |
|         | Talker device bearing bearing speed speed Mode indicator                                                                                                    |
|         | Start of sentence                                                                                                    |
|         |                                                                                                    |
| нот     | Heading true                                                                                                    |
| Ver.2.0 | \$ SD HDT xxx x T *hh <cr><i f=""></i></cr>                                                                                                    |
|         |                                                                                                    |
|         |                                                                                                    |
|         | Sentence     Checksum       Name     Image: Checksum                                                                                                    |
|         | Talker device Heading True                                                                                                    |
|         | Start of contagon                                                                                                    |
|         | Start of sentence                                                                                                    |
|         |                                                                                                    |
| VHW     | Water speed and heading                                                                                                    |
| Ver.2.0 | \$ <u>SD VHW, xxx.x, T, xxx.x, M, xx.x,N, xx.x,K</u> , * <u>hh</u> <cr><lf></lf></cr>                                                                                      |
|         |                                                                                                    |
|         | Sentence         Checksum                                                                                                    |
|         | Talker device degrees True degrees Speed (kn)                                                                                                    |
|         |                                                                                                    |
|         | Start of sentence                                                                                                    |
|         |                                                                                                    |

| MWV         | Wind direction and speed                                                                                                    |
|-------------|----------------------------------------------------------------------------------------------------|
| Ver.2.0     | \$ SD MWV, xxx.x, a, xx.x, a, A *hh         Sentence         Sentence         NameWind speed R: relative         Talker device         Wind speed         K/M/N         Start of sentence                                                                                                    |
| ZDA         | Time and date                                                                                                    |
| Ver.2.0     | \$ SD ZDA, hhmmss, XX, XX, XX, *hh         \$ SD ZDA, hhmmss, XX, XX, XX, *hh         \$ SD ZDA, hhmmss, XX, XX, XX, *hh         \$ SD ZDA, hhmmss, XX, XX, XX, *hh         \$ SD ZDA, hhmmss, XX, XX, XX, *hh         \$ Sentence         \$ Sentence         \$ Name         \$ Talker device         \$ Start of sentence |
| PKOD<br>S,4 | Depth and bottom hardness                                                                                                    |
|             | \$ PK ODS,4,D,xxx.x,a,H,xxx,*hh <cr><lf>         Sentence       Checksum         Name       Depth         Bottom hardness (%)         Talker device       Depth unit (M/FT/FA,IFA,hr)         Start of sentence</lf></cr>                                                                                                    |

## **Chapter 2 Adjustment**

### 2.1 Setup of transducer

The frequency and beam angle etc. per transducer will be conformed to those of the transducer to be used, then, the correct information can be provided.

| Suctom     |                 |              |
|------------|-----------------|--------------|
| System     | HF TD Type      | TD Selection |
| Source     | LF TD Type      | TD Selection |
| NMEA I     | HF TD1 Setting  | ▶List        |
| NMEA 2     | HF TD2 Setting  | ▶List        |
| Correct    | LE TD1 Setting  | ▶list        |
| Heaving    | LE TD2 Setting  | N iet        |
| TD Setting | LI IDZ OCCUIIIg | FLISC        |
| TD OUCCINg | Bottom Limit HF | 1.Om         |
| Basics     | Bottom Limit LF | 1.Om         |
| Customize  | Return          |              |
| Maintain   | Nocum           |              |
| Network    |                 |              |
|            |                 |              |
|            |                 |              |

### 2.1.1 Setup of type of high frequency transducer

### TD Setting – HF TD Type

Select the type of transducer to be actually used in high frequency. It has to be adjusted as it has influence on images.

- 1. Press SUB
- 2. Select [TD Setting] [HF TD Type].
- 3. Press of [▶] of <

The setup box of [HF TD Type] will be displayed.

| <b>.</b>                                        | ,           |  |
|-------------------------------------------------|-------------|--|
| HF                                              | ТД Туре     |  |
| 0F                                              | F           |  |
| <d< td=""><td>ealer Menu&gt;</td><td></td></d<> | ealer Menu> |  |
| TD                                              | Selection   |  |
|                                                 |             |  |

- Press [▲] and [▼] to select [TD Selection]. When a high frequency transducer is not used, select [OFF].
- 5. Press of [▶] of ◀

| When    | ITD  | Selection] | is | selected  | the |
|---------|------|------------|----|-----------|-----|
| VVIICII | ייין | Ocicculoni | 13 | Sciected, | uic |

setup box of [TD Selection] will be displayed.

| TD Selection                |
|-----------------------------|
| <synchronize></synchronize> |
| Others1                     |
| <individual></individual>   |
| Others2                     |
| TD-286                      |
| TD-506F                     |
| TD-756                      |
| TD-284                      |
| TD-404T                     |
| TD-504T                     |
| Ī                           |

Select transducer model to be used. When unlisted transducer is used, select [Others1] or [Others2].

When [Others1] is selected, one high-frequency and one low-frequency can be set up.

When [Others2] is selected, two high-frequencies and two low-frequencies can be set up.

- 6. Press [▲] or [▼] to select the type of transducer to use.
- 7. Press ENT

The setup box of [TD is set.] will be displayed.

| TD  | i s | set. |   |
|-----|-----|------|---|
| No  |     |      |   |
| Yes | 5   |      |   |
|     |     |      | T |

- 8. Select [Yes] with [ $\blacktriangle$ ] and [ $\blacktriangledown$ ] keys.
- 9. Press ENT .

A message "It is processing" will be displayed.

It is processing Please wait for a while.

And, after a while the menu will close and display returns to [TD Setting] menu.

10. Press (MENU) to close the menu.

## 2.1.2 Setup of type of low frequency transducer

### <u>TD Setting – LF TD Type</u>

Select the type of transducer to be actually used in low frequency. It has to be adjusted as it has effect on images.

- 1. Press SUB
- 2. Select [TD Setting] [LF TD Type].
- 3. Press [▶] of

The setup box of [LF TD Type] will be displayed.

| LF                                                | TD Type     |   |
|---------------------------------------------------|-------------|---|
| OFF                                               | -           |   |
| <de< td=""><td>ealer Menu&gt;</td><td></td></de<> | ealer Menu> |   |
| TD                                                | Selection   |   |
|                                                   |             | T |

- Press [▲] and [▼] to select [TD Selection]. When a low frequency transducer is not used, select [OFF].
- 5. Press of [▶] of

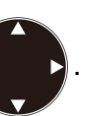

When [TD Selection] is selected, the setup box of [TD Selection] will be displayed.

| TD Selection                |
|-----------------------------|
| <synchronize></synchronize> |
| Others1                     |
| <individual></individual>   |
| Others2                     |
| TD-286                      |
| TD-506F                     |
| TD-756                      |
| TD-284                      |
| TD-404T                     |
| TD-504T                     |
|                             |

Select transducer model to be used. When unlisted transducer is used, select [Others1] or [Others2].

When [Others1] is selected, one high-frequency and one low-frequency can be set up.

When [Others2] is selected, two high-frequencies and two low-frequencies can be set up.

- 6. Press [▲] or [▼] to select the type of transducer to use.
- 7. Press ENT .

The setup box of [TD is set.] will be displayed.

- 8. Select [Yes] with [▲] and [▼] keys.
- 9. Press ENT .

A message "It is processing" will be displayed.

And, after a while the menu will close and display returns to [TD Setting] menu.

10. Press (MENU) to close the menu.

# 2.2 Setup of frequency of transducer

The high or low frequency can be setup for transducer frequency.

When the transducer listed in the [TD selection] is selected, [Frequency] will be set automatically.

When [Ohter1] or [Other2] is selected, [Frequency] should be set manually. Therefore you need to find out the [Frequency].

# 2.2.1 Setup of frequency for high frequency transducer

TD Setting – HF TD1 Setting

- 1. Press SUB
- 2. Select [TD Setting] [HF TD1 Setting].

3. Press [▶] of <

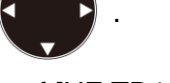

The setup box of [HF TD1 Setting] will be displayed.

| HF TD1 Setting |          |
|----------------|----------|
| Frequency      | 50       |
| Beam Angle     | 13°      |
|                | <b>T</b> |

4. Press [▲] or [▼] to select [Frequency].

### 5. Press [▶].

The setup box of [Frequency] will be displayed.

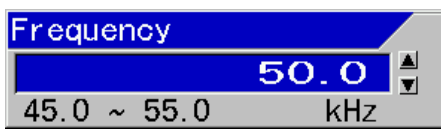

The range of selectable frequency depends on the connected transducers.

6. Press  $[\blacktriangle]$  or  $[\blacktriangledown]$  to select [Frequency].

7. Press (MENU) to close the menu.

TD Setting – HF TD2 Setting

1. Press SUB

- 2. Select [TD Setting] [HF TD2 Setting].
- 3. Press [▶] of

The setup box of HF TD2 Setting will be displayed.

- 4. Set as the same way as HF TD1 Setting.
- 5. Press (MENU) to close the menu.

# 2.2.2 Setup of frequency for low frequency transducer

TD Setting – LF TD1 Setting

1. Press SUB

- 2. Select [TD Setting] [LF TD1 Setting].
- 3. Press [▶] of

The setup box of [LF TD1 Setting] will be displayed.

4. Set as the same way as [HF TD1 Setting].

5. Press (MENU) to close the menu.

### TD Setting – LF TD2 Setting

- 1. Press SUB
- 2. Select [TD Setting] [LF TD2 Setting].

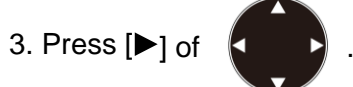

The setup box of [LF TD2 Setting] will be displayed.

- 4. Set as the same way as [HF TD1 Setting].
- 5. Press MENU to close the menu.

# 2.3 Setup of Beam Angle of transducer

The beam angle of the transducer of high and low frequencies can be set.

When the transducer listed in the [TD selection] is selected, [Beam angle] will be set automatically.

When [Ohter1] or [Other2] is selected, [Beam angle] should be set manually. Therefore you need to find out the [Beam angle].

# 2.3.1 Setup of Beam Angle for high frequency transducer

TD Setting - HF TD1 Setting

- 1. Press SUB
- 2. Select [TD Setting] [HF TD1 Setting].
- 3. Press [▶] of ◀

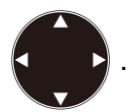

The setup box of [HF TD1 Setting] will be displayed.

| HF TD1 Setting |     |
|----------------|-----|
| Frequency      | 50  |
| Beam Angle     | 13° |
|                | T   |

4. Press [▲] or [▼] to select [Beam Angle].

### 5. Press [▶].

The setup box of [Beam Angle] will be displayed.

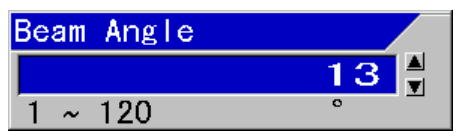

6. Press [▲] or [▼] to set [Beam Angle].

7. Press MENU to close the menu.

Caution: The setup of beam angle is reflected on the display of detecting range and will not change the actual beam angle.

### TD Setting - HF TD2 Setting

- 1. Press SUB
- 2. Select [TD Setting] [HF TD2 Setting].
- 3. Press [▶] of

The setup box of [HF TD2 Setting] will be displayed.

- 4. Set as the same way as [HF TD1 Setting].
- 5. Press (MENU) to close the menu.

Caution: The setup of beam angle is reflected on the display of detecting range and will not change the actual beam angle.

### 2.3.2 Setup of Beam Angle for low frequency transducer

TD Setting - LF TD1 Setting

- 1. Press SUB
- 2. Select [TD Setting] [LF TD1 Setting].

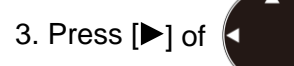

The setup box of [LF TD1 Setting] will be displayed.

- 4. Set as the same way as [HF TD1 Setting].
- 5. Press (MENU) to close the menu.
- Caution: The setup of beam angle is reflected on the display of detecting range and will not change the actual beam angle.

### TD Setting - LF TD2 Setting

- 1. Press SUB
- 2. Select [TD Setting] [LF TD2 Setting].

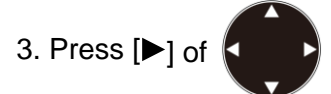

The setup box of [LF TD2 Setting] will be displayed.

- 4. Set as the same way as [HF TD1 Setting].
- 5. Press (MENU) to close the menu.

Caution: The setup of beam angle is reflected on the display of detecting range and will not change the actual beam angle.

### 2.4 Setup of Bottom Limit

If the Bottom Limit is designated, the depth shallower than the designated water depth is not detected as sea bottom.

### 2.4.1 Setup of Bottom Limit HF

TD Setting –Bottom Limit HF

To set Bottom Limit of high frequency.

- 1. Press SUB
- 2. Select [TD Setting] [Bottom Limit HF].
- 3. Press [▶] of

The setup box of [Bottom Limit HF] will be displayed.

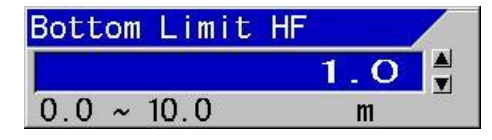

- 4. Press [▲] and [▼] to set a depth.
- 5. Press (MENU) to close the menu.

### 2.4.2 Setup of Bottom Limit LF

### TD Setting –Bottom Limit LF

To set Bottom Limit of low frequency.

- 1. Press SUB
- 2. Select [TD Setting] [Bottom Limit LF]
- 3. Press [▶] of

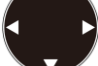

The setup box of [Bottom Limit LF] will be displayed.

- 4. Press [▲] and [▼] to set a depth.
- 5. Press (MENU) to close the menu.

### 2.5 Setup of Draft Set

### Correct - Draft Set

This is to set the depth between the sea surface and the depth of transducer instated. Normally, it is the draft of the boat to be installed.

(Setting range: except for ft: - 10.0 ~ 10.0, in ft: - 30.0 ~ 30.0)

- 1. Press SUB
- 2. Select [Correct] [Draft Set].
- 3. Press [▶] of

The setup box of [Draft Set] will be displayed.

- 4. Press [▲] or [▼] to set a draft.
- 5. Press MENU to close the menu.

# 2.6 Setup of Gain (TD) for transducer

### Correct - Gain (TD)

The insufficient gain due to ultrasonic signal attenuation can be corrected. Accuracy of bottom detection is adjusted. Such false recognition can be corrected that a deeper position is recognized as sea bottom than actual, or large fish school is recognized as sea bottom.

Caution: In case of inner-hull installation the set value of gain (TD) varies depending on the materials of bottom of the ship and the processing method. In some cases, low frequenc side cannot be used due to too much attenuation of ultrasonic signal at ship's bottom.

- 1. Press SUB
- 2. Select [Correct] [Gain (TD)].

3. Press [▶] of

The screen will turn to the gain (TD) adjustment screen and displays the gain (TD) setup box at the upper side of the screen.

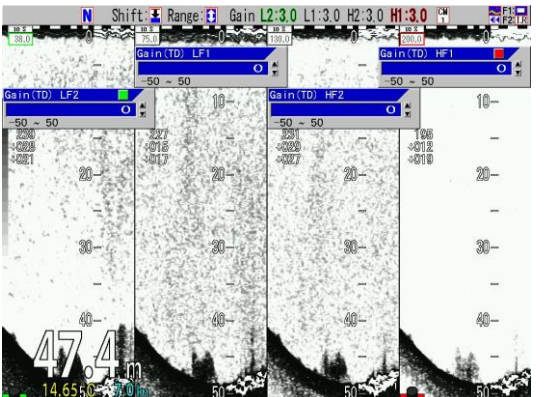

4. Setup the Gain (TD) by turning the gain knob, which are lighted red or green, at the side to be adjusted.

When a red square mark appears at right side upper corner of the Gain (TD) setup box, the red lighted gain knob shall be operated. When there is a green square mark, turn the green lighted gain knob. This part is lighted red or green

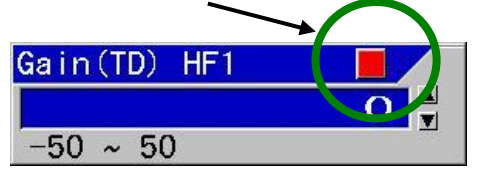

The gain (TD) setting shall be adjusted in such a way that the white line in sea bottom has the same thickness as that of the strongest signal color area.

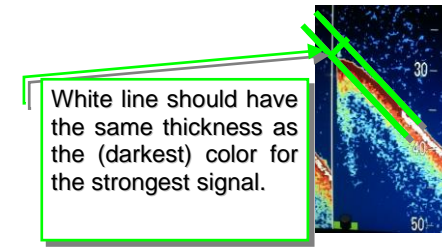

5. Pressing the gain knob at the side to be adjusted a few times, move to the position of the Gain (TD) box to be adjusted. (the red mark at right top side will move)

When there are more than 2 screens, press the gain knob at the screen to be adjusted. The gain knob pressed will turn red. (The center screen of 3 screens will be the right side screen)

6. Press MENU to close the menu.

# 2.7 Setup of Output Limit for transmitter

Set the output limit, when you connect a non-standard low output power TD.

| System     |                   |           |
|------------|-------------------|-----------|
| Caunaa     | Gain(TD)Offset H1 | 0         |
| Source     | Gain(TD)Offset H2 | 0         |
| NMEA 1     | Gain(TD)Offset L1 | 0         |
| NMEA 2     | Gain(TD)Offset L2 | 0         |
| Correct    | Palette Change    | 1410 type |
| Heaving    | Output Limit (HE) | 60        |
| TD Setting | Output Limit (LE) | 50        |
| Basics     |                   | 50        |
| Customize  | Rewriting All RUM | UFF       |
| Malatala   | Digitra           | OFF       |
| Maintain   | Heaving Info.     | OFF       |
| Network    | IR Adjust         | 60        |
| Digitra    | BTM Adjust        | ▶List     |
| Sampling   | BTM DET Adjust    | ▶List     |
| Spc. Adj.  | Paturp            |           |
|            | Neturn            |           |
|            |                   |           |
|            |                   |           |

### 2.7.1 Display of Output Limit Menu

1. If the power supply is ON, turn OFF the power supply by long press of the

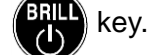

2. Press key, while keeping

MENU key, and **F1** key at the same

time, to turn ON the power supply.

3. Press SUB key after the normal image

is displayed.

4. [ Spc. Adj.] appears at the bottom of the submenu list.

### 2.7.2 Setup of Output Limit HF

- Please display the [Spc. Adj.] at the bottom of the submenu list.(Refer to 2.7.1 Display of Output Limit Menu)
- 2. Press SUB

Select [Spc. Adj.] - [Output Limit HF].

3. Press [▶] of

The setup box of [Output Limit HF] will be displayed.

| Output | Limit | (HF) |   |
|--------|-------|------|---|
| 20     |       |      |   |
| 30     |       |      |   |
| 40     |       |      | 5 |
| 50     |       |      |   |
| 60     |       |      | 5 |
| 70     |       |      |   |
| 80     |       |      |   |
| 90     |       |      |   |
| 100    |       |      |   |
|        |       |      |   |

4. Press [▲] or [▼] to set an output limit.

Caution: Set the value at 60 for the transducer of 1kW.

5. Press MENU to close the menu.

### 2.7.3 Setup of Output Limit LF

- Please display the [Spc. Adj.] at the bottom of the submenu list. (Refer to 2.7.1 Display of Output Limit Menu)
- 2. Press SUB

Select [Spc. Adj.] - [Output Limit LF].

3. Press [▶] of

The setup box of [Output Limit LF] will be displayed.

4. Press [▲] or [▼] to set an output limit.

Caution: Set the value at 60 for the transducer of 1kW.

5. Press (MENU) to close the menu.

2.7.4 Relation of the set value between [Output Limit] and [MENU] - [Echo Adjust] - [TX Power]

[Output Limit] is a common setting regardless of CM key.

A set value of [TX Power] is applicable individually to each CM key.

[Output Limit] limits the output that becomes the source of [TX power].

The value of [TX Power] represents the percentage out of the value set by [Output Limit] as 100%.

For instance, when the value of [Output Limit] is 60, and the value of [TX Power] is 90, actual output is 90% of the output limited to 60% from the original output power.

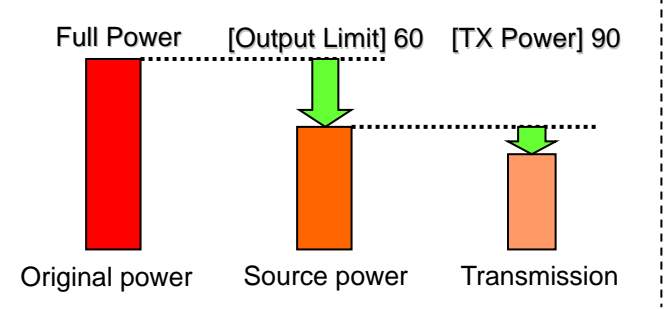

- This page intentionally left blank.-

## **Chapter 3 Maintenance**

### 3.1 Inspection

The daily maintenance and inspection extend the life of equipment. To keep the equipment always in the best conditions, implement the periodical inspection shown in the table below.

| Item                                                                                                    | Inspection item                                                             |  |
|----------------------------------------------------------------------------------------------------|-----------------------------------------------------------------------------|--|
| CVS-705D<br>Connectors at the rear of<br>the Display unit<br>CVS-707D<br>Connectors at the rear of<br>Processor unit | Check the looseness                                                         |  |
| Wiring of cables                                                                                                    | Check the wiring of cables connecting the equipment and the damage of cable |  |
| CVS-705D<br>Grounding of Display unit<br>CVS-707D<br>Grounding of Processor<br>unit                                  | Scrape the rust off the ground terminal and keep good contact .             |  |

### 3.2 Cleaning

### 3.2.1 Display unit of CVS-705D/Monitor unit of CVS-707D

Contamination on the screen may cause faint images. For cleaning the screen, wipe it with soft and clean cloth dipped in diluted neutral detergent. Pay full attention as the screen gets scratched easily. No solvent such as thinner shall be used.

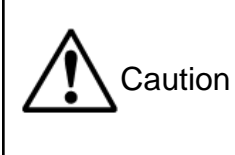

The display screen has a special coating. Do not use a solvent such as paint thinner, acetone, alcohol, and benzene, etc. Strong rubbing may cause scratch.

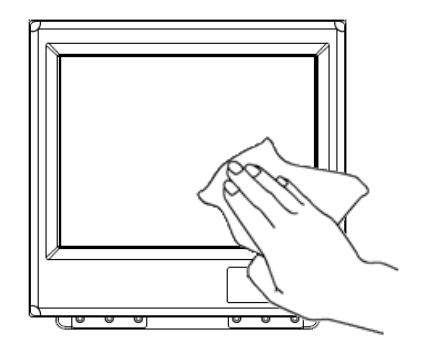

For cleaning the chassis, do not use solvent such as thinner or alcohol. Painting on the surface and characters at the Operation unit may be dissolved. After wiping with soft and clean cloth dipped with diluted neutral detergent, wipe away with dry soft and clean cloth.

### 3.2.2 Transducer

In the case of the through-hull installation, check the surface of opening of transducer (portion from which the ultra-sonic is emitted). If shells or oil adhere, scrub the surface with a wooden or bamboo knife with caution not to damage the surface and remove stuck materials. If you scrub strongly, the surface will be damaged, resulting in deteriorated performance of transducer.

### 3.3 Fuse Replacement

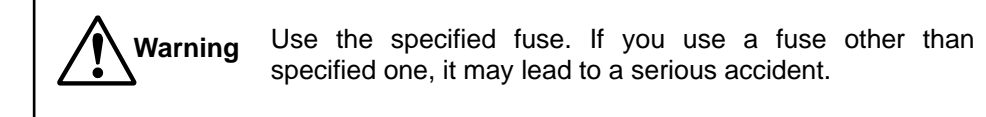

Fuse blows out when such a trouble occurs inside at too high input voltage or over current. The fuse is located in the power cable. Please replace with the fuse listed in the list of standard components.

### 3.4 Diagnostics of troubles

In this section, simple procedures to find out troubles are mentioned to locate the troubles on boat.

### 3.4.1 Necessary information for requesting repair

Please inform of the following points:

- (1) Name of the ship, and telephone number, if a satellite communication system is equipped,
- (2) Failed equipment name and type name
- (3) Equipment serial number
- (4) "Version number of system software" displayed on "Title screen"
- (5) Next calling port and name of sales agent, telephone number., Fax number., e-mail address, etc.
- (6) Details of failure (as much as possible) and failure diagnostics results on board, as well as operation conducted, in particular, until the failure or when the failure occurred.

### 3.4.2 Diagnostics

As self diagnostics, panel test and LCD test can be performed.

As panel test, the present status of the system will be displayed at the upper side of the display screen in addition to confirmation of key inputs.

As LCD test, display will be switched over in the order of grid, white, black, red, green and blue each time the corresponding key is pressed.

- 1. Press SUB
- 2. Select [Maintain] [System Check].
- 3. Press [▶] of

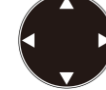

The setup box of [System Check] will be displayed.

| System Check |   |
|--------------|---|
| Panel Test   |   |
| LCD Test     |   |
|              | T |

- When panel test or confirmation of system status is performed, select [Panel Test] with [▲] and [▼] keys. For checking of LCD, select [LCD Test].
- 5. Press [▶].

When [Panel Test] is selected, the panel test screen will be displayed.

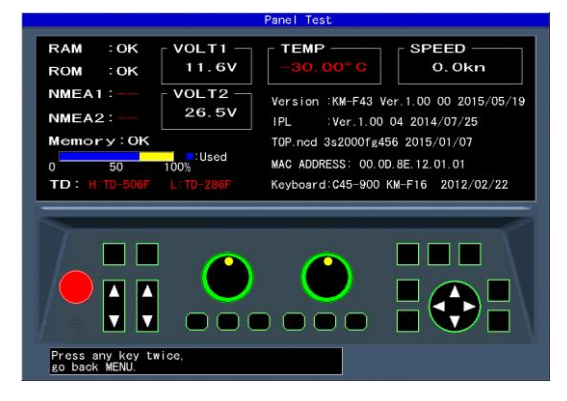

The system status will be displayed as shown in the above figure.

When a key is pressed, the key will be identified and the key on the corresponding

screen will change in color. The same key is pressed subsequently, the System Test screen will end and the setup box of [System Check] will be displayed.

Caution: The LED on panel will turn from green to red if the gain knob is rotated to right or left, or one of CM1 ~ CM6 is pressed and one more pressing will turn the color to green. In addition, the internal buzzer will sound when the gain knob is rotated.

- (1) [RAM] displays the result of RAM check. OK if normal, and NG if abnormal, will be displayed.
- (2) [ROM] displays the result of ROM check. OK if normal, and NG if abnormal, will be displayed.
- (3) [NMEA1] confirms J8 port. As the confirmation will be performed when the panel test screen is displayed, mount the jig before the display of the screen.

"--" for not yet done, OK for normal case and NG for abnormal case will be displayed.

(4) [NMEA2] confirms J3 port. As the confirmation will be performed when the panel test screen is displayed, mount the jig before the display of the screen.

"--" for not yet done, OK for normal case and NG for abnormal case will be displayed.

Caution: For confirmation of [NMEA1] and [NMEA2] ports, the dedicated jig is necessary.

- (5) [Memory] displays the conditions of internal memory.
   Ok for normal case and NG for abnormal case will be displayed. The used ratio of memory is also displayed.
- (6) [VOLT1] displays the voltage value of + 12 V line.
   When the voltage falls in abnormal range, the indication will be in red.
- (7) [VOLT2] displays voltage of power input line. When this voltage falls in abnormal

range, alarm will sound and an alarm message will be displayed.

When the voltage falls in abnormal range, the indication will be in red.

- (8) [TEMP] displays water temperature of the water temperature sensor. In the case of non-connection, - 30.0 in red will be displayed.
- (9) [SPEED] displays the speed of the boat's speed sensor.In the case of abnormality, display will be in red.
- (10) [Version] displays the version No. of the system software.
- (11) [IPL] displays the version No. of IPL version.
- (12) [Top.ncd] will display the version No. of FPGA data.
- (13) [MAC ADDRESS] displays MAC address used in network.
- (14) [Keyboard] will display the version No. of the Operation unit.

### 3.4.3 LCD Test

Display the setup box for [System Check] in the same way as for [Panel Test], and select [LCD Test].When [▶] is pressed, the grid will be displayed.

Each time [▶] key is pressed, the color of display will change, and displays finally the setup box of [System Check].

### 3.4.4 Initialize

This is to return all setup of each CM or the whole system to the factory default settings. However, waypoint data and image stored data will remain as they are.

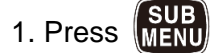

2. Select [Maintain] – [Initialize]

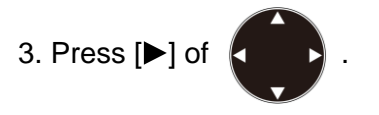

The setup box of [Initialize] will be displayed.

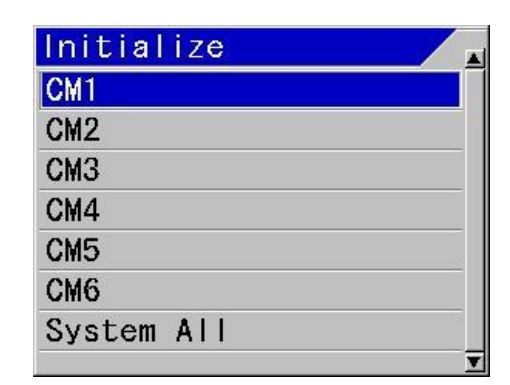

 When a specified CM is to be initialized, select [CM1] to [CM6] with [▲] and [▼] keys. To initialize the whole system, select [System ALL].

When one of [CM1] to [CM6] is selected, the set values commonly used at each CM such as selected language and units will not be initialized.

When [System ALL] is selected, all setup values including the values commonly used at each CM will be initialized.

5. Press [▶].

The setup box of [CM initialize] will be displayed.

 When initialization is performed, select [Yes] for initialization by pressing [▲] and [▼] keys, and [No] for not to initialize.

### 7. Press ENT

At [Yes], initialization will be performed. At [No], the menu will be closed.

Caution: When [System All] is selected, the display will be in English after initialization.

### 3.4.5 Update of program

This is used for program update. (Please consult your sales agent)

1. Press SUB

2. Select [Maintain] – [System Program Load].

3. Press [▶] of

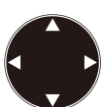

The setup box of [System Program Load] will be displayed.

| Syst | em  | Program | Load |   |
|------|-----|---------|------|---|
| PC   | Con | nection |      |   |
| SD   | Car | d       |      |   |
| USB  | Me  | mory    |      |   |
|      |     |         |      | T |

4. Using [▲] and [▼] keys, select [PC Connection], [SD Card] or [USB Memory] to be stored.

Caution: Please connect or disconnect the SD card and the USB memory after turning off the power supply.

5. Press [▶] of

The setup box of [System Program Load] will be displayed.

- When program is to be updated, select [Yes] and is not to be updated, select [No] with [▲] and [▼] keys.
- 7. Press ENT

When [Yes] is selected, program will be in updating condition and a message "Updating

Do not Power Off." will be displayed.

When [No] is selected, returns to the [System Program Load] selection box menu.

8. The program will be downloaded from PC, SD Card or USB Memory.

[In case of update of the program with the personal computer]

When downloading has started, [CM] keys will blink red in the order from CM1 to CM6.

At completion of downloading, the both gain knobs will light red.

[In case of update of the program with the SD Card or the USB Memory]

At completion of downloading, "Normally

updated. Turn ON the power again." will be displayed.

9. Press for about 5 seconds to switch

off the power.

Caution: When program updating failed on the way, switch off the power once and switch on again. It will start up in the wait status of downloading. Try again the procedures from step 6 again.

## 3.5 If you suspect a failure

| Symptom                                                                     | Possible cause of trouble                                                                                                    | Measure                                                                                                    |
|-----------------------------------------------------------------------------|----------------------------------------------------------------------------------------------------|----------------------------------------------------------------------------------------------------|
| Even with power on,<br>nothing is displayed.                                | <ul> <li>Fuse is blown.</li> <li>Power voltage is out of specification (21.6 to 31.2 VDC)</li> <li>Poor connection between power cable and battery</li> </ul> | <ul> <li>Replace the fuse (See "3.3 Fuse Replacement", page 3-3-2.</li> <li>Use a proper power as per specification.</li> <li>Check the connection between power cable and battery.</li> </ul> |
| After starting up, nothing is displayed                                     | <ul> <li>Poor connection between<br/>transducer and Display unit</li> <li>Failure of LCD display panel</li> </ul>                                             | <ul> <li>Check the connection<br/>between transducer and<br/>Display unit.</li> <li>Consult a repair shop or<br/>sales agent.</li> </ul>                                                       |
| Much interference noise                                                     | <ul> <li>Improper installation of transducer</li> <li>Interference from the echo sounder on other boats.</li> </ul>                                           | <ul> <li>Check the installed position<br/>of transducer (See "1.5<br/>Installation of transducer",<br/>page 1-10.</li> <li>Implement interference<br/>rejection.</li> </ul>                    |
| Display of<br>water temperature / Speed<br>is abnormal or not<br>displayed. | <ul> <li>Poor connection of sensors<br/>connectors</li> <li>Input sources may be<br/>abnormal.</li> </ul>                                                     | <ul> <li>Check the connection at sensor connectors.</li> <li>Check the input sources.</li> </ul>                                                                                               |
| Display of present<br>location/course is<br>abnormal or not displayed.      | <ul> <li>Poor connection between<br/>this unit and navigation<br/>equipment</li> </ul>                                                                        | Check the connection<br>between this unit and<br>navigation equipment.                                                                                                    |

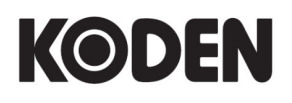

### Koden Electronics Co., Ltd.

**Tokyo Office:** Kamata Tsukimura Bldg. 8F, 5-15-8 Kamata, Ota-ku, Tokyo, 144-0052 Japan Tel: +81-3-6715-9286, Fax: +81-3-6715-9287 **Uenohara Office:** 5278 Uenohara, Uenohara-shi, Yamanashi, 409-0112 Japan Tel: +81-554-20-5860 Fax: +81-554-20-5875

www.koden-electronics.co.jp